MAKE THE WORLD SEE

# **Milestone Systems**

XProtect Access OnGuard User Guide

User manual

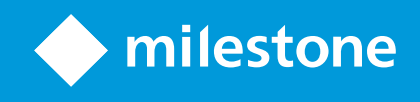

## Contents

| Copyright, trademarks, and disclaimer                        | 5 |
|--------------------------------------------------------------|---|
| Introduction                                                 | 6 |
| General Description                                          | 6 |
| Solution Overview                                            | 6 |
| Planning your installation                                   | 7 |
| Choose your installation scenario                            | 7 |
| Single System Scenario                                       | 8 |
| Multiple Single Systems                                      | 8 |
| Milestone XProtect Federation with OnGuard Enterprise        | 9 |
| Distributed Deployment Options                               | 1 |
| Single System with ACM Server1                               | 1 |
| Milestone XProtect Clustered with Single Clustered OnGuard1  | 2 |
| Technical Considerations                                     | 3 |
| Version Compatibility                                        | 3 |
| OnGuard Version Support1                                     | 3 |
| Recommended OnGuard Versions                                 | 4 |
| XProtect Version Support                                     | 4 |
| Hardware Support1                                            | 5 |
| Scalability1                                                 | 5 |
| Secure Communications                                        | 6 |
| FIPS-140-2 Compatibility1                                    | 7 |
| Prerequisites1                                               | 8 |
| Time Synchronization1                                        | 8 |
| .NET Framework for OnGuard1                                  | 8 |
| Milestone XProtect License                                   | 8 |
| Event Server DNS Name Resolution1                            | 9 |
| Smart Client Profiles                                        | 9 |
| OnGuard License Options PLEASE CONSULT CARRIER FOR LICENSING | 9 |

| Re                                                                          | quired OnGuard Services                                                                                                    | .19                                                                              |
|-----------------------------------------------------------------------------|----------------------------------------------------------------------------------------------------|----------------------------------------------------------------------------------|
| Ge                                                                          | nerate Software Events                                                                                                    | .20                                                                              |
| Cr                                                                          | eate Single Sign-On (SSO) Directory                                                                                                    | 21                                                                               |
| Cr                                                                          | eate Single Sign-On (SSO) User                                                                                                    | 22                                                                               |
| Insta                                                                       | llation                                                                                                    | 26                                                                               |
| In                                                                          | stall Package Components                                                                                                    | .26                                                                              |
| AC                                                                          | M Server Installation                                                                                                    | .27                                                                              |
| Or                                                                          | nGuard Plugin Installation                                                                                                    | .29                                                                              |
| XP                                                                          | rotect ACM MIP Plugin                                                                                                    | 30                                                                               |
| M                                                                           | P Plugin Upgrades                                                                                                    | 32                                                                               |
| Up                                                                          | grading to 4.0 from DataConduIT                                                                                                    | .33                                                                              |
| M                                                                           | P Plugin Downgrades                                                                                                    | .35                                                                              |
| XPro                                                                        | ect ACM MIP Plugin Configuration                                                                                                    | .38                                                                              |
| AC                                                                          | M Server Wizard                                                                                                    | .38                                                                              |
| In                                                                          | stalling an ACM Server                                                                                                    | .38                                                                              |
|                                                                             |                                                                                                    |                                                                                  |
| XPro                                                                        | tect Management Client Configuration                                                                                                    | .43                                                                              |
| <b>XPro</b>                                                                 | A Instance Creation Wizard                                                                                                    | . <b>43</b><br>.43                                                               |
| XPro<br>XP<br>XP                                                            | t <b>ect Management Client Configuration</b> A Instance Creation Wizard A Instance Status & Properties                                                                                                    | . <b>43</b><br>.43<br>46                                                         |
| XProt<br>XP<br>XP                                                           | t <b>ect Management Client Configuration</b><br>A Instance Creation Wizard<br>A Instance Status & Properties<br>rsonalized Login                                                                                                    | . <b>43</b><br>.43<br>46<br>.49                                                  |
| XProt<br>XP<br>XP<br>Pe<br>Cc                                               | t <b>ect Management Client Configuration</b><br>A Instance Creation Wizard<br>A Instance Status & Properties<br>rsonalized Login                                                                                                    | . <b>43</b><br>.43<br>.46<br>.49<br>.51                                          |
| XProd<br>XP<br>XP<br>Cc<br>Admi                                             | tect Management Client Configuration A Instance Creation Wizard A Instance Status & Properties rsonalized Login mmands mistrative Configuration                                                                                                    | . <b>43</b><br>43<br>46<br>.49<br>.51                                            |
| XProd<br>XP<br>XP<br>Cc<br>Admi                                             | tect Management Client Configuration A Instance Creation Wizard A Instance Status & Properties rsonalized Login mmands mmands nistrative Configuration oor & Camera Association                                                                                                    | . <b>43</b><br>.43<br>.46<br>.49<br>.51<br>.56                                   |
| XProd<br>XP<br>QP<br>CC<br>Admi<br>Do<br>Ca                                 | tect Management Client Configuration A Instance Creation Wizard A Instance Status & Properties rsonalized Login mmands mmands tegorize Events                                                                                                    | . <b>43</b><br>.43<br>.49<br>.51<br>.56<br>.56                                   |
| XProd<br>XP<br>Pe<br>Cc<br>Admi<br>Ca<br>Admi                               | tect Management Client Configuration A Instance Creation Wizard A Instance Status & Properties rsonalized Login mmands mmands ristrative Configuration for & Camera Association tegorize Events cess Request Notifications                                                                                                    | . <b>43</b><br>.43<br>.49<br>.51<br>.56<br>.56<br>.57<br>.60                     |
| XProd<br>XP<br>Pe<br>Cc<br>Admi<br>Ca<br>Ac                                 | tect Management Client Configuration A Instance Creation Wizard A Instance Status & Properties rsonalized Login mmands mmands or & Camera Association tegorize Events cess Request Notifications arching for Cardholders                                                                                                    | . <b>43</b><br>.43<br>.49<br>.51<br>.56<br>.57<br>.60<br>.62                     |
| XProd<br>XP<br>CC<br>Admi<br>Ca<br>Adc<br>Se<br>Cli                         | tect Management Client Configuration          A Instance Creation Wizard         A Instance Status & Properties         rsonalized Login         Immands         Inistrative Configuration         por & Camera Association         tegorize Events         cess Request Notifications         arching for Cardholders         ent Profiles & Roles                                                                              | .43<br>46<br>.49<br>.51<br>.56<br>.57<br>.60<br>.62<br>.62                       |
| XProd<br>XP<br>2<br>Pe<br>Cc<br>Admi<br>Ca<br>Ac<br>Se<br>Cli<br>Smar       | tect Management Client Configuration   A Instance Creation Wizard   A Instance Status & Properties   rsonalized Login   immands   instrative Configuration   bor & Camera Association   tegorize Events   cess Request Notifications   arching for Cardholders   ent Profiles & Roles   t Client Features                                                                                                    | .43<br>46<br>.49<br>.51<br>.56<br>.57<br>.60<br>.62<br>.62<br>.62                |
| XProd<br>XP<br>2<br>Pe<br>Cc<br>Admi<br>Ca<br>Ac<br>Se<br>Cli<br>Smar<br>Ac | tect Management Client Configuration   A Instance Creation Wizard   A Instance Status & Properties   rsonalized Login   mmands   imistrative Configuration   bor & Camera Association   tegorize Events   cess Request Notifications   arching for Cardholders   ent Profiles & Roles   t Client Features   cess Control Workspace                                                                                               | .43<br>.43<br>.49<br>.51<br>.56<br>.57<br>.60<br>.62<br>.62<br>.62<br>.62        |
| XProd<br>XP<br>2<br>Pe<br>Cc<br>Admi<br>Ca<br>Ac<br>Se<br>Cli<br>Smar<br>Ac | tect Management Client Configuration          A Instance Creation Wizard         A Instance Status & Properties         rsonalized Login         mmands         inistrative Configuration         por & Camera Association         tegorize Events         cess Request Notifications         arching for Cardholders         ent Profiles & Roles         t Client Features         cess Control Workspace         cess Monitor | .43<br>.43<br>.49<br>.51<br>.56<br>.57<br>.60<br>.62<br>.62<br>.62<br>.62<br>.62 |

| Overlay Buttons & Commands                                           | 72 |
|----------------------------------------------------------------------|----|
| Alarm Acknowledgement                                                | 74 |
| Access Control Options                                               |    |
| Mobile Client                                                        | 77 |
| Milestone Mobile                                                     |    |
| Access Control Tab in Milestone Mobile                               | 77 |
| Logging                                                              |    |
| Debug Logs                                                           | 79 |
| Log File Locations                                                   | 79 |
| Changing Logging Level                                               | 79 |
| Known Issues                                                         |    |
| Limitations                                                          | 82 |
| Troubleshooting Guide                                                |    |
| ACM Server: OnGuard Plugin Post-Install Verification                 | 83 |
| Connection Status displays "Not connected" or is empty               | 83 |
| Cardholder Search Data Fields are Missing                            |    |
| OnGuard Loses Communication with Access Control Hardware             |    |
| Not Receiving Cardholder or Badge Changes                            | 86 |
| ACM Integration Flooding OnGuard User Transaction Report             | 87 |
| OnGuard ACM Instance not Displayed in the XProtect Management Client |    |
| LS OpenAccess Service Automatically Stops Seconds After Starting     |    |
| I/Os connected to OSDP readers are no longer detected                |    |
| LS OpenAccess events fail in OnGuard Enterprise systems              |    |
| All other support issues                                             | 88 |
| Version Notes                                                        |    |
| Current Document                                                     |    |

# Copyright, trademarks, and disclaimer

Copyright © 2021 Milestone Systems A/S

#### Trademarks

XProtect is a registered trademark of Milestone Systems A/S.

Microsoft and Windows are registered trademarks of Microsoft Corporation. App Store is a service mark of Apple Inc. Android is a trademark of Google Inc.

All other trademarks mentioned in this document are trademarks of their respective owners.

#### Disclaimer

This text is intended for general information purposes only, and due care has been taken in its preparation.

Any risk arising from the use of this information rests with the recipient, and nothing herein should be construed as constituting any kind of warranty.

Milestone Systems A/S reserves the right to make adjustments without prior notification.

All names of people and organizations used in the examples in this text are fictitious. Any resemblance to any actual organization or person, living or dead, is purely coincidental and unintended.

This product may make use of third-party software for which specific terms and conditions may apply. When that is the case, you can find more information in the file 3rd\_party\_software\_terms\_and\_conditions.txt located in your Milestone system installation folder.

## Introduction

## **General Description**

This document describes the XProtect Access (XPA) integration between Milestone XProtect video management system (VMS) and the OnGuard access control (AC) system. This integration supports the following standard XPA features:

- Retrieve and refresh configuration from the OnGuard AC system, e.g. doors and event types.
- Receive AC event streams and hardware status changes from the OnGuard system.
- Display and search cardholder information both data and images.
- Create alarms in XProtect alarm manager based on AC events.
- Synchronization of alarm status between XProtect and OnGuard.
- Association of access control events to cameras for simultaneous display of events and video.
- Association of access control hardware to cameras for simultaneous display of doors and video.
- Select and categorize events from the OnGuard system to view and work with events in groups.
- Trigger system actions based on AC hardware events. For example: start recording, go to PTZ preset, display access request...etc., triggered by door forced, access granted, access denied...etc.
- Personalized login to support segmented database systems.
- AC hardware status display and command interaction on VMS client map user interface.
- Create customized access reports based on search queries in XProtect Smart Client.
- Smart Client pop-up access request notifications.
- AC hardware interaction via XProtect web and mobile clients.

## **Solution Overview**

The solution provided is split in 3 components:

- 1. The "ACM Server MIP Plugin" that runs in the XProtect Event Server (Milestone.ACMServer.MipPlugin.msi)
- 2. The "ACM Server" that runs on the OnGuard server (Milestone.ACMServer.x64.msi)
- 3. The "OnGuard ACM Server Plugin" that runs on the OnGuard server (Milestone.ACMServer.OnGuard.msi)

# Planning your installation

## Choose your installation scenario

There are many different ways to integrate XProtect with the OnGuard Access Control System. This section is a guide to help you figure out which deployment options you should consider.

| Installation Scenario                                                    | Use case                                                                                                    |
|--------------------------------------------------------------------------|----------------------------------------------------------------------------------------------------|
| Single System                                                            | You have a single XProtect system (one event server per system) and a single OnGuard system (one OnGuard database per system).                    |
| Multiple Single Systems                                                  | You have multiple single XProtect/OnGuard system pairs. The customer just wants each pair to behave independently of each other.                  |
| XProtect Federated with<br>OnGuard Enterprise                            | You have a federated XProtect system and an OnGuard Enterprise system that need pairing. The customer needs centralized configuration and alarms. |
| Single system – ACM Server and<br>OnGuard Server on separate<br>machines | There is a need to run the ACM Server on a different machine than the OnGuard Server.                                                             |
| XProtect Clustered with OnGuard<br>Clustered                             | You have a XProtect clustered environment connecting to an OnGuard clustered environment.                                                         |

## Single System Scenario

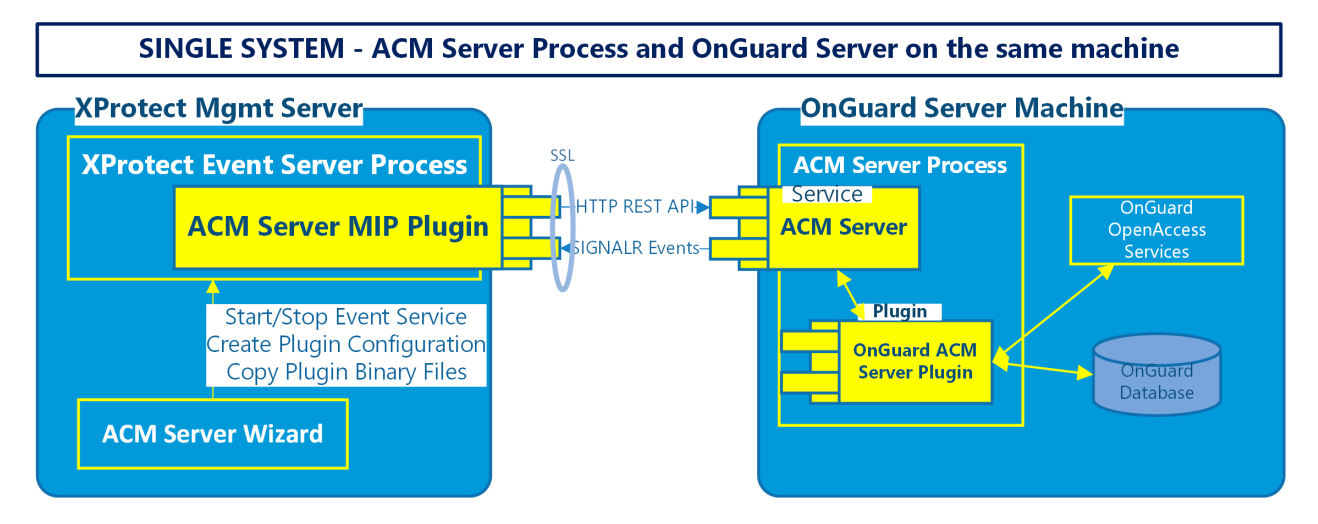

For most systems, this is the recommended installation scenario.

- The ACM Server MIP Plugin is installed on the XProtect Event Server machine.
- The ACM Server and its OnGuard plugin are installed on the SAME machine as the OnGuard communication server and OpenAccess Services.

## **Multiple Single Systems**

Scaling the default scenario means adding more OnGuard systems and XProtect systems in a 1:1 ratio. The OnGuard and XProtect systems are independent of each other, keeping the ACM Server process on the OnGuard machine. The customer is NOT interested in centralized configuration or alarms, his multiple XProtect/OnGuard systems are independent of each other.

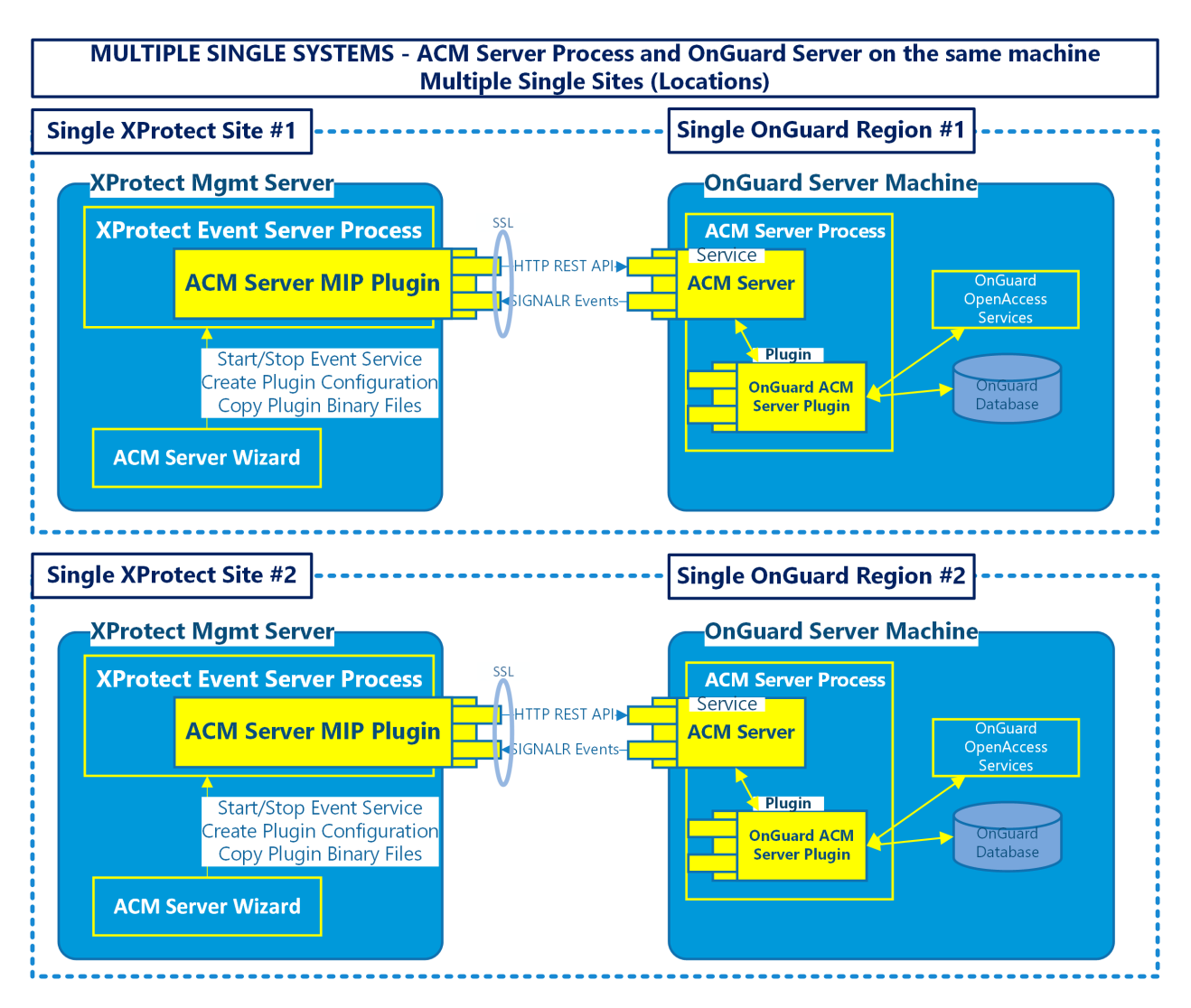

Site #1 and Site #2 are independent of each other and are not communicating with each other, or commonly managed. The same is true for both the XProtect and the OnGuard systems in this scenario.

## **Milestone XProtect Federation with OnGuard Enterprise**

This scenario has multiple uses. It will be common for large scale deployments. This should be the default scenario when the customer already has an Enterprise deployment of OnGuard and wants to integrate XProtect. Also, it should be used when the customer wants centralized alarm and configuration management from the XProtect/OnGuard perspective.

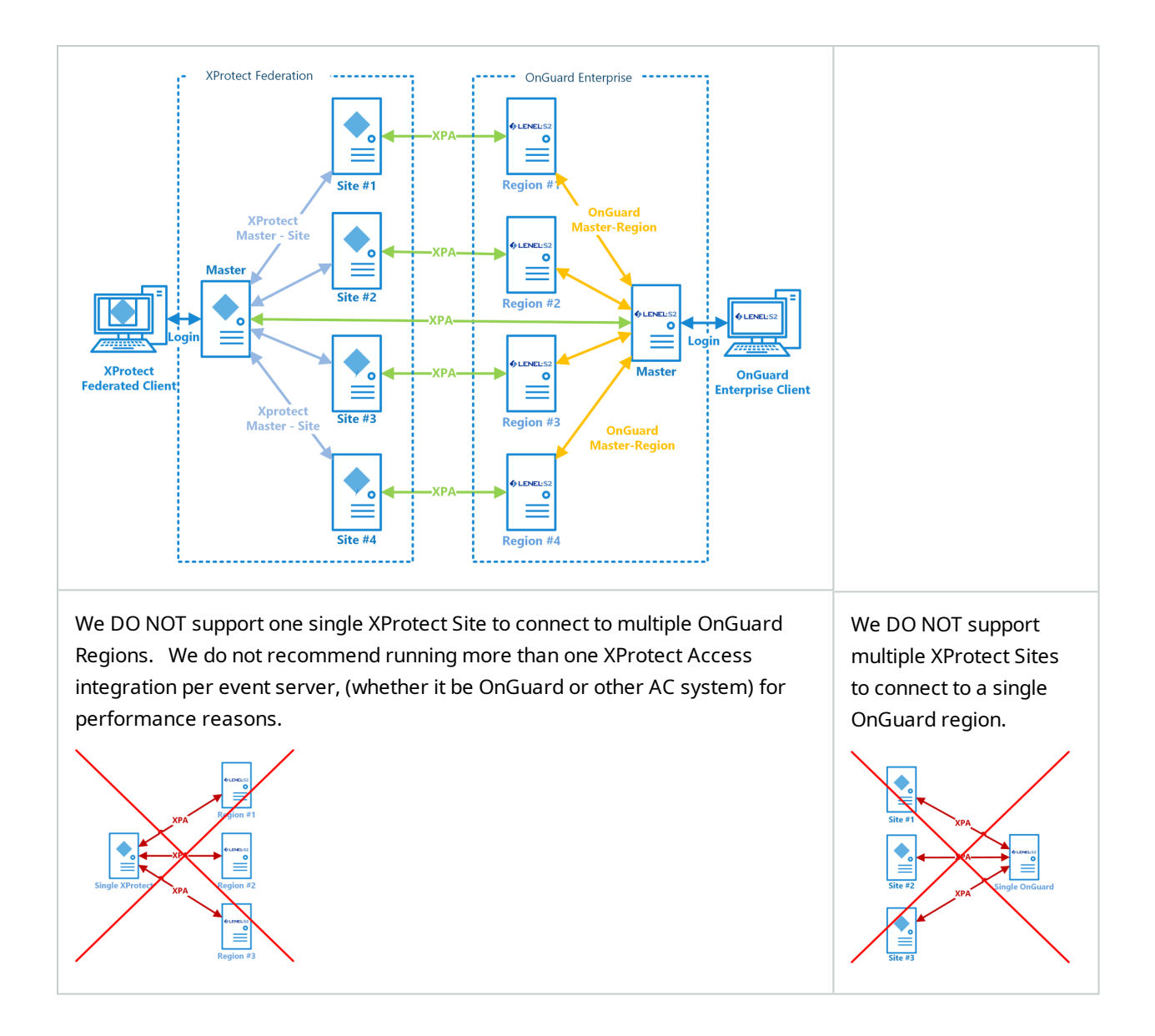

Each green XPA line represents the HTTP/SignalR connection between the Event Server in XProtect and the ACM server on the OnGuard Server (there are some scenarios where ACM server may not live on the same OnGuard server, see Distributed deployment options for details).

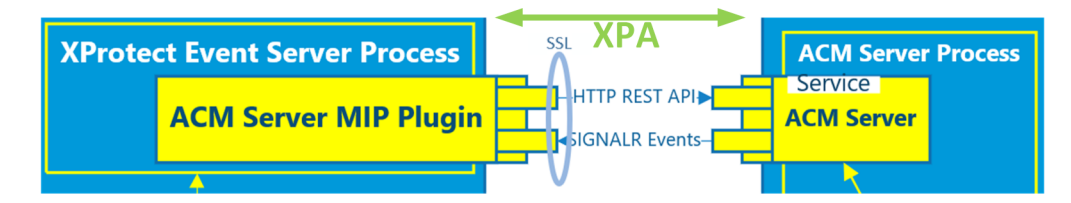

## **Distributed Deployment Options**

It is possible to have the "integration" ACM server on a different machine than the XProtect server and the OnGuard server. These scenarios allow OnGuard segmentation of hardware and events to multiple XProtect sites and OnGuard clustering support.

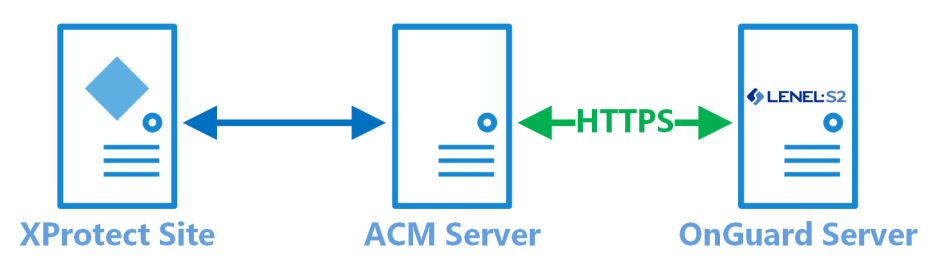

WARNING---For design, scaling and performance reasons, we do not support connecting multiple XProtect sites to the same ACM Server instance.---WARNING

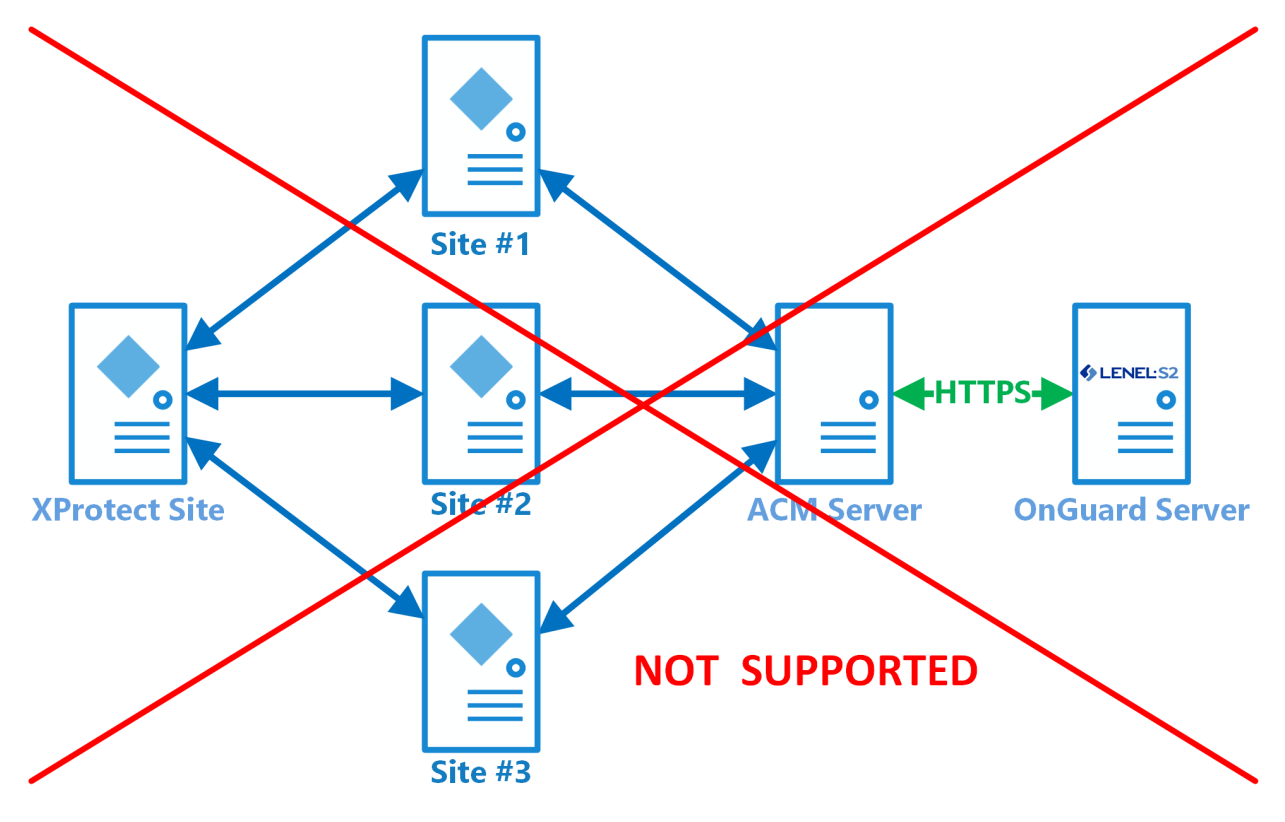

#### Single System with ACM Server

This scenario is used when it is required to run the ACM Server on a different machine than the OnGuard Server.

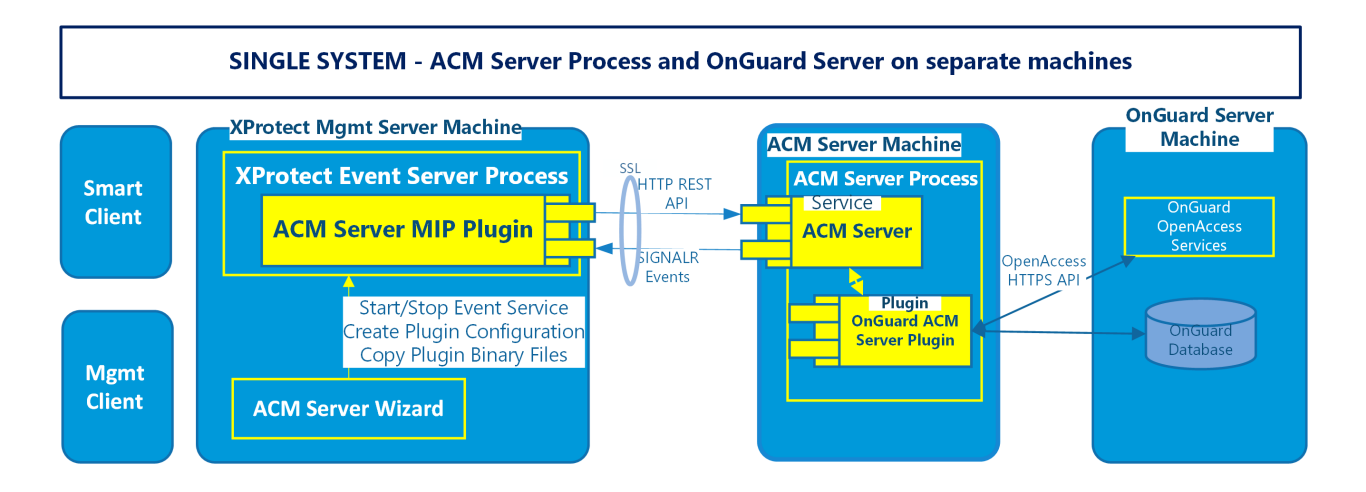

## Milestone XProtect Clustered with Single Clustered OnGuard

When server clusters are used for redundancy, ACM Server must be removed from both the XProtect and OnGuard servers. This is the scenario architecture if both XProtect and OnGuard use server clusters:

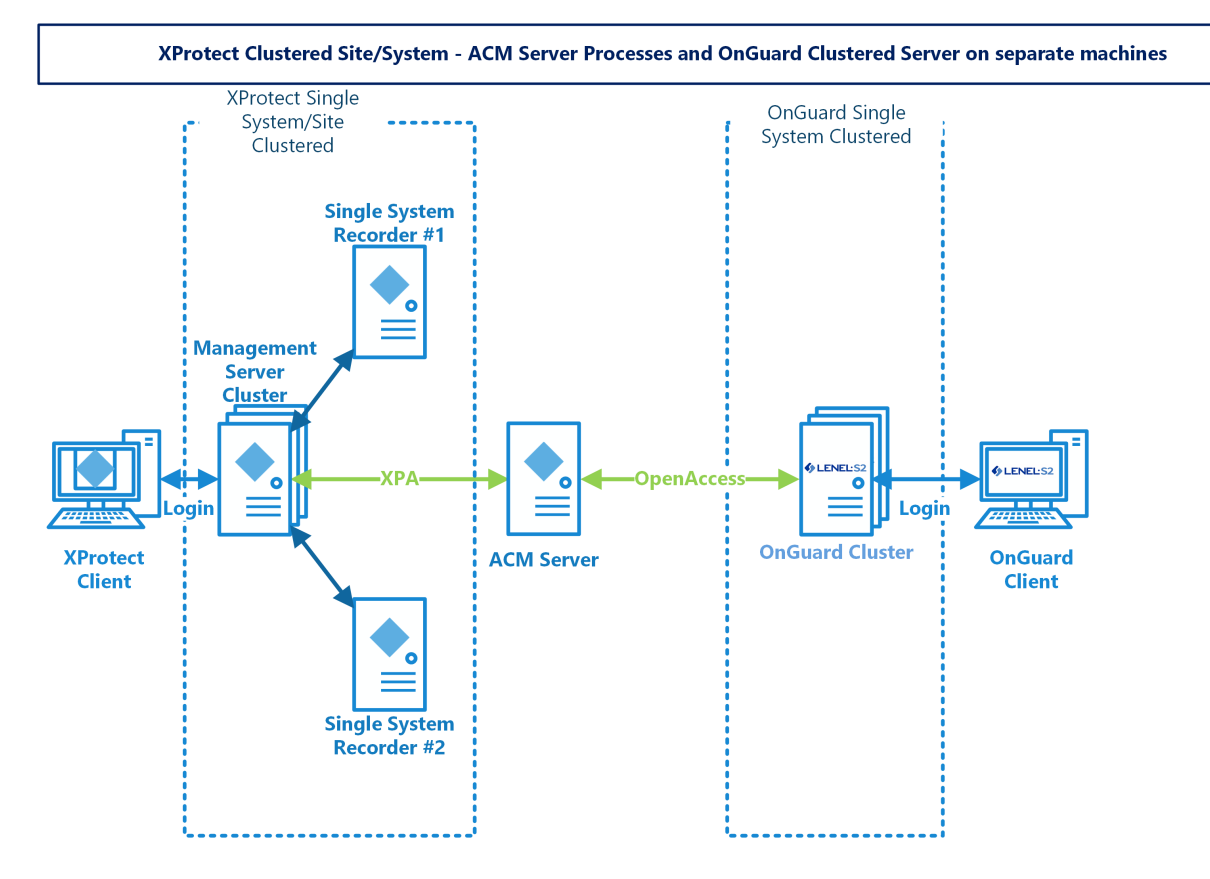

# **Technical Considerations**

## Version Compatibility

Here is the compatibility matrix between OnGuard and Milestone XProtect.

| OnGuard | XP 2018 R1-R3 | XP 2019 R1-R3 | XP 2020 R1-R2 | XP 2020 R3 |
|---------|---------------|---------------|---------------|------------|
| 7.4     | S             | S             | S             | Т          |
| 7.5     | S             | т             | т             | S          |
| 7.6     | S             | S             | Т             | Т          |
| 8.0     | S             | Т             | Т             | Т          |

| T: [Tested]      | Integration is fully tested and supported on these versions                        |
|------------------|------------------------------------------------------------------------------------|
| S: [Supported]   | Integration is fully supported on these versions                                   |
| U: [Unsupported] | Integration may or may not exist but is not supported/maintained on these versions |

## **OnGuard Version Support**

| Version     | Minimum update / patch level | Support statement                  |
|-------------|------------------------------|------------------------------------|
| OnGuard 7.4 | 7.4.457.0 and up             | These versions are fully supported |
| OnGuard 7.5 | 7.5.375.0 and up             | These versions are fully supported |
| OnGuard 7.6 | 7.6.382.0 and up             | These versions are fully supported |
| OnGuard 8.0 | 8.0.458.0 and up             | These versions are fully supported |

## **Recommended OnGuard Versions**

The following OnGuard versions have been tested to provide the best performance. These versions contain all documented hotfixes.

| Version     | Minimum update / patch level | Support statement                            |
|-------------|------------------------------|----------------------------------------------|
| OnGuard 7.4 | 7.4.457.626 and up           | Contact Carrier partner support for download |
| OnGuard 7.5 | 7.5.375.477 and up           | Contact Carrier partner support for download |
| OnGuard 7.6 | 7.6.382.271 and up           | Available through partner center downloads   |
| OnGuard 8.0 | 8.0.458.29 and up            | Available through partner center downloads   |

## **XProtect Version Support**

Here is the XProtect version compatibility matrix between Milestone Yearly Release Versions and Milestone XProtect VMS Product Versions.

| XProtect<br>Version    | XProtect<br>Essential+ | XProtect<br>Express* | XProtect<br>Express+ | XProtect<br>Pro+ | XProtect<br>Expert | XProtect<br>Corporate |
|------------------------|------------------------|----------------------|----------------------|------------------|--------------------|-----------------------|
| XProtect<br>2018 R1-R3 | U                      | S                    | S                    | S                | S                  | S                     |
| XProtect<br>2019 R1-R3 | U                      | S                    | S                    | S                | S                  | S                     |
| XProtect<br>2020 R1-R3 | U                      | S                    | S                    | S                | S                  | S                     |

| S: [Supported]   | XProtect is fully tested and supported in these versions |
|------------------|----------------------------------------------------------|
| U: [Unsupported] | XProtect is not supported in these versions              |

\*Free XProtect Editions: Go, Essential and Essential+ are NOT supported.

## **Hardware Support**

The following OnGuard panels have been tested and are known to be supported. More hardware models are compatible. Only the specific models listed below are known to be supported by Milestone Technical Support.

| Panel Model | Description                        |
|-------------|------------------------------------|
| LNL-500     | Intelligent System Controller      |
| LNL-1100    | Input Control Module               |
| LNL-1200    | Output Control Module              |
| LNL-1300    | Single Reader Interface Module     |
| LNL-1320    | Dual Reader Interface Module       |
| LNL-2210    | Intelligent Single Door Controller |
| LNL-2220    | Intelligent Dual Reader Controller |
| LNL-3300    | Intelligent System Controller      |
| LNL-4420    | Advanced Dual Reader Controller    |

## **Scalability**

This section details the size of the test system at the Lenel certification labs and lists the performance that can be expected.

The software interface between the Milestone and OnGuard has been optimized for throughput of events and system status messages. However, server components and computer hardware resources can still limit total throughput.

| Count   |
|---------|
|         |
| 1925    |
| 1024    |
| 1028    |
| 14      |
| 2074    |
| 2055    |
| 400,000 |
|         |

| Eventing          | Events/sec |
|-------------------|------------|
| OpenAccess        | 100        |
| OpenAccess – Peak | 300+       |

## **Secure Communications**

End-to-end encryption, also known as secure communication, is compatible with all versions of the OnGuard XProtect Access integration.

You can encrypt two-way connection between the management server and any remote server (i.e., event server, recording server...etc.) in the XProtect System. You can encrypt two-way connection between a recording server and all clients, servers, and integrations that retrieve data streams from a recording server. You can encrypt two-way connection between mobile servers and all clients, servers and integrations that retrieve data streams. For more information, see the XProtect Certificates Guide.

All versions of the OnGuard XProtect Access integration support XProtect systems configured for secure communication.

## FIPS-140-2 Compatibility

Here is the FIPS-140-2 compatibility matrix between Lenel OnGuard XProtect Access Integration and Milestone XProtect. This integration is compatible with operating systems that are running in FIPS mode, it is fully tested and supported in these environments. This integration is not officially FIPS-140-2 compliant. However, XProtect and OnGuard are individually both FIPS-140-2 compliant.

| OnGuard XProtect Access Integration<br>Version | XP 2018 R1-<br>R3 | XP 2019 R1-<br>R3 | XP 2020 R1-<br>R2 | XP 2020<br>R3 |
|------------------------------------------------|-------------------|-------------------|-------------------|---------------|
| 3.5 and below                                  | U                 | U                 | U                 | U             |
| 3.6 and above                                  | U                 | U                 | U                 | S             |

| S: [Supported]   | FIPS-140-2 is fully tested and supported on these versions |
|------------------|------------------------------------------------------------|
| U: [Unsupported] | FIPS-140-2 is not supported on these versions              |

## **Prerequisites**

## **Time Synchronization**

All servers (i.e. the OnGuard and Milestone machines) must be time-synchronized to within a couple of minutes of one another. See Kerberos V5 time skew recommendations here.

#### .NET Framework for OnGuard

.NET Framework 4.7.2 must be installed on the OnGuard server machine (NDP472-KB4054530-x86-x64-AllOS-ENU.exe). This is mostly for older OS editions; anything above Windows 10 April 2018 Update and Windows Server version 1803 will have it already installed as part of the OS. Milestone recommends that you use Microsoft Windows Server Editions of the OS.

## **Milestone XProtect License**

The customer must have Milestone XProtect Access enabled (1) and the appropriate number of doors (2) in their XProtect SLC. See the management client license screen for more details.

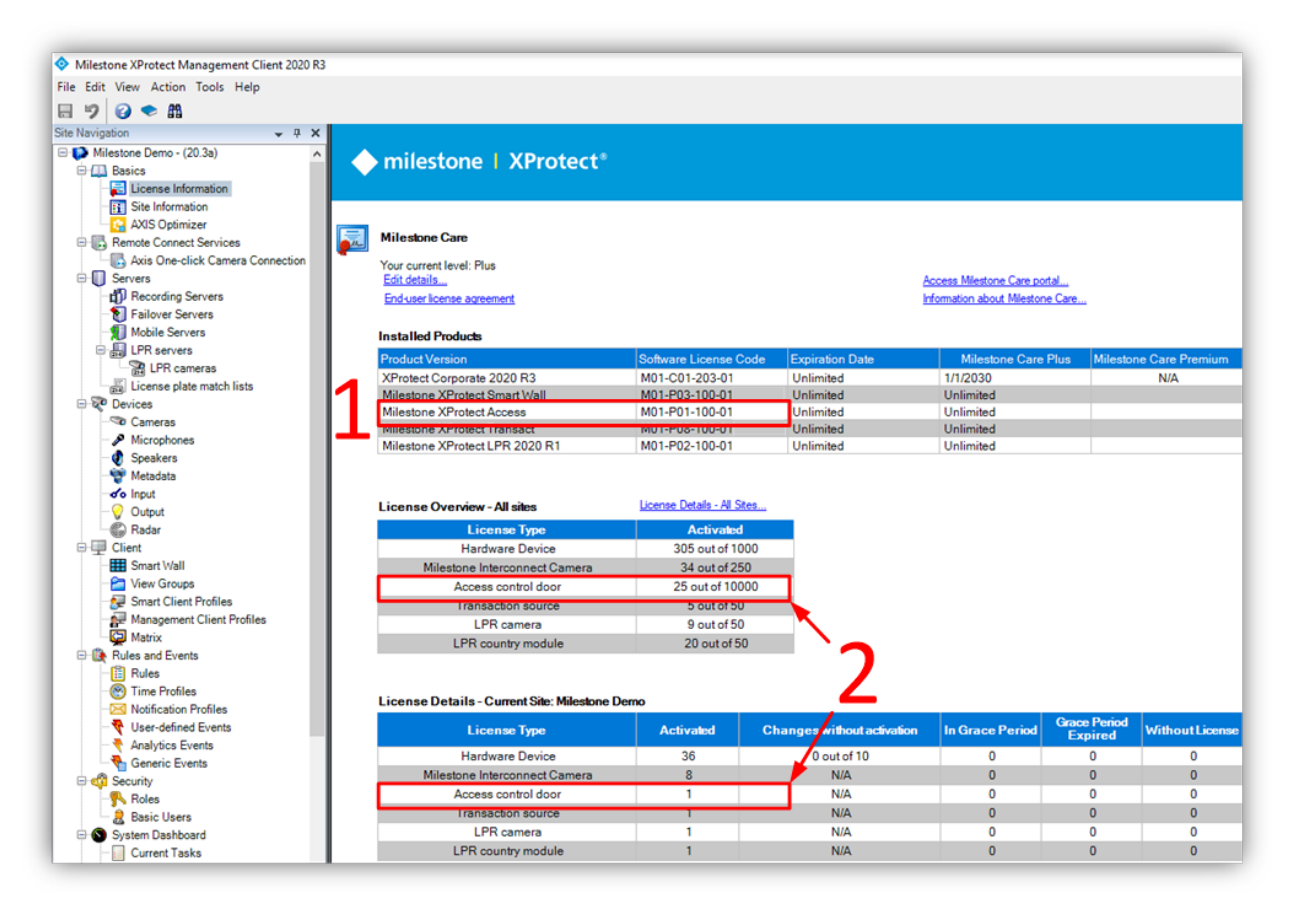

## **Event Server DNS Name Resolution**

The server hosting the Milestone XProtect Event Server must have network name resolution. It must resolve the computer name of the OnGuard Server. The OnGuard Server must also resolve the Milestone Event Server.

## **Smart Client Profiles**

If you customize or add Smart Client Profiles, you need to include the following setting.

• Access Control > Show access request notifications = Yes

This is the default setting for all Smart Client Profiles. All Smart Client Profiles in use need to have this setting configured properly if system users need to view or interact with Access Control notifications.

# OnGuard License Options – PLEASE CONSULT CARRIER FOR LICENSING

To enable the integration to work the following license options must be enabled in the OnGuard license:

| Type of Connection | OnGuard License Options Needed                                                                                                    |
|--------------------|----------------------------------------------------------------------------------------------------|
| OpenAccess         | OpenAccess Integration (ITM-MLST-001) enabled with an expiration date<br>Partner Integration (IPC-311-MLST01) enabled with an expiration date |

WARNING---For XProtect Access version 3.5 and up, the only supported connection mode is OpenAccess. The OnGuard license must have the OpenAccess license options for the integration to function. If you are upgrading to version 4.0 please refer to Milestone Knowledge Base article 30105.---WARNING

## **Required OnGuard Services**

The following Windows services must be running on the OnGuard machine:

| OnGuard Windows<br>Service Name | Description                                     |
|---------------------------------|-------------------------------------------------|
| LS Event Context                | Required to send events from the OnGuard system |

| Provider            |                                                                                                    |
|---------------------|----------------------------------------------------------------------------------------------------|
| LS Message Broker   | Required to receive real-time data from the OnGuard system                                           |
| LS OpenAccess       | Required to interface the OnGuard system web service-based API OpenAccess<br>(REST/JSON web service) |
| LS Web Event Bridge | Required to receive events from the OnGuard system                                                   |
| LS Web Service      | Required to interface the OnGuard system web-service-based events with OpenAccess (SignalR)          |

#### **Generate Software Events**

Under Administration, System Options:

| Log on authorization warning           | FIPS mode                              |
|----------------------------------------|----------------------------------------|
| None v Text                            | Enable FIPS-mode controller encryption |
| DataCondulT service                    | Configuration Download Service host    |
| Generate software events               | Browse                                 |
| DataExchange server host               | Message Broker Service host            |
| Browse                                 | IP-0A00183F Browse                     |
| Monitoring                             | OpenAccess host                        |
| 3 Number of days to save queued events | IP-0A00183F Browse                     |
| Specify monitor zone assignments       | Generate software events               |
| Linkage Server host                    | Default Badge Printing Service host    |
| CLIENT1 Browse                         | Browse                                 |
|                                        |                                        |
|                                        |                                        |
|                                        |                                        |
|                                        |                                        |

- 1. For OnGuard versions greater than or equal to 7.4 using OpenAccess, check the OpenAccess Host and Generate Software Events checkbox.
- 2. Set the Linkage Server Host to the OnGuard server's machine name.
- 3. Set the Message Broker Service Host to the OnGuard server's machine name.

## Create Single Sign-On (SSO) Directory

These instructions are not meant to replace the knowledge of a trained Lenel system administrator. They are here to enable the basic setup of an authentication directory and SSO user, so that the integration can connect to the OnGuard system.

For an OnGuard Enterprise system, you can only create directories on the master. server.

Using the OnGuard System Administration app, go to the Administration menu and select Directories.

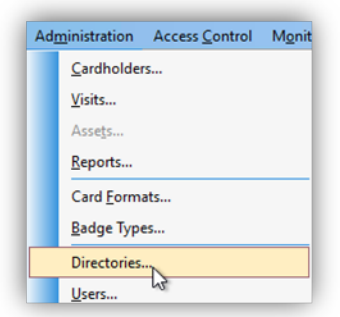

| Windows Local Account                                                                                                    | Domain User Account                                                                                                    |
|----------------------------------------------------------------------------------------------------|----------------------------------------------------------------------------------------------------|
| For Windows Local Account support, the single<br>sign-on account MUST be a "Windows Local<br>Account".                                                                                                    | For Domain User Account support, the single sign-on<br>account MUST "Allow manual single sign-on" as shown<br>below.                                                                                                    |
| Drectories           Name         Type           Administr         Windows Local Accounts           Variation         Name:           Administrator         Type:           Windows Local Accounts         Hostname:           BKOG-808         Browse           Enable single sign on         Browse | Dectores         Name * Type         ✓ custerum Microsoft Active Directory         Dectores         Untervise         "ge:         Untervise         "ge:         Untervise         "ge:         Untervise         "ge:         Untervise         "ge:         Untervise         "ge:         Untervise         Browse         Untervise         "Grade angle sign on         "Movemental single sign on |

WARNING---If you are creating a Directory of a type other than "Windows Local Accounts" (e.g. LDAP, Active Directory), ensure that the SSO user is a member of the Local Administrators group.---WARNING

## Create Single Sign-On (SSO) User

These instructions are not meant to replace the knowledge of a trained Lenel system administrator. They are here to enable the basic setup of an authentication directory and SSO user so that the integration can connect to the OnGuard system.

Go to the Administration menu and select Users...

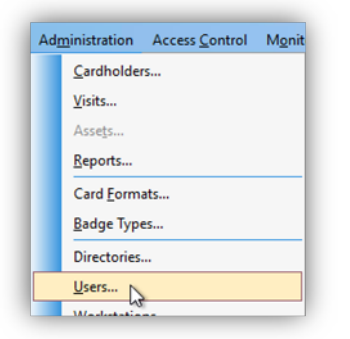

Add a new user, or modify a user from the list of internal system users.

|                                            | <b>C</b> .        | C                 | A.4. 15           | 0                       | 5.110                | 10 |    | Segment A                                                       | coess Area Acces                                                                                    | s Manager Levels                                | Monitor Zone Assignme |
|--------------------------------------------|-------------------|-------------------|-------------------|-------------------------|----------------------|----|----|-----------------------------------------------------------------|----------------------------------------------------------------------------------------------------|-------------------------------------------------|-----------------------|
| ame                                        | System            | Cardholder        | Monitor           | Keport                  | Field/Page           | ID | In | General                                                         | Directory Account                                                                                   | Internal Accourt                                | nt Permission Group   |
| Beckett, Xtian                             | (All Permissions) | (All Permissions) | (All Permissions) | (All Permissions)       | (All Permissions)    | 4  | X  | First name                                                      |                                                                                                    |                                                 |                       |
| Kruger, Scott                              | System Admin      | Cardholder Admin  | Monitor Admin     | <full access=""></full> | View/Edit All Fields | 7  | SC | System A                                                        | count                                                                                               |                                                 |                       |
| System Account, System Account             | (All Permissions) | (All Permissions) | (All Permissions) | (All Permissions)       | (All Permissions)    | -1 | S/ | o jocom /                                                       | Joodin                                                                                              |                                                 |                       |
| User, Segment1                             | System Admin      | Cardholder Admin  | Monitor Admin     | <full access=""></full> | View/Edit All Fields | 5  | SE | Last name                                                       |                                                                                                    |                                                 |                       |
| User, Segment2                             | System Admin      | Cardholder Admin  | Monitor Admin     | <full access=""></full> | View/Edit All Fields | 6  | SE | System A                                                        | count                                                                                               |                                                 |                       |
|                                            |                   |                   |                   |                         |                      |    |    | Notes:                                                          |                                                                                                    |                                                 |                       |
|                                            |                   |                   |                   |                         |                      |    |    | Created:<br>9/17/202<br>Last Succ<br>2/17/202<br>Acces<br>Autom | 0 9:09:43 AM<br>essful Login:<br>1 2:56:06 PM<br>is to this system is disa<br>trically created user | Last changed:<br>9/17/2020 1:17<br>UL 1981 user | 28 PM                 |
|                                            |                   |                   |                   |                         |                      |    | 1  |                                                                 |                                                                                                    |                                                 |                       |
| Hide users whose access to this system is  | disabled          |                   |                   |                         |                      |    |    |                                                                 |                                                                                                    |                                                 |                       |
| Hide users that have been automatically of | created           |                   |                   |                         |                      |    |    |                                                                 |                                                                                                    |                                                 |                       |
|                                            |                   |                   |                   |                         |                      |    |    |                                                                 |                                                                                                    |                                                 |                       |

On the General tab "Access to this system is disabled" should NOT be selected.

| General                                          | Directory Accounts                                           | Internal Account |
|--------------------------------------------------|--------------------------------------------------------------|------------------|
| First name:                                      |                                                              |                  |
| Lynn                                             |                                                              |                  |
| Last name:                                       |                                                              |                  |
| En'Gard                                          |                                                              |                  |
| Notes:                                           |                                                              |                  |
|                                                  |                                                              |                  |
|                                                  |                                                              |                  |
|                                                  |                                                              |                  |
|                                                  |                                                              |                  |
|                                                  |                                                              |                  |
|                                                  |                                                              |                  |
|                                                  |                                                              |                  |
| Created:                                         | Last chan                                                    | ged:             |
| Created:<br>1/12/2021 11:01                      | Last chan                                                    | jed:             |
| Created:<br>1/12/2021 11:01                      | :33 AM                                                       | ged:             |
| Created:<br>1/12/2021 11:01<br>Last Successful L | Last chan<br>:33 AM                                          | jed:             |
| Created:<br>1/12/2021 11:01<br>Last Successful L | Last chan<br>:33 AM                                          | ped:<br>11 user  |
| Created:<br>1/12/2021 11:01<br>Last Successful L | Last chan<br>:33 AM<br>ogin:<br>UL 190                       | ged:<br>11 user  |
| Created:<br>1/12/2021 11:01<br>Last Successful L | Last chan<br>:33 AM<br>ogin:<br>UL 190<br>system is disabled | ged:<br>11 user  |

On the Directory Accounts tab click "Link" to associate the user to the directory user (or local account user) from the directory created above.

| General Di | rectory Accounts | Internal Account | Permission Groups |
|------------|------------------|------------------|-------------------|
| Name       | User Name        | Directory        | ^                 |
|            |                  |                  |                   |
|            |                  |                  |                   |
|            |                  |                  |                   |
|            |                  |                  |                   |
|            |                  |                  |                   |
|            |                  |                  |                   |
|            |                  |                  | _                 |
|            |                  | Link             | Unlink            |
|            |                  |                  | _                 |

In the Select Account dialog select the directory from the Directory list. Click Search and select a user in Accounts then click OK.

| IP-0A00183F                                                                 |                       |        |
|-----------------------------------------------------------------------------|-----------------------|--------|
| ield:                                                                       | Condition: Value      | ĸ      |
| Name 🗸                                                                      | contains 🗸            |        |
|                                                                             |                       | Search |
| Accounts:                                                                   |                       |        |
| Name                                                                        | User Name             | /      |
| 🖸 Administrator                                                             | Administrator         |        |
| DefaultAccount                                                              | DefaultAccount        |        |
| 🖸 Guest                                                                     | Guest                 |        |
| 🖸 LenelAdmin                                                                | LenelAdmin            |        |
| Local System                                                                | LocalCystem           |        |
|                                                                             | LOG                   |        |
| 🌠 Lynn L. En'Gard                                                           | a shal                |        |
| Lynn L. En'Gard                                                             |                       |        |
| Lynn L. En'Gard<br>cond<br>WDAGUtilityAccount<br>Cond<br>WDAGUtilityAccount | t WDAGUtilityAccount  |        |
| V Lynn L. En'Gard                                                           | t WDAGUtilityActionnt |        |

Once selected, the OnGuard user account is linked to the corresponding Directory account.

| General           | Directory Acco | unts        | Internal Account |
|-------------------|----------------|-------------|------------------|
| Name              | User Name      | Directory   | ^                |
| 缓 Lynn L. En'Gard | LOG            | IP-0A00183F |                  |
|                   |                |             |                  |
|                   |                |             |                  |
|                   |                |             |                  |
|                   |                |             |                  |
|                   |                |             |                  |
|                   |                |             |                  |
|                   |                |             |                  |
|                   |                |             |                  |
|                   |                |             |                  |
|                   |                | Link        | Unlink           |
|                   |                | Link.       | Contain inc      |
|                   |                |             |                  |

On the Internal Account tab, make sure that the "User has internal account" option is selected. Next, enter the account credentials.

User manual | XProtect Access OnGuard User Guide

| ✓ User has internal account         Jser name:         LOG         Password:         Confirm password: |  |
|----------------------------------------------------------------------------------------------------|--|
| User name:<br>LOG<br>Password:<br>Confirm password:                                                    |  |
| LOG Password: Confirm password:                                                                        |  |
| Password:<br>Confirm password:                                                                         |  |
| Confirm password:                                                                                      |  |
| Confirm password:                                                                                      |  |
|                                                                                                    |  |
|                                                                                                    |  |
|                                                                                                    |  |
|                                                                                                    |  |
|                                                                                                    |  |
|                                                                                                    |  |
|                                                                                                    |  |

On the Permission Groups tab assign the following permission groups:

- System = System Admin
- Cardholder = Cardholder Admin
- Monitor = Monitor Admin
- Reports = Full Access
- Field/page = View/Edit All Fields

| General Directory Accounts | Internal Account | Permission Groups |
|----------------------------|------------------|-------------------|
| System:                    |                  |                   |
| System Admin               |                  | ~                 |
| Cardholder:                |                  | N                 |
| Cardholder Admin           |                  | , Gê              |
| Monitor:                   |                  |                   |
| Monitor Admin              |                  | ~                 |
| Reports:                   |                  |                   |
| <full access=""></full>    |                  | ~                 |
| Field/page:                |                  |                   |
| View/Edit All Fields       |                  | ~                 |
|                            |                  |                   |
|                            |                  |                   |
|                            |                  |                   |

## Installation

## **Install Package Components**

The installation package consists of three independent installers:

- 1. Milestone.ACMServer.x64.msi: Installer for the ACM Server
  - Installed on the OnGuard server machine, or its own machine.
- 2. Milestone.ACMServer.OnGuard.msi: Installer for the OnGuard ACM Server plugin
  - Installed on the OnGuard server machine, after the ACM Server. On its own machine (i.e. the same machine as ACM Server) after the ACM Server.
- 3. Milestone.ACMServer.MipPlugin.msi: Installer for the XProtect Event Server ACM MIP Plugin
  - Installed on the XProtect Machine that hosts the Event Server Windows service.

#### SINGLE SYSTEM - ACM Server Process and OnGuard Server on the same machine

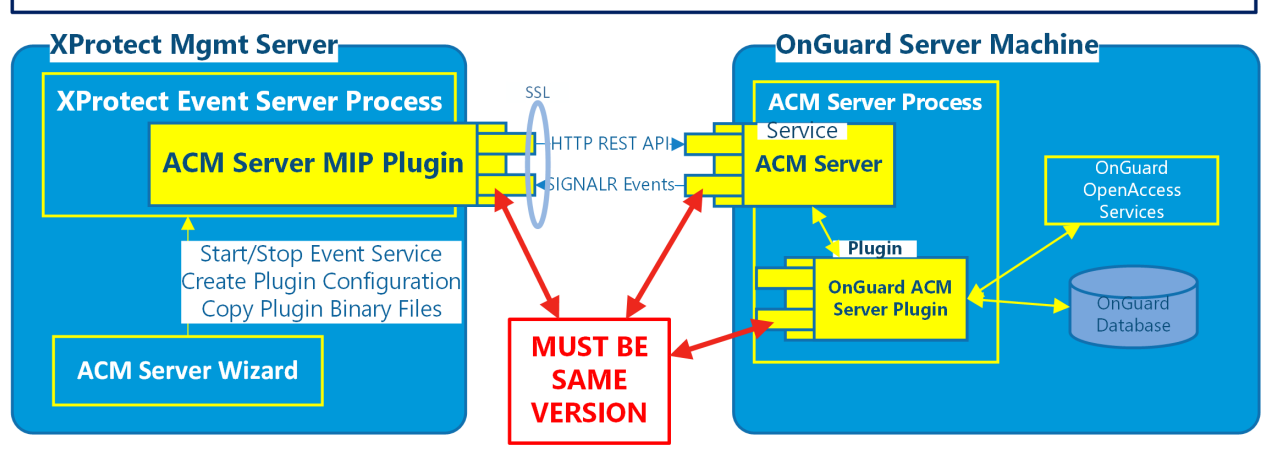

OR

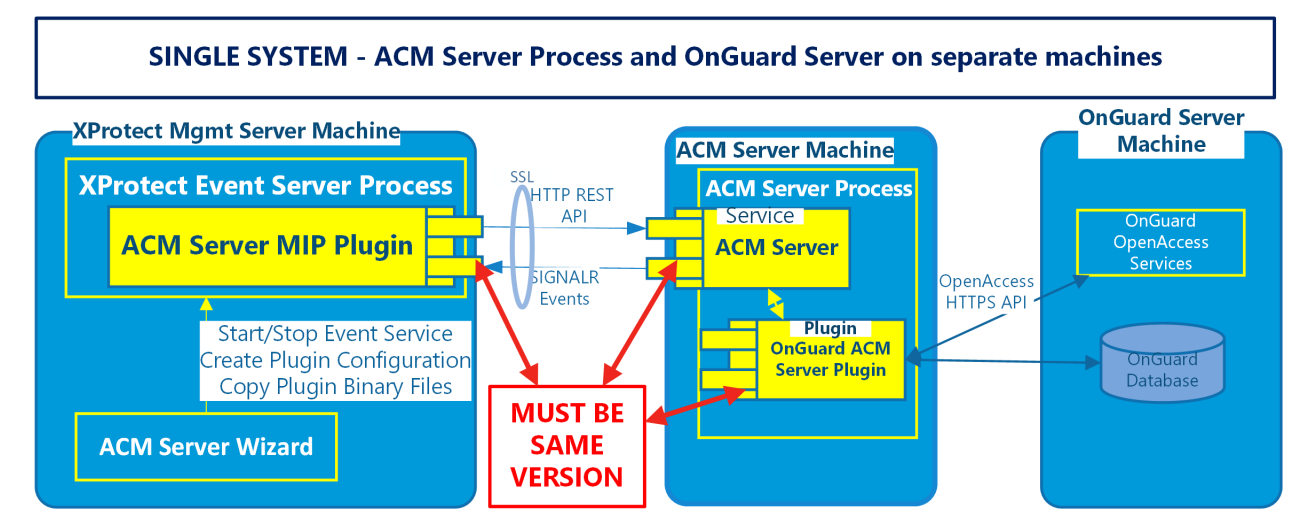

It is required that the exact same versions of the OnGuard ACM integration software components are installed on both the XProtect and OnGuard machines.

## **ACM Server Installation**

Double-click the Milestone.ACMServer.msi file to begin:

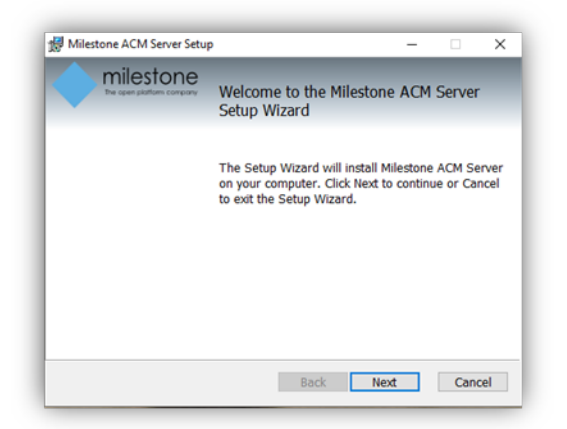

By default, the ACM server runs as LocalSystem. If required by Group Policy, choose a specific account.

| M Server RunAs  | s <b>Credentials</b><br>Is for the ACM Server to run as | The open plottom con |
|-----------------|---------------------------------------------------------|----------------------|
| Run as LocalS   | ystem                                                   |                      |
| Domain:         | USLT-MUT-01                                             |                      |
| User Name:      |                                                         |                      |
| Password:       |                                                         |                      |
| Confirm Passwor | rd:                                                     |                      |

Optionally, click Back to change installation location and move to step 4. Or click "Install" and move to step 5.

| B Milestone ACM Server Setup                                                                                                 | -               |           | ×    |
|----------------------------------------------------------------------------------------------------|-----------------|-----------|------|
| Ready to install Milestone ACM Server                                                                                        | ŗ               | nilest    | tone |
| Click Install to begin the installation. Click Back to reviev<br>your installation settings. Click Cancel to exit the wizard | w or char<br>I. | ige any e | of   |
| Back 🔮 Inst                                                                                                    | all             | Can       | cel  |

Define the installation location at this step. You will return to step 3.

| Destination Folder              |            | miles           | ton     |
|---------------------------------|------------|-----------------|---------|
| Please select a destination for | older:     | The open platte | om comp |
| Install Milestone ACM Server    | to:        |                 |         |
| C:\Program Files\Milestone A    | CM Server\ |                 |         |
| Change                          |            |                 |         |
|                                 |            |                 |         |
|                                 |            |                 |         |
|                                 |            |                 |         |
|                                 |            |                 |         |
|                                 |            |                 |         |

Install progress...

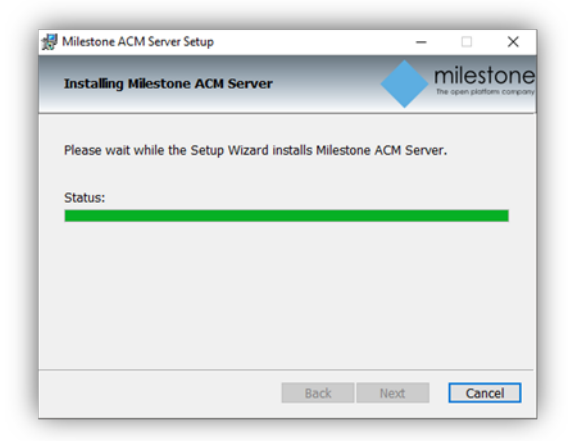

Click Finish to complete the wizard.

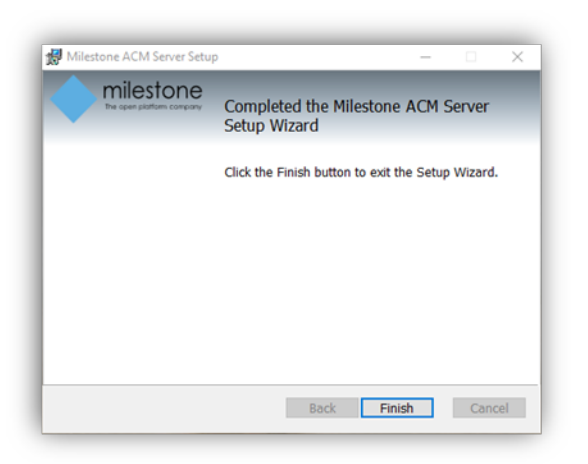

## **OnGuard Plugin Installation**

Double-click the Milestone.ACMServer.OnGuard.msi file to begin:

| Milestone ACM Server: OnG | Guard Plugin Setup                                                                                      | ~                                         |                            | ×   |
|---------------------------|----------------------------------------------------------------------------------------------------|-------------------------------------------|----------------------------|-----|
| The open portions company | Welcome to the Milesto<br>OnGuard Plugin Setup                                                          | one ACM<br>Wizard                         | Server                     |     |
|                           | The Setup Wizard will instal<br>Server: OnGuard Plugin on y<br>Next to continue or Cancel to<br>Wizard. | I Milestone<br>your compu<br>o exit the S | ACM<br>iter. Clic<br>ietup | k   |
|                           |                                                                                                    |                                           |                            |     |
|                           | Back                                                                                                    | Next                                      | Can                        | cel |

The OnGuard plugin automatically detects the presence of both the OnGuard server and the pre-installed ACM Server. If either is missing it will refuse to install.

There are no configurable options in this installer. When ready, press install.

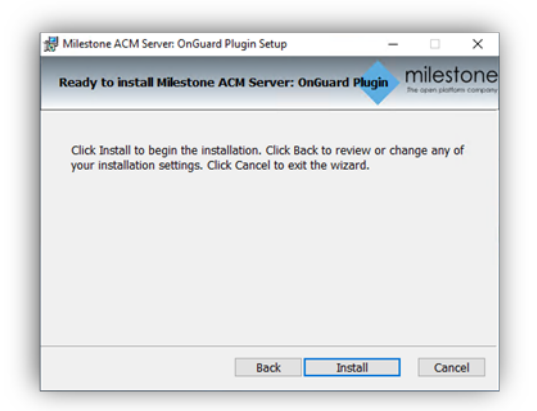

Install progress...

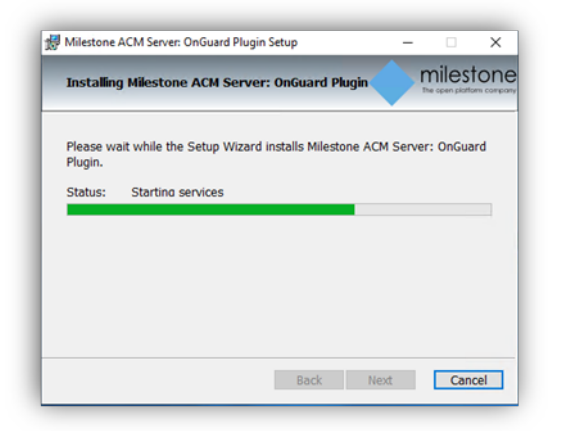

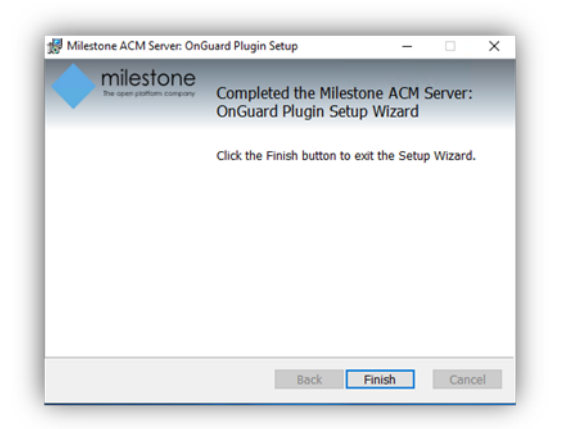

You have successfully installed the Milestone ACM Server OnGuard Plugin

## **XProtect ACM MIP Plugin**

Place the Milestone.ACMServer.MipPlugin.msi file on the server where the XProtect Event Server is installed (in a typical deployment, this is the XProtect Management Server), and double-click to begin.

| 🛃 Milestone ACM Server: MIP            | Plugin Setup                                                                                            | -                      |                         | ×     |
|----------------------------------------|----------------------------------------------------------------------------------------------------|------------------------|-------------------------|-------|
| milestone<br>The open platform company | Welcome to the Mileston<br>MIP Plugin Setup Wizard                                                      | e ACM                  | Server                  | :     |
|                                        | The Setup Wizard will install Mileston<br>Plugin on your computer. Click Next<br>exit the Setup Wizard. | e ACM Se<br>to continu | rver: MIP<br>e or Cance | el to |
|                                        |                                                                                                    |                        |                         |       |
|                                        | Back Ne                                                                                                 | xt                     | Cano                    | el    |

The installer checks if the XProtect Event Server is installed on the machine, it will refuse to continue if it is not found. Unless otherwise required, it is recommended to leave the default install location as displayed below, and click next.

| 🛃 Milestone ACM Server: MIP Plugin Setup                  | -    |      | ×    |
|-----------------------------------------------------------|------|------|------|
| Destination Folder<br>Please select a destination folder: |      |      | tone |
| Install Milestone ACM Server: MIP Plugin to:              |      |      |      |
| C:\Program Files\Milestone ACM Server MIP Plugin\         |      |      |      |
| undinger                                                  |      |      |      |
|                                                           |      |      |      |
|                                                           |      |      |      |
| Back                                                      | Next | Cano | cel  |

If ready to install click "Install"

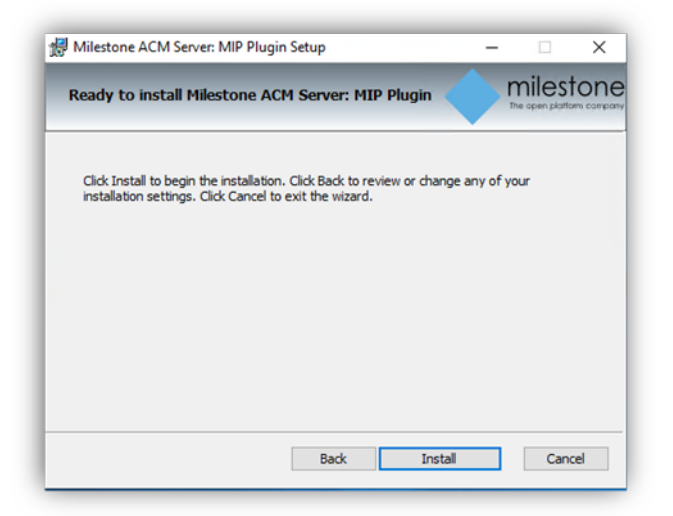

Installation progress...

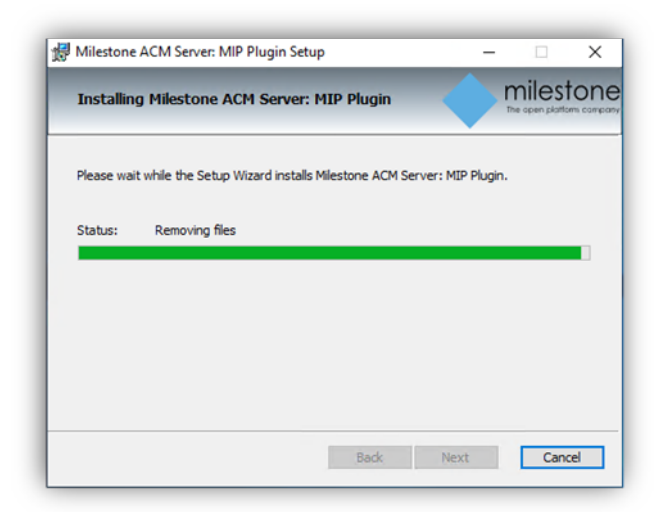

You have successfully installed the ACM MIP Plugin for ACM Server

| Plugin Setup                                     | -                                                                                                    |                                                                                                    | ×                                                                                                    |
|--------------------------------------------------|----------------------------------------------------------------------------------------------------|----------------------------------------------------------------------------------------------------|----------------------------------------------------------------------------------------------------|
| Completed the Milestor<br>MIP Plugin Setup Wizar | ie ACM S<br>d                                                                                             | Gerver:                                                                                                    |                                                                                                    |
| Click the Finish button to exit the S            | Setup Wizard                                                                                              | ł.                                                                                                    |                                                                                                    |
|                                                  |                                                                                                    |                                                                                                    |                                                                                                    |
|                                                  |                                                                                                    |                                                                                                    |                                                                                                    |
|                                                  |                                                                                                    |                                                                                                    |                                                                                                    |
|                                                  |                                                                                                    |                                                                                                    |                                                                                                    |
| <u>B</u> ack E                                   | inish                                                                                                    | Cano                                                                                                    | el                                                                                                    |
|                                                  | Plugin Setup<br>Completed the Milestor<br>MIP Plugin Setup Wizar<br>Click the Finish button to exit the S | Plugin Setup —<br>Completed the Milestone ACM S<br>MIP Plugin Setup Wizard<br>Click the Finish button to exit the Setup Wizard | Plugin Setup     —     —       Completed the Milestone ACM Server:<br>MIP Plugin Setup Wizard     —     —       Cick the Finish button to exit the Setup Wizard.     —     — |

## **MIP Plugin Upgrades**

All components are updated with every new OnGuard ACM release. Always upgrade both the ACM Server and OnGuard ACM plugin on the OnGuard machine before upgrading the MIP Plugin on the XProtect Event Server.

The process for upgrading is the same as for a first time install:

- 1. ACM Sever (OnGuard Milestone.ACMServer.x64.msi)
- 2. OnGuard ACM Plugin (OnGuard Milestone.ACMServer.OnGuard.msi )
- 3. MIP Plugin (XProtect Milestone.ACMServer.MipPlugin.msi)

#### 4. Management Client Configuration (XProtect)

Automatic MIP Plugin upgrades of configured and installed instances in the Management Client are supported for all versions of the OnGuard ACM integration. Simply run the MIP Plugin installer; it will upgrade any installed ACM Servers.

After running the MIP Plugin installer, for each ACM instance in the Management Client. Set the "Connection Profile" property to the name of the ACM Server machine. Press Save to save the configuration change. Click Refresh Configuration to update the configuration.

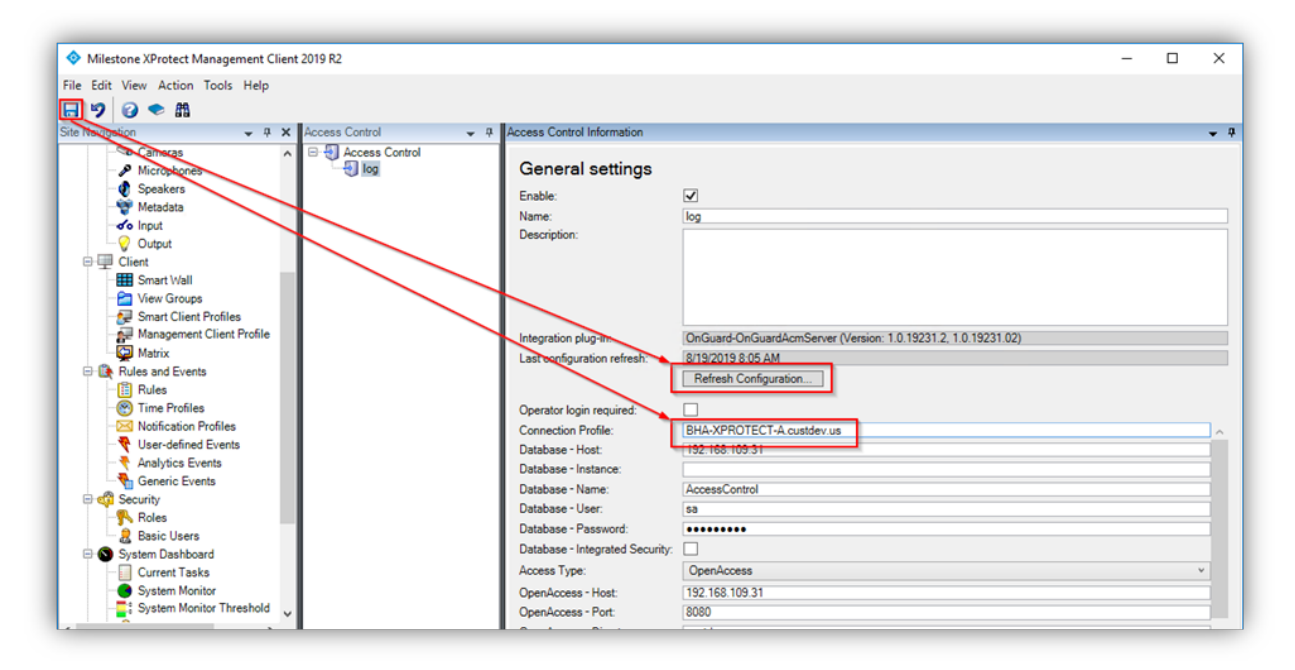

## Upgrading to 4.0 from DataConduIT

XProtect Access integrations using versions 3.5 and 3.6 with Open Access connection mode, may upgrade directly to 4.0. Any XProtect Access integration currently using the DataConduIT connection mode cannot upgrade directly to version 4.0. DataConduIT is only compatible with XProtect Access version 3.4 or earlier. All systems running XProtect Access versions 3.4 or earlier and DataConduIT need to perform the following procedure to upgrade.

Obtain the OpenAccess License. Contact CARRIER to enable the OpenAccess Integration license (ITM-MLST-001) and the Partner Integration license (IPC-311-MLST01). Once you have the OpenAccess license, go to the License Administration application on the OnGuard server. Go to Start > All Programs > OnGuard (X.X), select License Administration and then login. On the left side of the web interface select "Install new license." Upload the new license file to enable the OpenAccess features.

Verify that OpenAccess is configured in OnGuard. Go to Start > All Programs > OnGuard (X.X), select System Administration. In the System Administration client, go to the Administration menu and select System Options. Identify the host(s) running the Message Broker Service and OpenAccess services:

| Log on authorization warning             | FIPS mode                              |
|------------------------------------------|----------------------------------------|
| None V Text                              | Enable FIPS-mode controller encryption |
| DataConduIT service                      | Configuration Download Service host    |
| Generate software events                 | V Browse                               |
| DataExchange server host                 | Message Broker Service host            |
| Srowse                                   | IP-0A00183F Browse                     |
| Monitoring                               | OpenAccess host                        |
| 3 🗘 Number of days to save queued events | IP-0A00183F Browse                     |
| Specify monitor zone assignments         | Generate software events               |
| Linkage Server host                      | Default Badge Printing Service host    |
| CLIENT1 V Browse                         | Browse                                 |
|                                          |                                        |
|                                          |                                        |
|                                          |                                        |
|                                          |                                        |

On the host(s) Confirm that the following services are all running:

| OnGuard Service Name         | Known Good Service Locations                                                       |
|------------------------------|------------------------------------------------------------------------------------|
| LS Message Broker            | On the host identified above                                                       |
| LS OpenAccess                | On the host identified above                                                       |
| LS Web Service               | By default LS Web Service runs on the same host as the LS OpenAccess service.      |
| LS Event Context<br>Provider | Must run on the same host as the LS OpenAccess service                             |
| LS Web Event Bridge          | By default LS Web Event Bridge runs on the same host as the LS OpenAccess service. |

Verify prerequisites are installed to support the 3.6 version of the OnGuard XProtect Access Plugin. Each downloadable .ZIP file available at download.milestonesys.com/lenelacm/ contains a Prerequisites folder containing any required installation programs.

Upgrade your OnGuard XProtect Access Plugin to Version 3.6. Always upgrade the ACM Server and the OnGuard ACM plugin on the OnGuard machine before upgrading the XProtect Event Server ACM MIP plugin. On the OnGuard Server, first install the Milestone ACM Server, second install the Milestone ACM Server: OnGuard Plugin. Lastly, move to the XProtect Event Server and install the XProtect Event Server ACM MIP Plugin. Here is the order of installation for all three software components of the plugin:

- 1 🛃 Milestone.ACMServer.x64.msi
- 2 🐻 Milestone.ACMServer.OnGuard.msi
- 3 🛃 Milestone.ACMServer.MipPlugin.msi

Refresh the configuration on the OnGuard XPA instance in the Management Client. Now, the active OnGuard XPA instance is configured to use OpenAccess connection mode, and is running on version 3.6. An upgrade directly to version 4.0 is supported.

Verify prerequisites are installed to support version 4.0. On the OnGuard Server first install the Milestone ACM Server, second install the Milestone ACM Server: OnGuard Plugin. Next move to the XProtect Event Server, and lastly, install the XProtect Event Server ACM MIP Plugin. Refresh the configuration on the OnGuard XPA instance in the Management Client.

## **MIP Plugin Downgrades**

Here is the process required to uninstall the 4.0 version of the plugin. Open the Milestone ACM Server Wizard on the XProtect Event Server and remove the 4.0 version of the XProtect Event Server ACM MIP plugin. Remove the checkbox and complete the ACM wizard to uninstall.

|                                                                                                    | Configure                       | e ACM Server(          | s)         |      |
|----------------------------------------------------------------------------------------------------|---------------------------------|------------------------|------------|------|
| Please select the desired plugin under each ACM Server below<br>- Use the checkbox next to each plugin: Check it to install, uncheck it to uninstall<br>- Servers highlighted in red are unreachable. Their plugins cannot be modified. |                                 |                        |            |      |
| P-0A00183F<br>10.0.4.188                                                                                                    | nnected<br>Suard-OnGuardAcmServ | ver-IP-0A00183F (4.0.2 | 0323.1365) |      |
| Add                                                                                                    |                                 | < Back                 | Next > Fin | vish |

Verify the C:\Program Files\Milestone\MIPPlugins\OnGuardAcmServer folder has been deleted from the Event Server host. If it has not been deleted, manually delete this folder and contents.

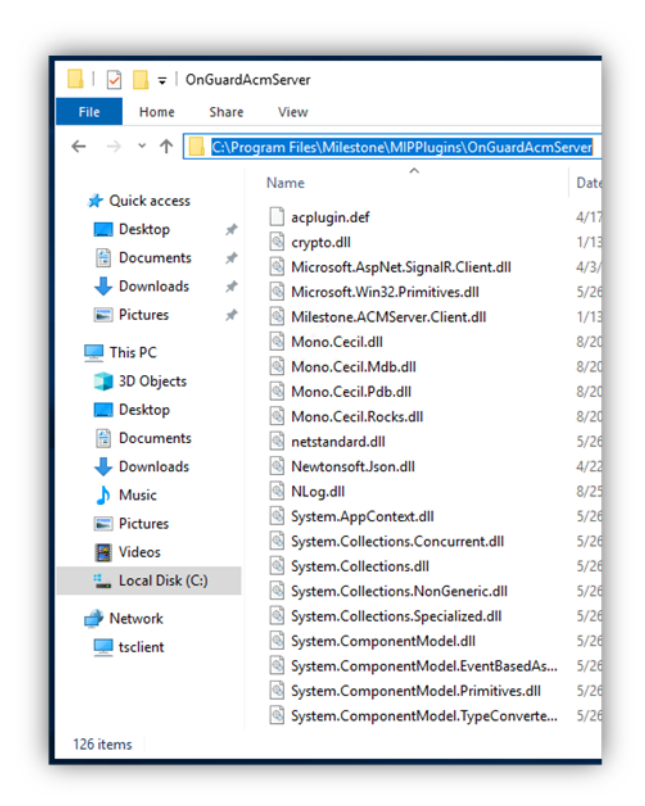

On the OnGuard server, go to Control Panel and select Programs and Features to uninstall first the Milestone ACM Server: OnGuard Plugin, and second, the Milestone ACM Server.
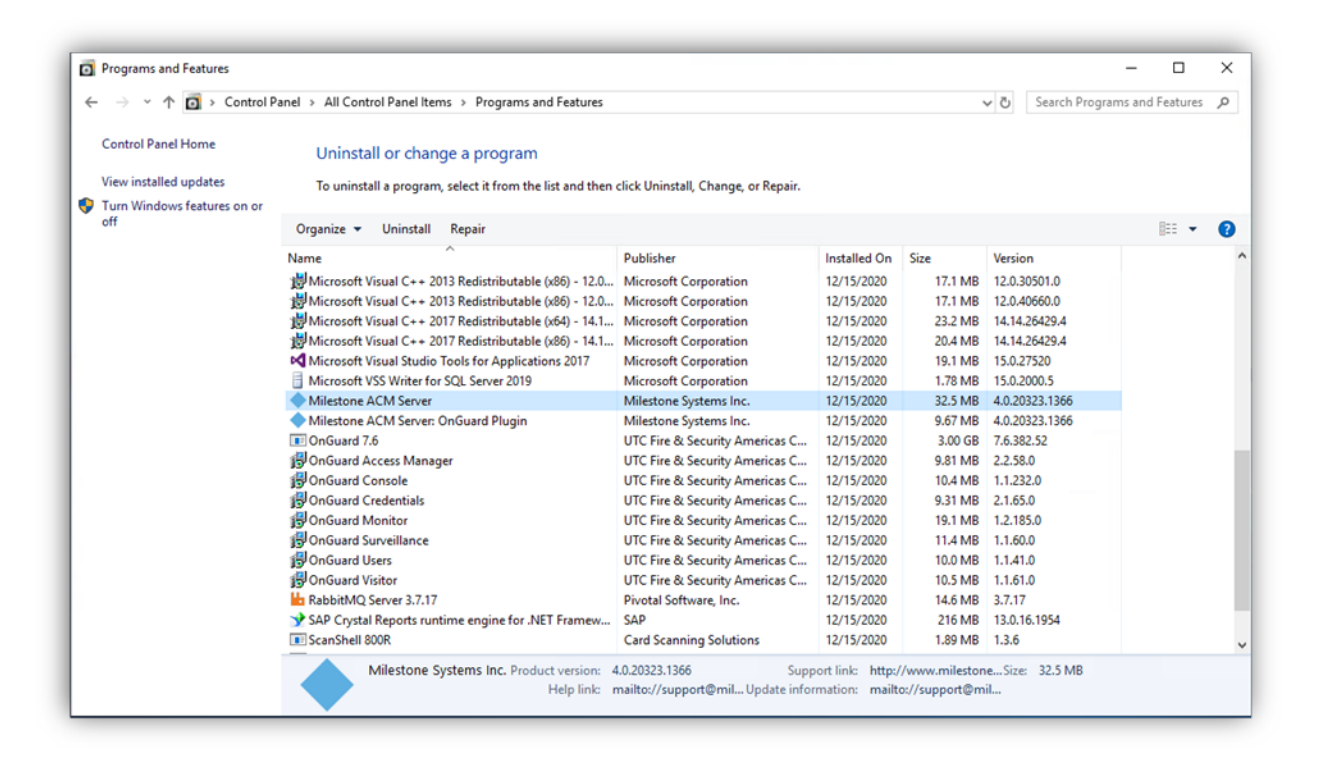

WARNING---When uninstalling the ACM Server application on the OnGuard Server - DO NOT run the installation wizard and choose the "Remove" Option. Doing this will put the system into an inoperable state. Always use the Programs and Features menu in Windows. ---WARNING

Re-install the 3.6 or 3.5 versions of the plugin, IN REVERSE ORDER. On the OnGuard Server, first install the Milestone ACM Server, and second the Milestone ACM Server: OnGuard Plugin. Then move to the XProtect Event Server and install the XProtect Event Server ACM MIP plugin. Restart the Event Server service and run the ACM Wizard on Event Server to add the 3.6 or 3.5 profile.

Open the XProtect Management Client, go to the OnGuard XPA instance and modify any field in the General Settings menu. It is recommended to modify the Description field if no changes are necessary. Save the settings to refresh the connection properties. Refresh Configuration within Management Client to finalize the downgrade procedure.

# **XProtect ACM MIP Plugin Configuration**

## **ACM Server Wizard**

Once all three software programs have been installed (see Installation section), it is time to configure and install the ACM MIP Plugin. There is a wizard used to connect and configure the XProtect ACM MIP Plugin package.

Go to the start menu on the XProtect Event Server host, open the Milestone ACM Server Wizard folder and select the Milestone ACM Server Wizard application.

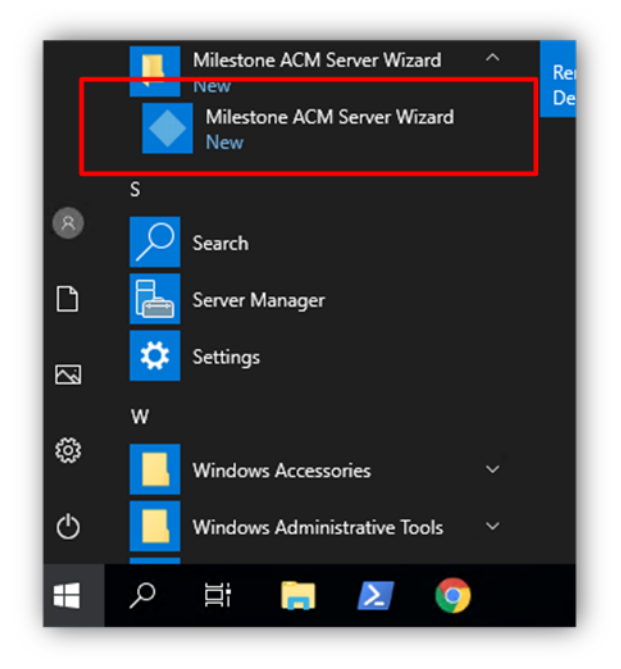

# **Installing an ACM Server**

Once you start the wizard application you will see the following:

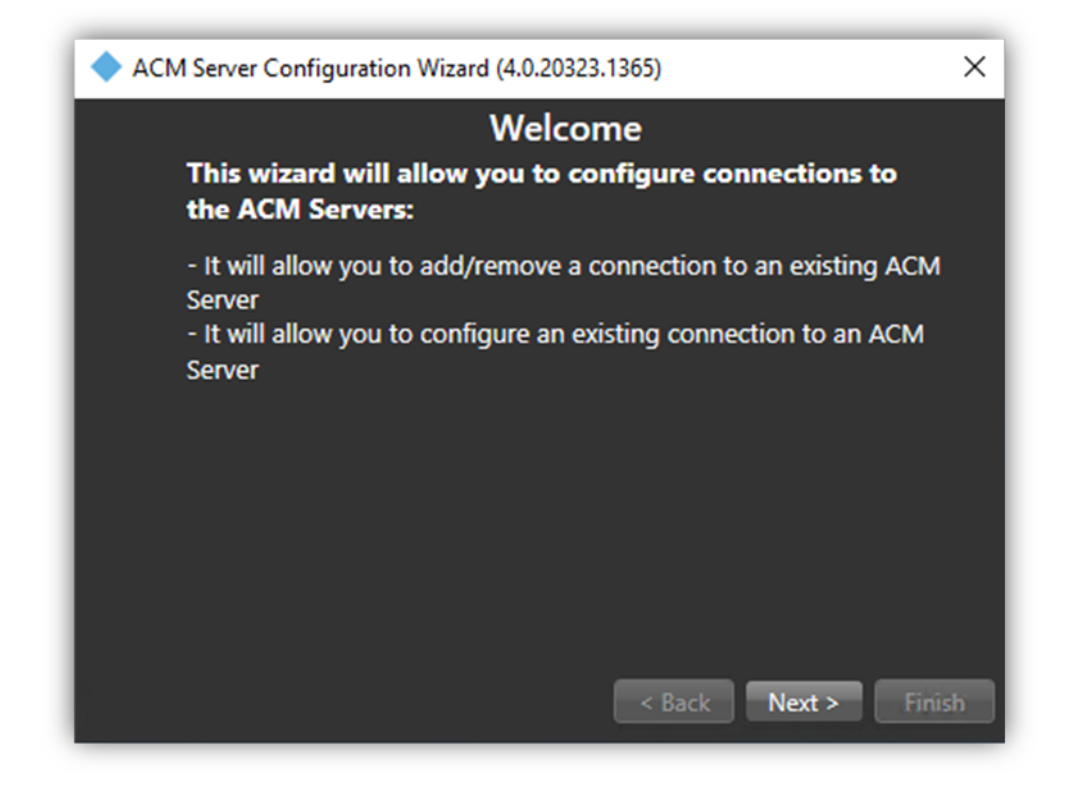

Click next to provide the IP address / host name of the OnGuard server on which the ACM Server software was installed. If you used an integration server as described in Distributed deployment options, use the IP Address or host name of the integration server instead.

| ACM Server Configurat                                             | ion Wizard (4.0.20323.1365) | ×      |
|-------------------------------------------------------------------|-----------------------------|--------|
|                                                                   | Add an ACM Server           |        |
| Please enter the address of an ACM Server you wish to connect to: |                             |        |
| ACM Server Address:                                               | IP-0A00183F                 |        |
| ACM Server Port:                                                  | 8443                        |        |
| Use SSL                                                           |                             |        |
|                                                                   |                             |        |
|                                                                   |                             |        |
|                                                                   |                             |        |
|                                                                   |                             |        |
|                                                                   | < Back Next >               | Finish |
|                                                                   | Coack Next >                | Turasu |

After you enter the IP address or host name and click next, the wizard validates the connection to the ACM Server. The green checkmark confirms a successful connection. However, a red x means it failed to connect to the provided address. The wizard will not allow you to proceed without a valid connection.

| ACM Server Configuration Wizard (4.0.20323.1365)                                                                                                    | ACM Server Configuration Wizard (4.0.21013.169)                  |
|----------------------------------------------------------------------------------------------------|------------------------------------------------------------------|
| Configure ACM Server(s)                                                                                                    | Add an ACM Server                                                |
| Please select the desired plugin under each ACM Server below                                                                                                    | Please enter the address of an ACM Server you wish to connect to |
| <ul> <li>Use the checkbox next to each plugin: Check it to install, uncheck it to uninstall</li> <li>Servers highlighted in red are unreachable. Their plugins cannot be modified.</li> </ul> | ACM Server Address: IP-0A00XX183F                                |
| IP-0A00183F                                                                                                    | ACM Server Port: 8443                                            |
| 10.0.24.63                                                                                                    | ✓ Use SSL                                                        |
| Lenel OnGuard-OnGuardAcmServer-IP-0A00183F                                                                                                    | Could not successfully contact the ACM Server                    |
|                                                                                                    |                                                                  |
|                                                                                                    |                                                                  |
| Add                                                                                                    |                                                                  |
|                                                                                                    |                                                                  |

Note that the most common causes of the wizard not being able to connect to the provided server is that 1) Server hostname/address information is incorrect, or 2) the ACM Server is running with insufficient privileges.

Once the connection is made a checkbox will appear under the server name. It represents the ACM server plugin installed at that address.

| ACM Server Configuration Wizard (4.0.21013.169)                                                                                    | ×                                                          |
|----------------------------------------------------------------------------------------------------|------------------------------------------------------------|
| Configure ACM Se                                                                                                    | ver(s)                                                     |
| Please select the desired plugin under eac                                                                                         | ACM Server below                                           |
| <ul> <li>Use the checkbox next to each plugin: Check it to in<br/>- Servers highlighted in red are unreachable. Their p</li> </ul> | stall, uncheck it to uninstall<br>gins cannot be modified. |
| IP-0A00183F                                                                                                    | <u></u>                                                    |
| 10.0.4.188                                                                                                    |                                                            |
| Lenel OnGuard-OnGuardAcmServer                                                                                                    |                                                            |
| ·                                                                                                    |                                                            |
|                                                                                                    |                                                            |
|                                                                                                    |                                                            |
| - Add                                                                                                    |                                                            |
| <                                                                                                    | ack Next > Finish                                          |

Check the box and press next to install a MIP plugin on the XProtect Event Server host. The next step will confirm the installation. Click finish to complete the installation.

| ACM Server Configuration Wizard (4.0.20323.1365)                    | × |
|---------------------------------------------------------------------|---|
| What is going to happen<br>The following actions will be performed: |   |
| Plugins to be installed:                                            |   |
| IP-0A00183F (10.0.24.63)                                            |   |
| Install Lenel OnGuard-OnGuardAcmServer-IP-0A00183F                  |   |
| Plugins to be uninstalled:                                          |   |
|                                                                     |   |
| < Back Next > Finis                                                 | h |

Once the installation is complete, the wizard will display a green checkmark.

| ACM Server Configuration Wizard (4.0.20323.1365)   | ×   |
|----------------------------------------------------|-----|
| Operations complete                                |     |
| Operations complete                                |     |
|                                                    |     |
| Plugins installed:                                 |     |
| IP-0A00183F (10.0.24.63)                           |     |
| Install Lenel OnGuard-OnGuardAcmServer-IP-0A00183F |     |
| Plugins uninstalled:                               |     |
|                                                    |     |
|                                                    |     |
|                                                    |     |
| < Back Next > C                                    | ose |

You have successfully installed the ACM Server: XProtect MIP ACM Plugin.

# **XProtect Management Client Configuration**

## **XPA Instance Creation Wizard**

After the MIP ACM Plugin is installed and configured on the XProtect Event Server, the Access Control instance can be created in the XProtect Management Client. Right-click on the Access Control Root Node and select Create new... to begin the wizard.

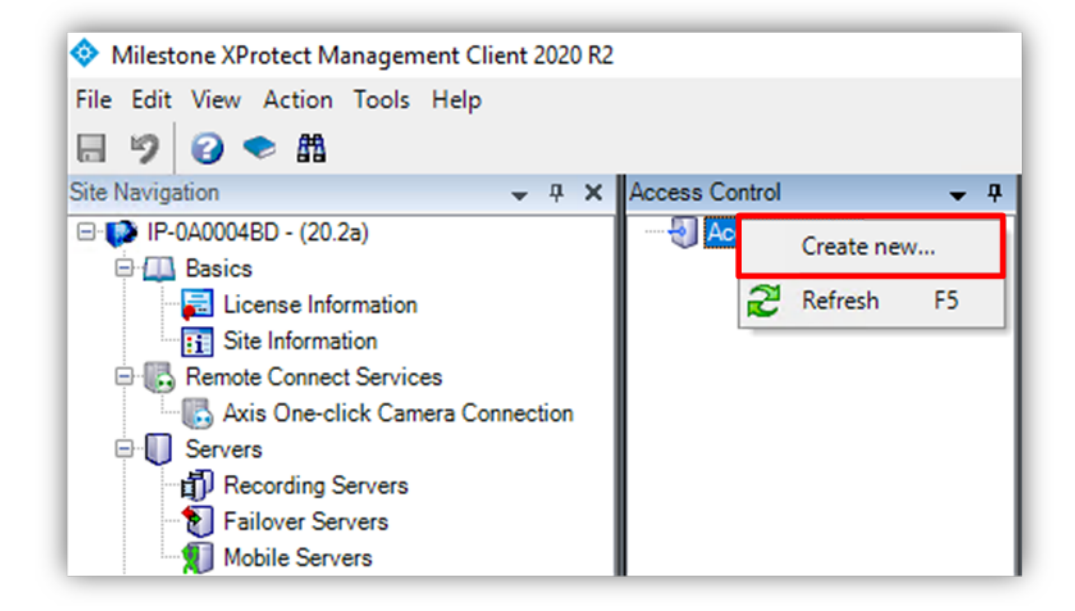

Enter a name for the instance and select the Integration plug-in. Note that you will find a plugin named Lenel OnGuard-OnGuardAcmServer.

| Create access        | control system integration                                                                 |
|----------------------|--------------------------------------------------------------------------------------------|
| Norro the occord     |                                                                                            |
| ivame the access cor | ttroi system integration, select the integration plug-in and enter the connection details. |
| Name:                | XPA OnGuard MJT                                                                            |
| Integration plug-in: | v                                                                                          |
|                      | Lenel OnGuard-OnGuardAcmServer                                                             |
|                      |                                                                                            |
|                      |                                                                                            |
|                      |                                                                                            |
|                      |                                                                                            |
|                      |                                                                                            |
|                      |                                                                                            |
|                      |                                                                                            |
|                      |                                                                                            |
|                      |                                                                                            |
|                      |                                                                                            |
|                      |                                                                                            |

After naming and selecting the plugin there are a set of required credentials, parameters, and options to complete. These are required to define the connection to the OnGuard server. All the properties used for all versions of OnGuard are shown in the Management Client wizard.

| Create access control system inte                 | egration                                             |         |
|---------------------------------------------------|------------------------------------------------------|---------|
| Name the access control system integration, selec | t the integration plug-in and enter the connection d | etails. |
| Name:                                             | 4.0                                                  |         |
| Integration plug-in:                              | Lenel OnGuard-OnGuardAcmServer                       | ų       |
| Connection Profile:                               |                                                      |         |
| OpenAccess – Host:                                |                                                      |         |
| OpenAccess – Port:                                | 8080                                                 |         |
| OpenAccess – User:                                |                                                      |         |
| OpenAccess – Password:                            |                                                      |         |
| OpenAccess – Directory:                           |                                                      |         |
| Options – Disable Commands:                       | $\checkmark$                                         |         |
| Options – States polling interval (seconds):      | 900                                                  |         |
| Options - [Legacy] OnGuard SQL Server hostname    | e:                                                   |         |
| Options - Enable performance metrics (diagnostic  | :s):                                                 |         |
|                                                   |                                                      |         |

Fields required to establish the connection are listed below.

| Empty Field Names      | Required Values                                       |
|------------------------|-------------------------------------------------------|
| Connection Profile     | Host name of OnGuard Server                           |
| OpenAccess - Host      | IP address of OnGuard Server                          |
| OpenAccess - User      | SSO user created to login into ACM Server             |
| OpenAccess - Password  | Password for SSO user                                 |
| OpenAccess - Directory | Directory for SSO user. Can be blank for local users. |

After the connection is created, the wizard will import data from the OnGuard server. This includes Doors, Units, Servers, Events, Commands, and States. Click Next.

| and the static second second second                      |        |   |
|----------------------------------------------------------|--------|---|
| connecting to the access control syste                   | ۳      |   |
| ollecting configuration data                             |        |   |
|                                                          |        |   |
| onfiguration successfully received from access control s | /stem. |   |
| Added:                                                   |        |   |
| Doors (1025)                                             |        | • |
| Units (7070)                                             |        | - |
| Servers (1)                                              |        | - |
| Events (1938)                                            |        | - |
| Commands (13)                                            |        | - |
| States (48)                                              |        | - |
|                                                          |        |   |
|                                                          |        |   |
|                                                          |        |   |
|                                                          |        |   |
|                                                          |        |   |
|                                                          |        |   |
|                                                          |        |   |

On the following page you can associate doors with cameras. This is done by selecting a camera and dragging it to one of the imported doors. Click Next after association of doors and cameras. The configuration will be saved, and the wizard is complete.

| Associate cameras                                                                  |                                             |                                                                                             |      |
|------------------------------------------------------------------------------------|---------------------------------------------|---------------------------------------------------------------------------------------------|------|
| Drag cameras to the access points for e<br>Client when access control events relat | each door in the lis<br>ed to one of the do | t. The associated cameras are used in the XProtect Sm<br>por's access points are triggered. | nart |
|                                                                                    |                                             |                                                                                             |      |
| Doors:                                                                             |                                             | Cameras:                                                                                    |      |
| All doors Y                                                                        |                                             | Ops                                                                                         |      |
| Name                                                                               | Enabled Lice                                | E Security                                                                                  |      |
| Door for 1000ID2-1320-2-0                                                          | Per ^                                       | ZzMaintenance                                                                               |      |
| Door for 1000ID2-1320-2-1                                                          | ✓ Per                                       | Board Room                                                                                  |      |
| 1                                                                                  |                                             | Teast Lobby                                                                                 |      |
| Access point: 10001D2-1320-2-1<br>Fast Lobby                                       |                                             |                                                                                             |      |
| Drop camera here to associate it wit                                               | th the access p                             |                                                                                             |      |
| Door for 1000-ID1-1320-0-0                                                         | ✓ Per                                       |                                                                                             |      |
| Door for 1000-ID1-1320-0-1                                                         | Per                                         |                                                                                             |      |
| Door for 2000 ID0-1320-8-0                                                         | ✓ Per                                       |                                                                                             |      |
| Door for 2000 ID0-1320-8-1                                                         | ✓ Per                                       |                                                                                             |      |
| Door for 2000 ID0-Series-1-1300-0-0                                                | 🖌 Per                                       |                                                                                             |      |
|                                                                                    |                                             |                                                                                             |      |

### **XPA Instance Status & Properties**

Go to the Access Control menu in the directory tree of the XProtect Management Client. You can check the status of all instances by selecting the root of the Access control directory.

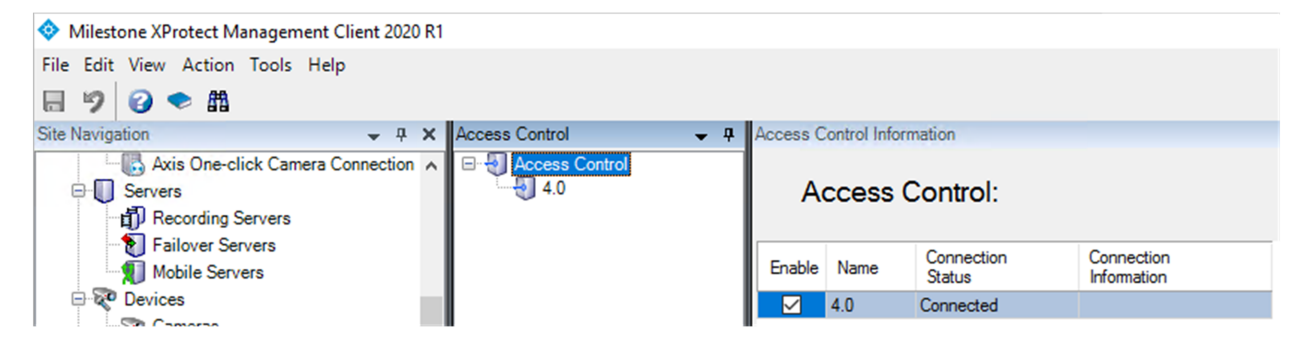

Click on your OnGuard XPA Instance to view or modify the properties of the connection.

| Access Control Information                          |                                                                          |
|-----------------------------------------------------|--------------------------------------------------------------------------|
| General settings                                    |                                                                          |
| Enable:                                             |                                                                          |
| Name:                                               | 40                                                                       |
| Description:                                        |                                                                          |
|                                                     |                                                                          |
|                                                     |                                                                          |
|                                                     |                                                                          |
|                                                     |                                                                          |
|                                                     |                                                                          |
| Integration plug-in:                                | Lenel OnGuard-OnGuardAcmServer (Version: 4.0.21035.1032, 4.0.21035.1032) |
| Last configuration refresh:                         | 2/26/2021 3:13 PM                                                        |
|                                                     | Refresh Configuration                                                    |
| Connection Brofile:                                 | SK OG 20P gutterup                                                       |
|                                                     | SK-OG-00D.Custuev.us                                                     |
| UpenAccess - Host:                                  | SK-OG-80B                                                                |
| OpenAccess - Port:                                  | 8080                                                                     |
| OpenAccess - User:                                  | xtian                                                                    |
| OpenAccess - Password:                              | •••••                                                                    |
| OpenAccess - Directory:                             | custdev.us                                                               |
| Options - Disable Commands:                         |                                                                          |
| Options - States polling interval (seconds):        | 1000                                                                     |
| Options - [Legacy] OnGuard SQL Server hostname:     |                                                                          |
| Options - Enable performance metrics (diagnostics): |                                                                          |
|                                                     |                                                                          |

Below, the properties are listed.

| Property Name                    | Description - Purpose                                                           |
|----------------------------------|---------------------------------------------------------------------------------|
| Enable                           | Selected by default. Remain selected to keep connection properties active.      |
| Name                             | Custom name field.                                                              |
| Description                      | Reference information field.                                                    |
| Integration plug-<br>in          | Displays the current version of the XProtect Event Server ACM MIP Plugin.       |
| Last<br>configuration<br>refresh | Displays the date and time the last system configuration refresh was performed. |

| Operator login<br>required | Not selected by default. This option should be selected to enable the personalized login feature.                                                                                                    |
|----------------------------|----------------------------------------------------------------------------------------------------|
| Connection<br>Profile      | Should be set to the same as was shown in the ACM Wizard when you added the ACM server, and may include a domain. For example:                                                                                                    |
| OpenAccess –<br>Host       | Host name or IP address of the machine hosting the OnGuard OpenAccess service.                                                                                                    |
| OpenAccess –<br>Port       | The port the OnGuard OpenAccess service is listening on. 8080 is the default port.                                                                                                    |
| OpenAccess –<br>User       | An OnGuard administrative user to log into the OnGuard OpenAccess web service. This<br>user should have access to all hardware, cardholders, etc in the system. Windows user<br>account if using Directory users, OnGuard internal user account if using internal<br>directory. |
| OpenAccess –<br>Password   | The password of an OnGuard user to use to log into the OnGuard OpenAccess web service.                                                                                                    |
| OpenAccess –               | The name of the OnGuard directory to be used when loging into the OnGuard                                                                                                    |

| Directory                                                    | OpenAccess web service. If left blank, the OnGuard internal directory will be used.                                                                                     |
|--------------------------------------------------------------|----------------------------------------------------------------------------------------------------|
| Options –<br>Disable<br>Commands                             | Selected by default. This option controls all Command interaction between XProtect and OnGuard access control hardware devices.                                         |
| Options – States<br>polling interval<br>(seconds):           | Default value is 60 seconds. Frequency of status updates retreived for AC hardware devices. Increase this value to provide more consistent event processing throughput. |
| Options –<br>[Legacy]<br>OnGuard SQL<br>Server<br>hostname   | The SQL server hostname in systems upgraded from 3.X versions to the current 4.X version which does not require a SQL server hostname to establish the connection.      |
| Options – Enable<br>performance<br>metrics<br>(diagnostics): | Not selected by default. Select this option to include performance statistic logging on event metadata.                                                                 |

You can verify that the integration module is now connected by looking at the Access control tree.

# **Personalized Login**

Personalized login is an optional feature of XProtect Access. Personalized login takes advantage of OnGuard segments to divide system users, access control hardware, events and alarms into groups, or "segments."

When a user logs into Smart Client, personalized login adds a second login into OnGuard. The user presents valid OnGuard credentials, and the Smart Client's XPA features will only work with access control hardware, events and alarms within that user's segment.

Personalized login manages two configurations. First, is the global configuration used by the Management Client. Second, is the personalized configuration used in the Smart Client. Personalized configurations are subsets of the global configuration. This helps ensure accurate event handling, command execution...etc.

Personalized login has specific requirements:

- OnGuard 7.4 or higher
- XPA 3.5 or higher

Enable/Disable Personalized Login

Enabling/disabling personalized login for a specific access control plugin is done in the Management Client. The option is located in the General setting menu and is titled "Operator login required:"

| Access Control | <ul> <li>Access Control Information</li> </ul>      |                          |
|----------------|-----------------------------------------------------|--------------------------|
| Access Control | General settings                                    |                          |
|                | Enable:                                             | <b>v</b>                 |
|                | Name:                                               | 4.0.20350                |
|                | Description:                                        |                          |
|                |                                                     |                          |
|                |                                                     |                          |
|                | Integration plug-in:                                | Lenel OnGuard-OnGuardAct |
|                | Last configuration refresh:                         | 12/17/2020 9:06 AM       |
|                |                                                     | Refresh Configuration    |
|                | Operator login required:                            | $\checkmark$             |
|                | Connection Profile:                                 | SK-OG-80B.custdev.us     |
|                | OpenAccess - Host:                                  | SK-OG-80B                |
|                | OpenAccess - Port:                                  | 8080                     |
|                | OpenAccess - User:                                  | xtian                    |
|                | OpenAccess - Password:                              | •••••                    |
|                | OpenAccess - Directory:                             | custdev.us               |
|                | Options - Disable Commands:                         | ✓                        |
|                | Options - States polling interval (seconds):        | 35                       |
|                | Options - [Legacy] OnGuard SQL Server hostname:     |                          |
|                | Options - Enable performance metrics (diagnostics); |                          |

#### Smart Client Personalized Login

A second Log into access control dialog is required. It occurs immediately after the standard Smart Client login dialog.

| 1 | Log into access control |
|---|-------------------------|
|   | 4.0.20350               |
|   |                         |
|   | User name               |
|   | custdev.us\xtian 👻      |
|   | Password                |
|   |                         |
|   | Remember password       |
|   | 🗌 Auto-login            |
|   |                         |

OnGuard requires three pieces of data:

- 1. directory
- 2. user name
- 3. password

The XProtect Smart Client dialog only has boxes for user name and password. Enter the directory with the user name in this format:

• DirectoryName\UserName

If no directory is provided, the OnGuard "internal" directory is used. OnGuard allows special non-alphanumeric characters, control characters, and spaces in directory names. Use of these characters is NOT COMPATIBLE with XProtect. If these types of characters are included in the OnGuard directory, authentication will fail.

After entering the directory\user name and password, the XProtect Smart Client validates the credentials. If you click Skip this step, the Smart Client is opened without using personalized login, and no XPA features are available in the Smart Client. After authentication with OnGuard, Smart Client loads a personalized configuration. The Smart Client will only display access control information from the same segment of the user account that logged in during the personalized configuration login dialog. This includes:

- Alarms related to hardware in their segment.
- Events related to hardware in their segment.
- Devices in the map element selector that are in their segment.

**Refreshing Personalized Configurations** 

The XProtect Event Server stores personalized configurations for XProtect Smart Client users. Stored personalized configurations are cleared when the Event Server restarts. When the global configuration of the XPA instance is refreshed, the Event Server updates all stored personalized configurations.

After the global configuration is updated all open Smart Clients using a personalized configuration will have the following info message displayed.

| 🔶 Milestone  | • XProtect Smart | Client | -  |                  |                              | -         | -            | -            |                     | -        |                                     | _                          |
|--------------|------------------|--------|----|------------------|------------------------------|-----------|--------------|--------------|---------------------|----------|-------------------------------------|----------------------------|
| Live         | Playback         | Search | Al | arm Manager      | Access Control               | s         | ystem Mo     | onitor       |                     |          |                                     |                            |
| XProtect     |                  |        | <  | New View (2 x 2) |                              | •         | 3            | E.           |                     |          |                                     |                            |
| III Views    |                  |        | ^  | 3:40:30 PM       | The configuration of the acc | ess contr | ol system '4 | .0.20350' ha | s been changed. You | i can co | ntinue working or log in again to r | refresh the configuration. |
| Search views |                  | Q      |    | Canon VB-N       | 140 (192.168.101.6           | 3) - Ca   | mera 1       |              |                     |          | [unknown]                           | DINION IP 5000i            |

Log out of the Smart Client and log back in using the personalized configuration to load the updated configuration.

#### Commands

Commands are used in the XProtect Access OnGuard integration to interact with access control devices. By default, commands are disabled in the plugin configuration. This can be changed in the XProtect Management Client by clearing the "Options - Disable Commands" check box.

If Commands are disabled, none of the functionality will work, however it is still possible to view Command buttons in the Smart Client and create rules in XProtect which use Commands. These rules will validate, and the buttons can be clicked, but nothing will happen. In the Smart Client users will receive the following error message:

"HH:MM:SS AM/PM Failed to perform the access control command '\*\*COMAND\*\*' on '\*\*DEVICE\*\*'. Error Message: Commands are disabled. Modify the plugin configuration in the XProtect Management Client to enable commands."

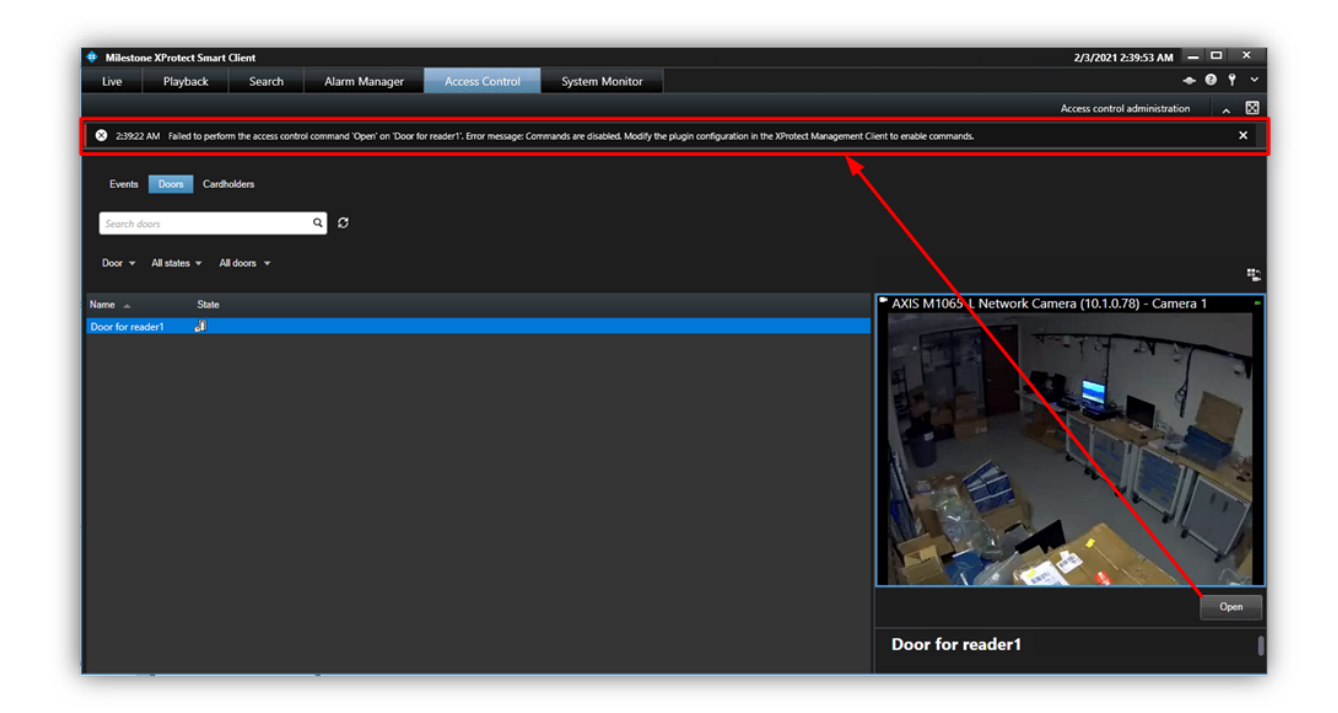

Commands trigger state changes in the access control hardware devices. Commands can be triggered in four ways with the XProtect Access OnGuard integration. The XProtect Rules system can be used to trigger Commands. Access Request Notifications can include commands. Any location in the Smart Client where doors are visualized, such as the Access Monitor or the Access Control workspace, can contain Command buttons. And lastly, the Map interface within the XProtect Smart Client can include Access Control device icons which can be used to trigger commands.

The following are the devices and their supported commands.

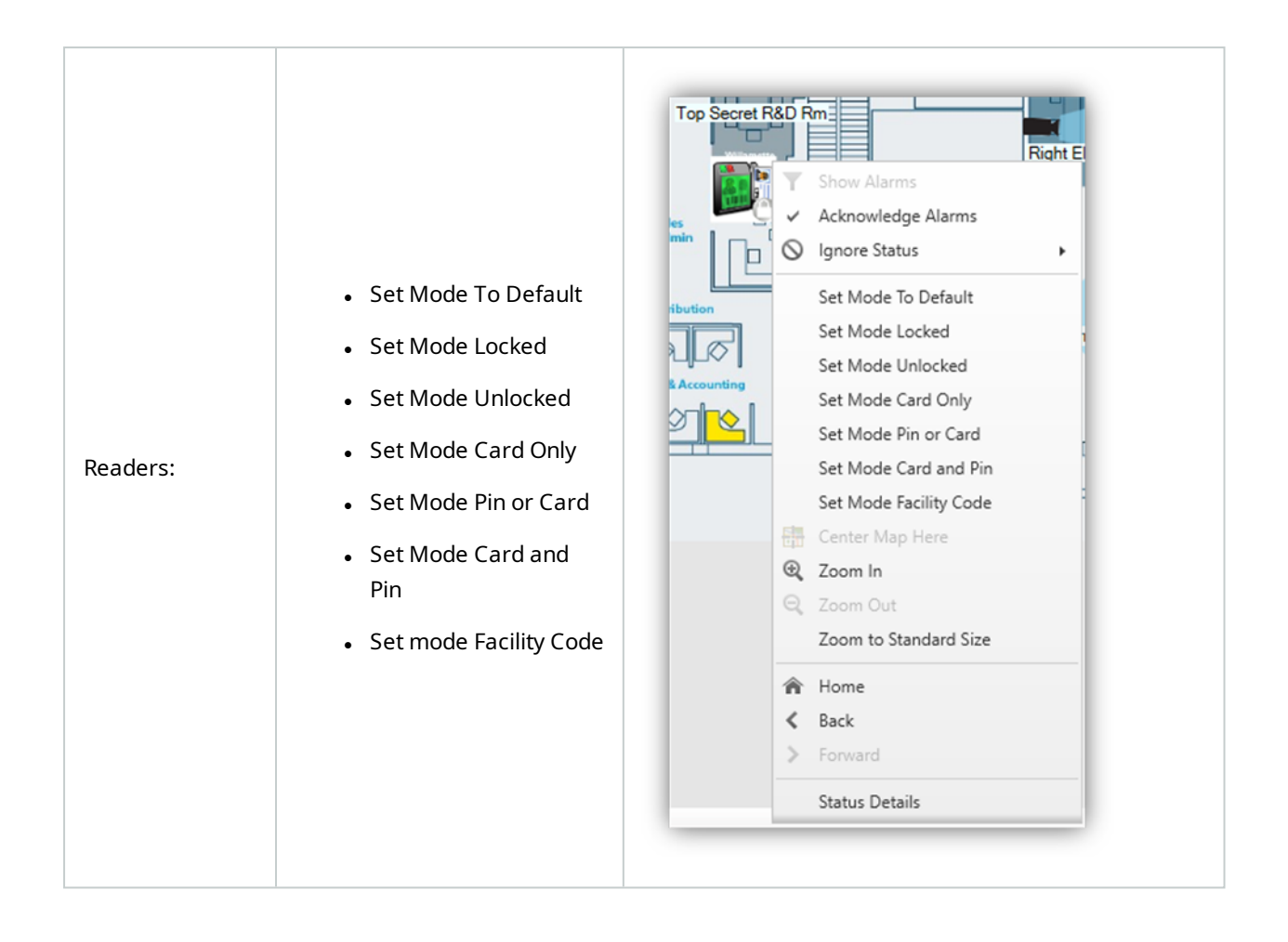

Set Mode Commands for readers will change the type of authentication mode the reader can respond to. For example: a rule could be used to switch readers into unlocked mode during business hours.

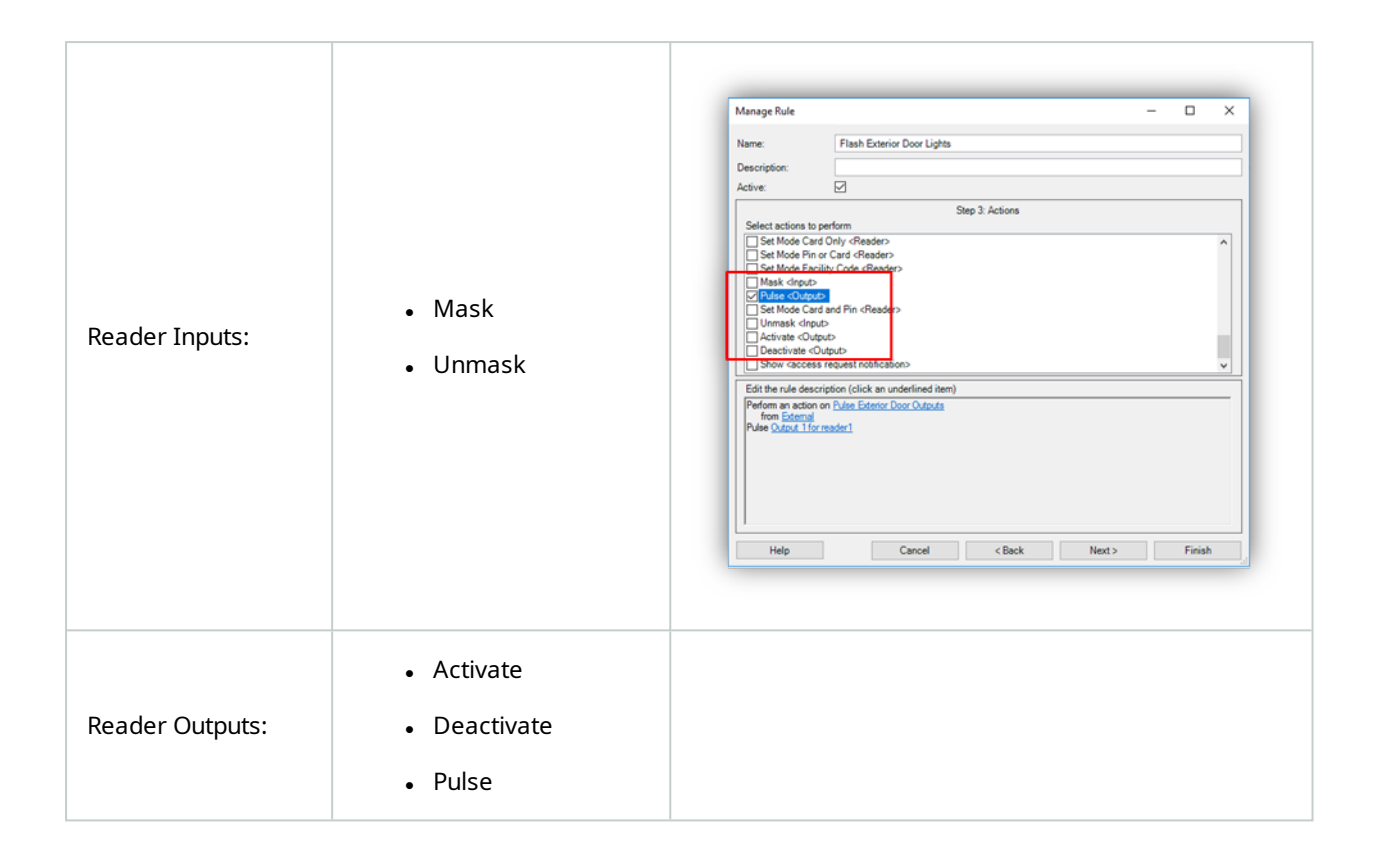

Reader inputs can be masked or unmasked. When an input is masked, status of that input is not reported or saved in the OnGuard system. When it is masked, the reader input has a "mask" icon attached to it on the Smart Client Map. Unmask removes the mask on the icon and allows the status of that input to be reported and saved within OnGuard. Reader outputs can be activated, de-activated and pulsed using the respective commands. The Pulse Command will activate the output temporarily, then deactivate it. An activated output will have a red circle icon attached to it when viewed on the Smart Client Map.

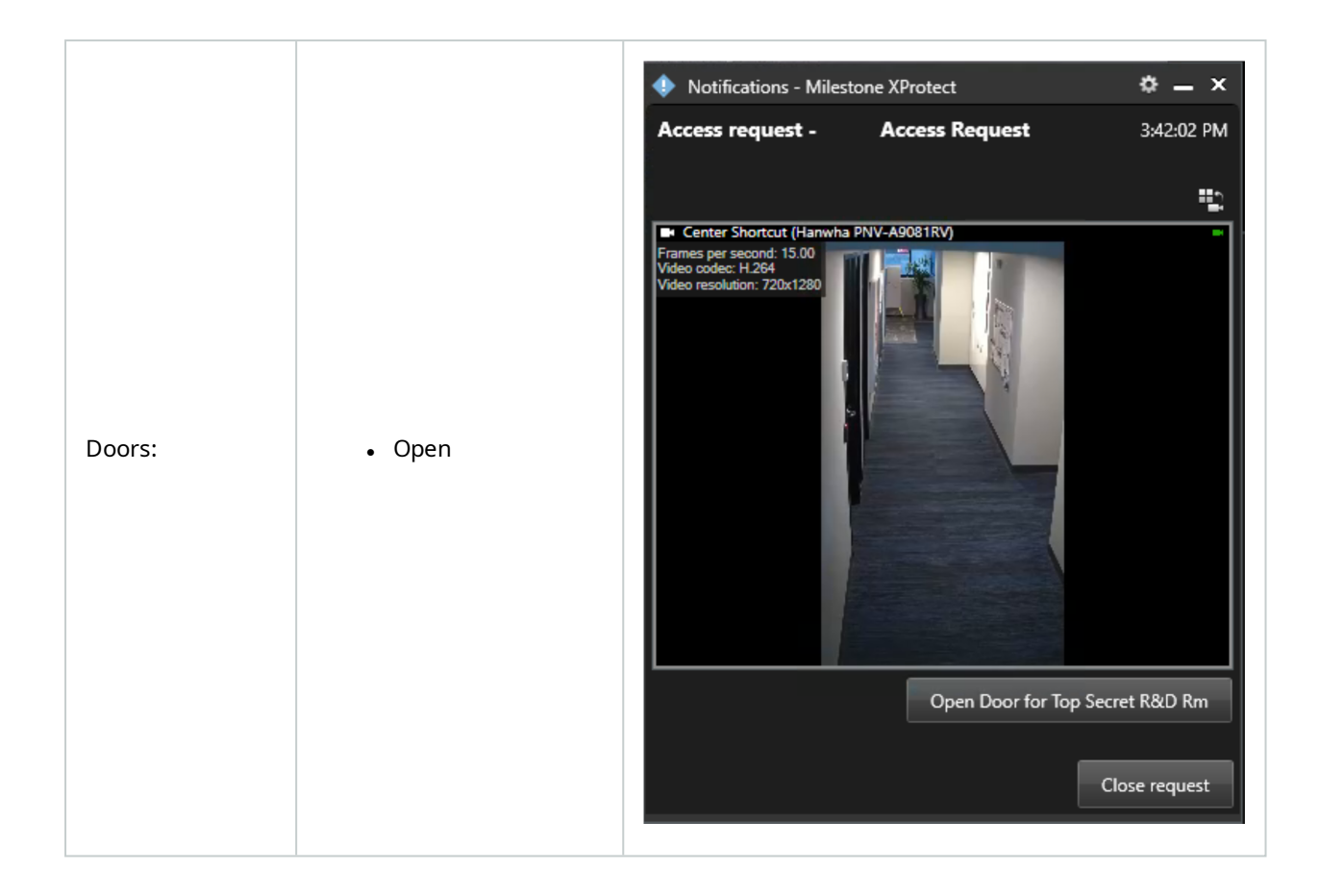

Doors can be opened via the Command. When the door is opened, the door icon animation displays this status on the Smart Client Map.

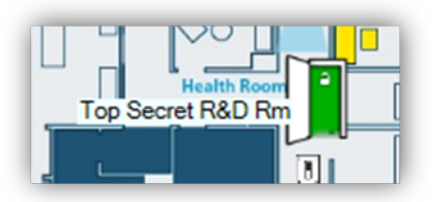

# **Administrative Configuration**

#### **Door & Camera Association**

In the Doors and Associated Cameras menu of the XPA Instance it is possible to verify the status of all connected doors, and create, reassign, and remove the association between cameras and doors.

Doors require associated cameras to view live and recorded video - and listen to or play audio through any XProtect client application that supports visualization of doors.

Open the doors list and select a panel to view all doors connected to that panel.

| Access Control Information                                                                                                    |                       |
|----------------------------------------------------------------------------------------------------|-----------------------|
| Doors and associated cam<br>Drag and drop to associate cameras with d                                                                                                    | oor access points.    |
| Doors:                                                                                                    |                       |
| ▲ All doors                                                                                                    | d License<br>Licensed |
| 1000 ID1<br>1000 ID2<br>3300 Primary IP.2nd 485 ID3<br>ID3<br>ID3<br>ID4<br>ID4<br>ID4<br>ID4<br>ID4<br>ID4<br>ID4<br>ID5<br>ID5<br>ID5<br>ID5<br>ID5<br>ID5<br>ID5<br>ID5 | access point.         |
| LNL-2000_06-124                                                                                                    | Licensed              |
| LNL-1000_10-212                                                                                                    | ~<br>///              |

Click on a door. Under it all associated cameras are listed. Select a camera from the Cameras list on the right and drag the selected camera into the list of cameras associated to the chosen door. Click the Remove link to end the association between the camera and the door.

| Orag and drop to associate camera                                               | as with door ac                                                                                                    | cess points. |   |        |                          |
|---------------------------------------------------------------------------------|----------------------------------------------------------------------------------------------------|--------------|---|--------|--------------------------|
| loors:<br>1000 ID1 V                                                            |                                                                                                    |              |   |        | Cameras:                 |
| Name                                                                            | Enabled                                                                                                    | License      | Ø |        | A C Security             |
| Door for 1000-ID1-1320-0-0                                                      | <ul> <li>Image: A start of the start of the start of</li></ul> | Licensed     |   |        | East Entrance            |
| Access point: 1000-ID1-1320-0<br>East Entrance<br>Drop camera here to associate | - <b>0</b><br>e it with the acc                                                                                                    | cess point.  |   | Remove | ▷ image: book intervance |
| Door for 1000-ID1-1320-0-1                                                      |                                                                                                    | Licensed     | 1 |        |                          |

# **Categorize Events**

Large scale access control systems, such as those managed by OnGuard, need to functionally integrate with XProtect without programming large numbers of individual alarms and rules. Categorizing access control events greatly minimizes the number of individual alarms and rules that need to be programmed.

To generate XProtect alarms or rule-based actions triggered by any one of a group of individual OnGuard events, the events must be categorized. For example, the integration can be configured to start recording video from associated cameras based on any number of unique OnGuard hardware events: "Door Forced," "Denied, Badge Not in Panel," and "Access Denied Unauthorized Entry Level." Chosen events are placed in the same category, and then a rule is created to start recording based on the receipt within XPA of any event in that category.

The categories are:

| Default XPA Events                                                                                                    | OnGuard Events                                                                                                    | Custom Events           |
|----------------------------------------------------------------------------------------------------|----------------------------------------------------------------------------------------------------|-------------------------|
| <ul> <li>Access Granted</li> <li>Access Request</li> <li>Access Denied</li> <li>Alarm</li> <li>Error</li> <li>Warning</li> </ul> | <ul> <li>OnGuard Access Denied</li> <li>OnGuard Access Granted</li> <li>OnGuard Area ABP</li> <li>OnGuard Asset</li> <li>OnGuard Biometric</li> <li>OnGuard Burglary</li> <li>OnGuard C900</li> <li>OnGuard Digitize</li> <li>OnGuard Duress</li> <li>OnGuard Fire 7</li> <li>OnGuard Fire 8</li> <li>OnGuard Fire 9</li> <li>OnGuard Generic</li> <li>OnGuard Host Messages</li> <li>OnGuard Intercom</li> <li>OnGuard Medical</li> </ul> | • User Defined Category |

| OnGuard Muster              |  |
|-----------------------------|--|
| OnGuard Open/Close          |  |
| OnGuard Point of Sale       |  |
| OnGuard Portable Programmer |  |
| OnGuard Relay/Sounder       |  |
| OnGuard System              |  |
| OnGuard Temperature         |  |
| OnGuard Transmitter         |  |
| OnGuard Trouble             |  |
| OnGuard Video               |  |
| OnGuard Water               |  |
| OpenAccess Call Failure     |  |
|                             |  |

To create a User-defined Category, there is a User-defined Categories button on the bottom left corner of the Access control events menu. Click the User-defined Categories button to create your own custom event category.

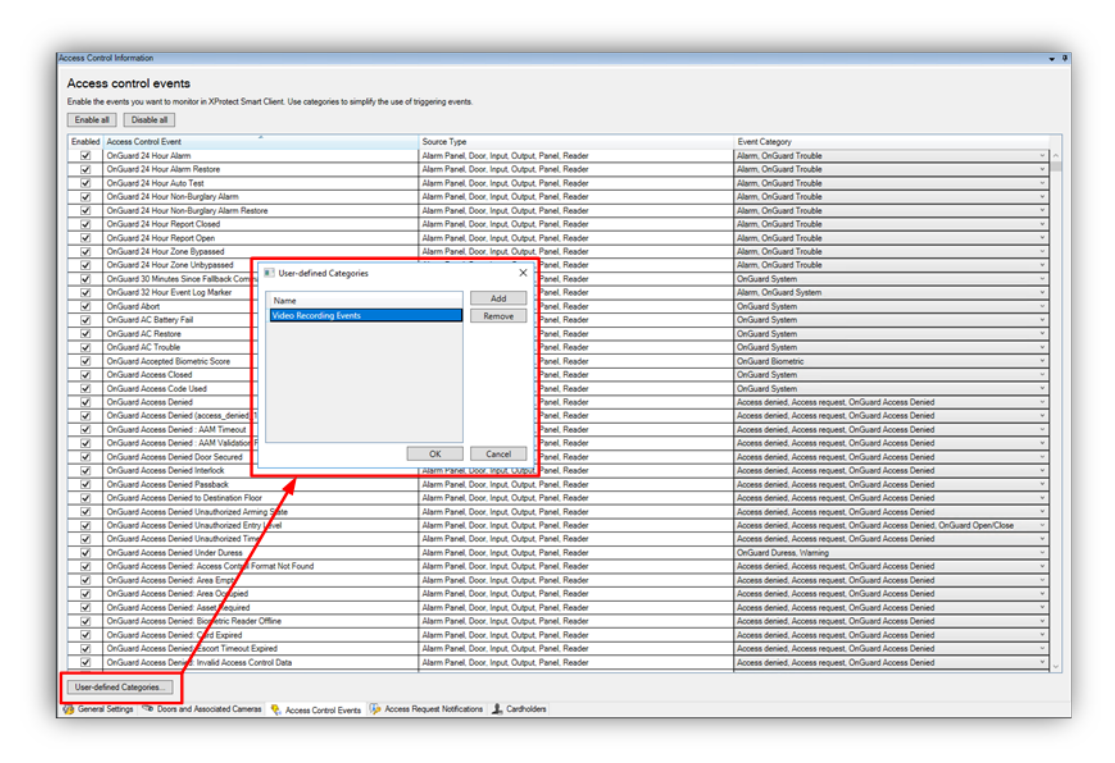

Click Add, name the category, and press OK. The User-defined Category appears as an option in the Event Category list.

| able the | events you want to monitor in XProtect Smart Client. Use categories to simpl | fy the use of triggering events.                |                                                                          |
|----------|------------------------------------------------------------------------------|-------------------------------------------------|--------------------------------------------------------------------------|
| Enable   | all Disable all                                                              |                                                 |                                                                          |
| nabled   | Access Control Event                                                         | Source Type                                     | Event Category                                                           |
| 1        | OnGuard Access Denied : AAM Validation Failed                                | Alarm Panel, Door, Input, Output, Panel, Reader | Access denied, Access request, OnGuard Access Denied                     |
| 1        | OnGuard Access Denied Door Secured                                           | Alarm Panel, Door, Input, Output, Panel, Reader | Access denied, Access request, OnGuard Access Denied                     |
| 1        | OnGuard Access Denied Interlock                                              | Alarm Panel, Door, Input, Output, Panel, Reader | Access denied, Access request, OnGuard Access Denied                     |
| 1        | OnGuard Access Denied Passback                                               | Alarm Panel, Door, Input, Output, Panel, Reader | Access denied, Access request, OnGuard Access Denied                     |
| 1        | OnGuard Access Denied to Destination Floor                                   | Alarm Panel, Door, Input, Output, Panel, Reader | Access denied, Access request, OnGuard Access Denied                     |
| 1        | OnGuard Access Denied Unauthorized Arming State                              | Alarm Panel, Door, Input, Output, Panel, Reader | Access denied, Access request, OnGuard Access Denied                     |
| <        | OnGuard Access Denied Unauthorized Entry Level                               | Alarm Panel, Door, Input, Output, Panel, Reader | Access denied, Access request, OnGuard Access Denied, OnGuard Open/Close |
| 1        | OnGuard Access Denied Unauthorized Time                                      | Alarm Panel, Door, Input, Output, Panel, Reader | Access denied, Access request, OnGuard Access Denied                     |
| 1        | OnGuard Access Denied Under Duress                                           | Alarm Panel, Door, Input, Output, Panel, Reader | OnGuard Duress, Warning                                                  |
| <b>V</b> | OnGuard Access Denied: Access Control Format Not Found                       | Alarm Panel, Door, Input, Output, Panel, Reader | Access denied, Access request, OnGuard Access Denied                     |
| <        | OnGuard Access Denied: Area Empty                                            | Alarm Panel, Door, Input, Output, Panel, Reader | Access denied, Access request, OnGuard Access Denied                     |
| <        | On/Guard Access Denied: Area Occupied                                        | Alarm Panel, Door, Input, Output, Panel, Reader | Access denied, Access request, OnGuard Access Denied                     |
| ✓        | OnGuard Access Denied: Asset Required                                        | Alarm Panel, Door, Input, Output, Panel, Reader | Access denied, Access request, OnGuard Access Denied                     |
| ✓        | OnGuard Access Denied: Biometric Reader Offline                              | Alarm Panel, Door, Input, Output, Panel, Reader | Access denied, Access request, OnGuard Access Denied                     |
| <b>v</b> | OnGuard Access Denied: Card Expired                                          | Alarm Panel, Door, Input, Output, Panel, Reader | All categories                                                           |
| <        | OnGuard Access Denied: Escort Timeout Expired                                | Alarm Panel, Door, Input, Output, Panel, Reader |                                                                          |
| <        | OnGuard Access Denied: Invalid Access Control Data                           | Alarm Panel, Door, Input, Output, Panel, Reader | Chouerd Herey/Sounder                                                    |
| <        | OnGuard Access Denied: Invalid Access Control Data Length                    | Alarm Panel, Door, Input, Output, Panel, Reader | C OnGuard System                                                         |
| ✓        | OnGuard Access Denied: Invalid Access Control Data Parity                    | Alarm Panel, Door, Input, Output, Panel, Reader | OnGuard Temperature                                                      |
| ✓        | OnGuard Access Denied: Invalid Access Control Data Type                      | Alarm Panel, Door, Input, Output, Panel, Reader |                                                                          |
| ✓        | OnGuard Access Denied: Invalid Smart Card Authentication                     | Alarm Panel, Door, Input, Output, Panel, Reader | OnGuard Transmitter                                                      |
| ✓        | OnGuard Access Denied: Invalid Smart Card Data                               | Alarm Panel, Door, Input, Output, Panel, Reader | OnGuard Trouble                                                          |
| ✓        | OnGuard Access Denied: Invalid Smart Card Location                           | Alarm Panel, Door, Input, Output, Panel, Reader |                                                                          |
| <        | OnGuard Access Denied: Invalid Smart Card Type                               | Alarm Panel, Door, Input, Output, Panel, Reader | Chiguerd video                                                           |
| ✓        | OnGuard Access Denied: Invalid Timezone                                      | Alarm Panel, Door, Input, Output, Panel, Reader | OnGuard Water                                                            |
| ✓        | OnGuard Access Denied: No Biometric Template                                 | Alarm Panel, Door, Input, Output, Panel, Reader | OpenÁccess Call Failure                                                  |
| ✓        | OnGuard Access Denied: No Occupant Approval                                  | Alarm Panel, Door, Input, Output, Panel, Reader |                                                                          |
| <b>V</b> | OnGuard Access Denied: Reader Locked                                         | Alarm Panel, Door, Input, Output, Panel, Reader | I Video Recording Events                                                 |
| ×        | OnGuard Access Denied: Secured Mode                                          | Alarm Panel, Door, Input, Output, Panel, Reader | L Warning                                                                |
| <b>V</b> | OnGuard Access Denied: Smart Card Format Not Found                           | Alarm Panel, Door, Input, Output, Panel, Reader |                                                                          |
| <u>v</u> | Unquard Access Denied: Unknown Code                                          | Alarm Panel, Door, Input, Output, Panel, Reader |                                                                          |
| <b>N</b> | OnGuard Access Door Propped                                                  | Alarm Panel, Door, Input, Output, Panel, Reader | Oncuard System, Video Hecording Events                                   |
| <b>V</b> | Unusuard Access Door Status Monitor Shunt                                    | Harm Paner, Door, Input, Output, Panel, Header  | Oncurand system                                                          |
| ×        | Unculard Access Door Status Monitor Trouble                                  | Alarm Panel, Door, Input, Output, Panel, Neader | Uncuard System                                                           |
| <u>v</u> | Unsuard Access Ext Request Incuble                                           | Harm Panel, Door, Input, Output, Panel, Header  | Unused System                                                            |
| 1        | Uncuard Access Granted . Anti Resched Net Head                               | Harm Partel, Door, Input, Output, Panel, Reader | Access granted, Access request, OrGuard Access Granted                   |
| <b>V</b> | Unuuard Access Granted - Anti-Passback Not Used                              | Harm Panel, Door, Input, Output, Panel, Header  | Circulard Area APB                                                       |
| <b>X</b> | Unguard Access Granted - Anti-Passback Used                                  | Alarm Panel, Door, Input, Output, Panel, Reader | Oncuard Area AP8                                                         |

Alarms and Rules in XProtect are triggered using any category of event.

| Alarm Access Control Categories Event listRule Access Control Categories Event list |  |
|-------------------------------------------------------------------------------------|--|
|-------------------------------------------------------------------------------------|--|

| Alarm definition                                                |                                                                                            |                                                                                                    |
|-----------------------------------------------------------------|--------------------------------------------------------------------------------------------|----------------------------------------------------------------------------------------------------|
| Enable:                                                         |                                                                                            | Select an Event                                                                                                    |
| Name:                                                           | Video Recording Event                                                                      |                                                                                                    |
| Instructions:                                                   |                                                                                            | By Texternal Events     By Recording Servers     By System Monitor     Coher                                                                                                    |
| Trigger                                                         |                                                                                            | Access Control     Access Control     Access Control                                                                                                    |
| Triggering event:                                               | Access Control Event Categories OnGuard Transmitter                                        | Access granted (Access Control Categories)     Access granted (Access Control Categories)     Access granted (Access Control Categories)                                                  |
| Sources:                                                        | OnGuard Area APB                                                                           | Error (Access Control Categories)                                                                                                    |
| Activation period                                               | OnGuard Biometric                                                                          | OnGuard Access Denied (Access Control Categories)                                                                                                    |
| Time profile:                                                   | OnGuard Burglary<br>OnGuard C900                                                           | <ul> <li>OnGuard Access Granted (Access Control Categories)</li> <li>OnGuard Area APB (Access Control Categories)</li> </ul>                                                              |
| O Employed                                                      | OnGuard Digitize<br>OnGuard Duress                                                         | OnGuard Asset (Access Control Categories)                                                                                                    |
| C Event based:                                                  | OnGuard Fire 7<br>OnGuard Fire 8<br>OnGuard Fire 9                                         | CinGuard Biometric (Access Control Categories)<br>OnGuard Burglary (Access Control Categories)<br>Grugurd 2000 (Access Control Categories)                                                |
| Мар                                                             | OnGuard Generic                                                                            | OnGuard Digitize (Access Control Categories)                                                                                                    |
| <ol> <li>An alarm only appears on the smart map if a</li> </ol> | OnGuard Host Messages<br>Least OnGuard Intercom<br>OnGuard Medical                         | Cinclurad Duress (Incress Control Categories)     OnGuard Fire 7 (Access Control Categories)     OnGuard Gas (Access Control Categories)                                                  |
| Aam manager view:                                               | Cincuard enuise<br>OnGuard Point of Sale<br>OnGuard Point of Sale<br>OnGuard Relay/Sounder | OnGuard Generic (Access Control Categories)     OnGuard Intercon (Access Control Categories)     OnGuard Medical (Access Control Categories)     OnGuard Mate (Access Control Categories) |
| Related map:                                                    | OnGuard System<br>OnGuard Temperature                                                      | OnGuard Open/Close (Access Control Categories)                                                                                                    |
| Operator action required                                        | OnGuard Transmitter<br>OnGuard Trouble                                                     | OnGuard Point of Sale (Access Control Categories)     OnGuard Portable Programmer (Access Control Categories)                                                                             |
| Time limit:                                                     | OnGuard Video<br>OnGuard Water                                                             | OnGuard Relay/Sounder (Access Control Categories)     OnGuard Relay/Sounder (Access Control Categories)                                                                                   |
| Events triggered:                                               | UpenAccess Call Failure<br>Video Recording Events                                          | OriGuard System (Access Control Categories)                                                                                                    |
| Other                                                           | (Waring                                                                                    | OnGuard Transmitter (Access Control Categories)     OnGuard Trouble (Access Control Categories)                                                                                           |
| Related cameras:                                                |                                                                                            | - OnGuard Video (Access Control Categories)                                                                                                    |
| Initial alarm owner:                                            |                                                                                            | OnGuard Water (Access Control Categories)     Onenácross Call Failure (áccess Control Categories)                                                                                         |
| Initial alarm priority:                                         | 1: High                                                                                    | Video Recording Events (Access Control Categories)                                                                                                    |
| Nam category:                                                   |                                                                                            | Warning (Access Control Categories)                                                                                                    |
| Events triggered by alarm:                                      |                                                                                            |                                                                                                    |
| Auto-close alarm:                                               |                                                                                            | OK Cancel                                                                                                    |
| Alarm assignable to Administrators:                             |                                                                                            |                                                                                                    |

# **Access Request Notifications**

Access Request Notifications are pop-up notifications which appear in front of all other desktop applications for all users logged into the Smart Client with access to view XPA features and devices. These notifications can be customized in the Access Request Notifications menu. The XPA integration includes a Built-in Access Request Notification.

- 1. Go to the Access Request Notification menu.
- 2. Click the Add Access Request Notification button.
- 3. Name the new notification.
- 4. Associate cameras, speakers, microphones, and sounds.
- 5. Click the Add Command button and open the Command list to select which Commands appear on the Notification.

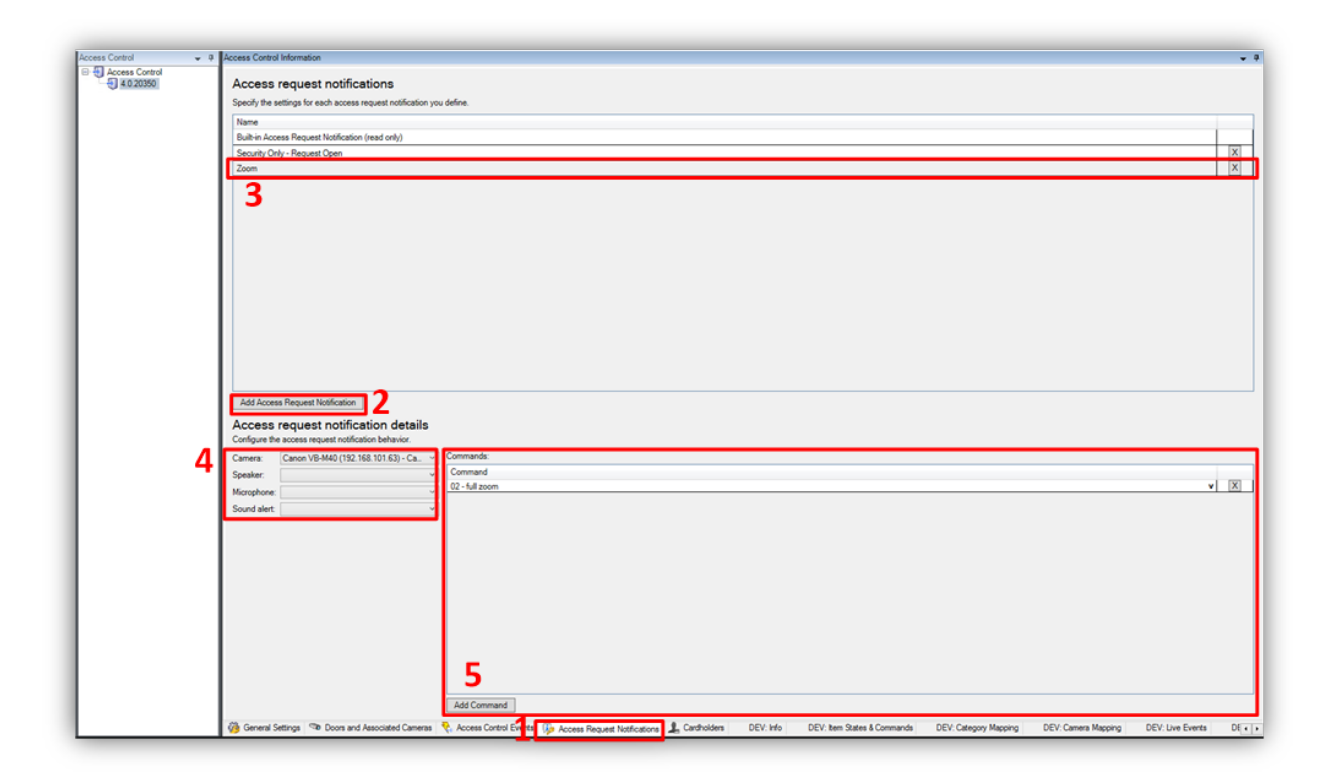

When the notification pops up on the desktop a sound will play if you choose to include a Sound alert. The Built-in Access Request Notification does not include a Sound alert.

Access Request Notifications can be used to trigger pop up notifications from within the XProtect rules system, and the notifications do not need to be connected to access control hardware devices.

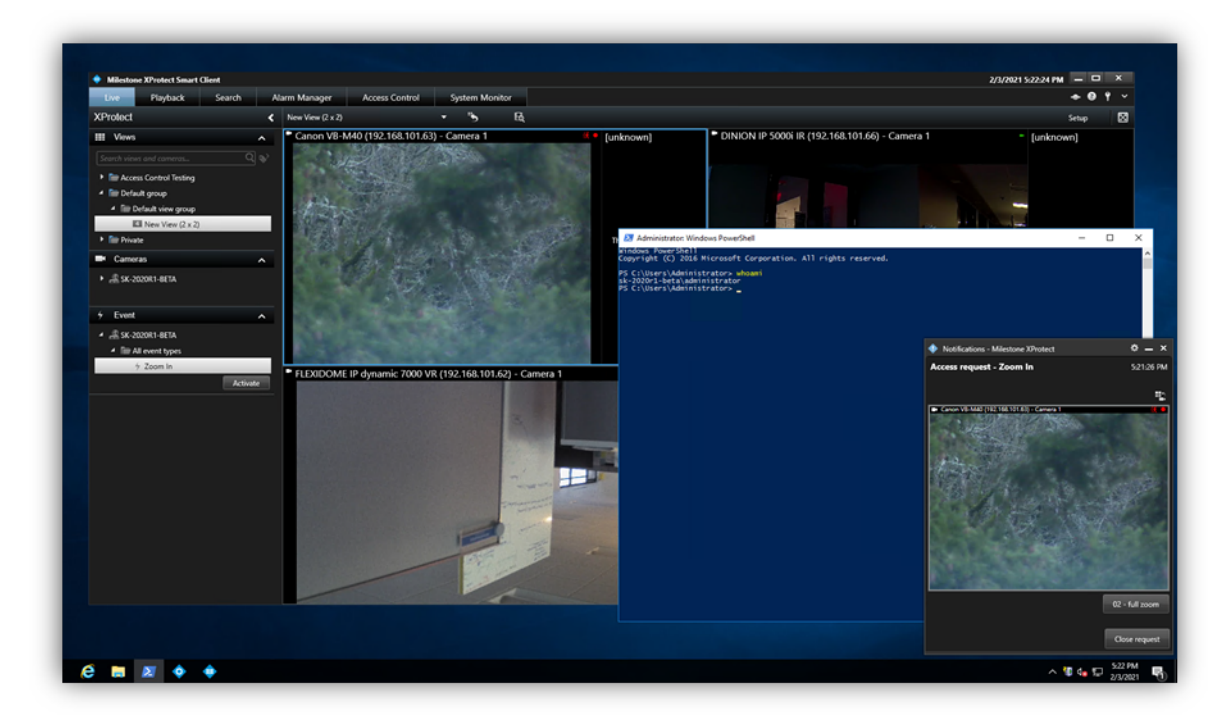

# **Searching for Cardholders**

All "active" cardholders in the OnGuard system are imported from the connected OnGuard server. "Active" cardholders have one or more badge(s) with a status of "active." Search for cardholders in the Cardholders menu of the XPA instance. First Name, Last Name, Badge Numbers, and Cardholder ID are all included in the search. As characters are typed in the box, searching begins:

| Search for cardholders to view a picture | ure of the cardholder. The cardholder picture | e is used in the XProte | ect S  | Smart Client, when an access o | control event has been register |  |  |
|------------------------------------------|-----------------------------------------------|-------------------------|--------|--------------------------------|---------------------------------|--|--|
|                                          |                                               | arrent limit. Enter mo  | 1 e sp | First Mid to st1 601           | 70                              |  |  |
| Name                                     | Type                                          |                         |        |                                | /3                              |  |  |
| First Mid test1 60017                    | Employee                                      | ^                       |        | mployee                        |                                 |  |  |
| First Mid test1 60117                    | Employee                                      |                         |        |                                |                                 |  |  |
| First Mid test1 6017                     | Employee                                      |                         | 11     |                                |                                 |  |  |
| First Mid test1 60170                    | Employee                                      |                         |        |                                |                                 |  |  |
| First Mid test1 60171                    | Employee                                      | Employee                |        |                                |                                 |  |  |
| First Mid test1 60172                    | Employee                                      |                         | 3      |                                |                                 |  |  |
| First Mid test1 60173                    | Employee                                      |                         | F      | irst Name:                     | First                           |  |  |
| First Mid test1 60174                    | Employee                                      |                         |        | ast Name:                      | test1 60173                     |  |  |
| First Mid test1 60175                    | Employee                                      |                         | N      | Aiddle Name:                   | Mid                             |  |  |
| First Mid test1 60176                    | Employee                                      |                         | B      | adge Numbers:                  | 60173                           |  |  |
| First Mid test1 60177                    | Employee                                      |                         |        |                                | Taua                            |  |  |
| First Mid test1 60178                    | Employee                                      |                         | 1.     | allowed visitors:              | 00170                           |  |  |
| First Mid test1 60179                    | Employee                                      |                         | I      | nternal Cardholder ID:         | 601/3                           |  |  |
| First Mid test1 60217                    | Employee                                      |                         | P      | erson Record Last Changed:     | 12/11/1996 5:05:00 PM           |  |  |
|                                          |                                               |                         |        |                                |                                 |  |  |

Visibility of Cardholder information, such as name, Badge numbers...etc., are controlled within the OnGuard database.

#### **Client Profiles & Roles**

Smart Client Profiles and User Roles in XProtect allow administrators to control the features available in the XProtect Smart Client.

Smart Client Profiles allow control over the visibility of access request notifications. Roles allow control over access control globally, visibility of the cardholder list, and access request notifications. For example, if a user cannot receive access request notifications it could be disabled in both the Smart Client Profile that user is assigned, or in their Role.

To manage Smart Client Profiles – open the Management Client, expand Client and select Smart Client Profiles. The Access Control menu contains the setting for notifications.

| Smart Client profile settings - Access Control |         |        |
|------------------------------------------------|---------|--------|
| Trie                                           | Setting | Locked |
| Show access request notifications              | Yes     | × 🗆    |
|                                                |         |        |

To manage Roles – open the Management Client, expand Security and select Roles. Select the role to manage and click on the Access Control menu to adjust the available settings.

Security settings

Milestone XProtect Access

Use access control View cardholders list

Receive notifications

# **Smart Client Features**

### **Access Control Workspace**

The XPA OnGuard integration adds a new workspace, or tab, into the XProtect Smart Client. The Access Control workspace should appear in the Smart Client.

| ive | Playback | Search | Alarm Manager | Access Control | System Monitor |
|-----|----------|--------|---------------|----------------|----------------|
|-----|----------|--------|---------------|----------------|----------------|

This workspace is used to search and filter Events, Doors and Cardholders.

Events:

Choose a time range, including a custom time range, or live update. Choose the Live update time range to view a real-time display of access control events.

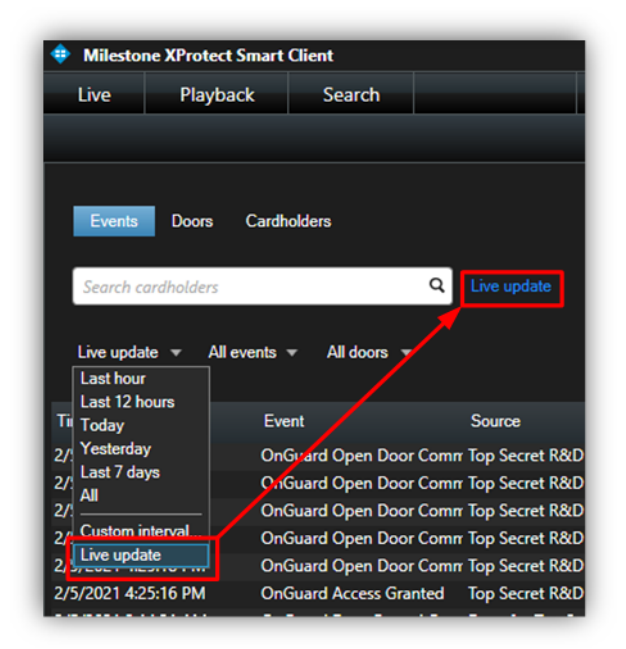

Filter for specific events including custom events and all integrated OnGuard events. Open the All events list and select the "Access control event..." option to open the Select access control events window. Choose a specific OnGuard event from this list.

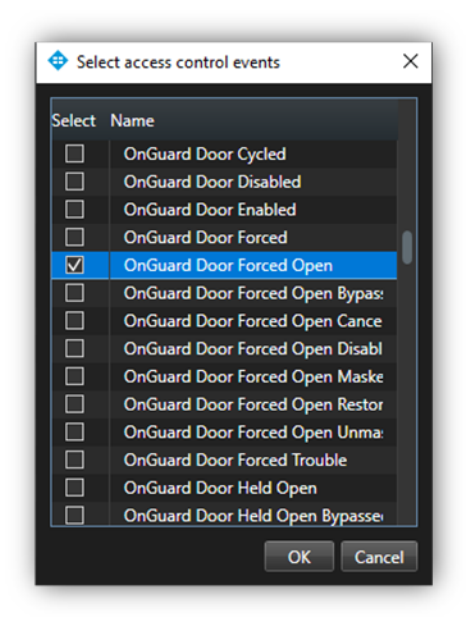

Filter for specific hardware devices. Click the Access report button to create a PDF file of the events in the current list. In the Access report window: name the report, choose a destination to save the report, include comments, and select the option to include snapshots.

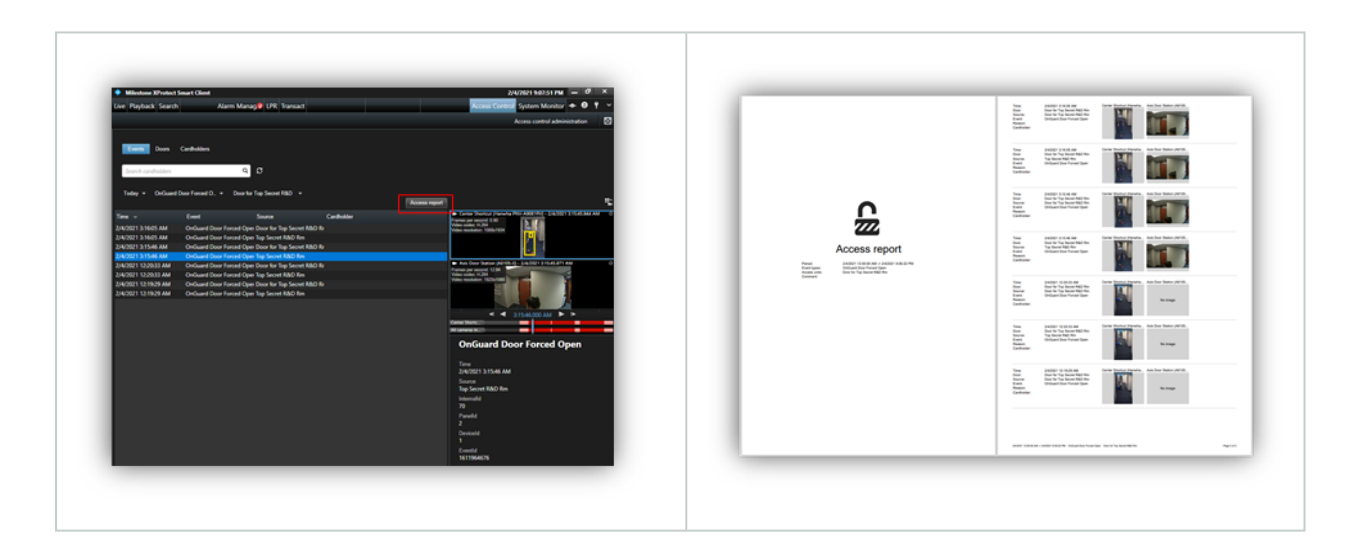

#### Doors:

Open the Door list and select the type of access control hardware to display. Choose the "Access control type...," option to open the "Select access control types" window. "Door" is the default option for this list, however, servers, panels, and any type of access control hardware in the system can be selected.

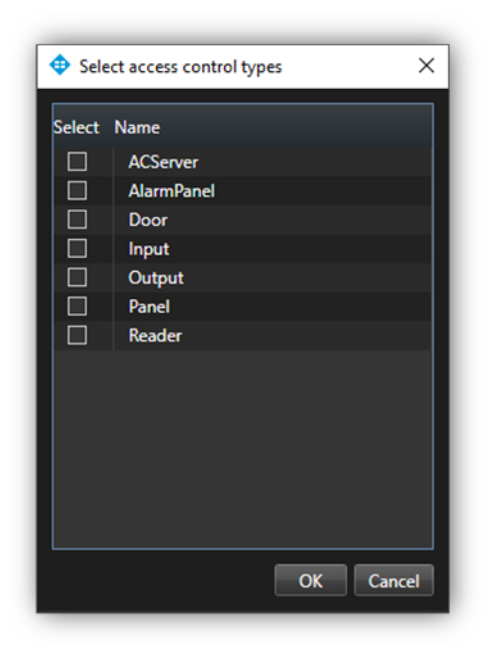

Open the All states list to filter hardware by status. Choose the "Access control state...," option to open the Select access control states window and select from the list of all available OnGuard hardware states.

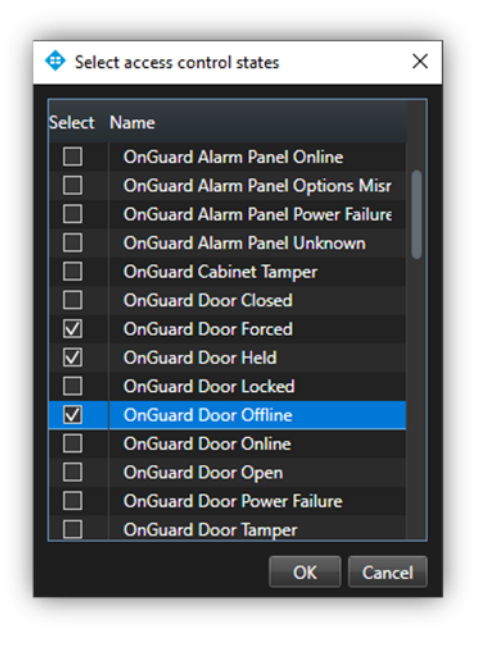

Open the "All doors" list and select the "Other...," option to open the Select access control elements window. This window provides a directory of all the OnGuard hardware in the system. Expand the directory, find the hardware device(s), and add them to the selected list.

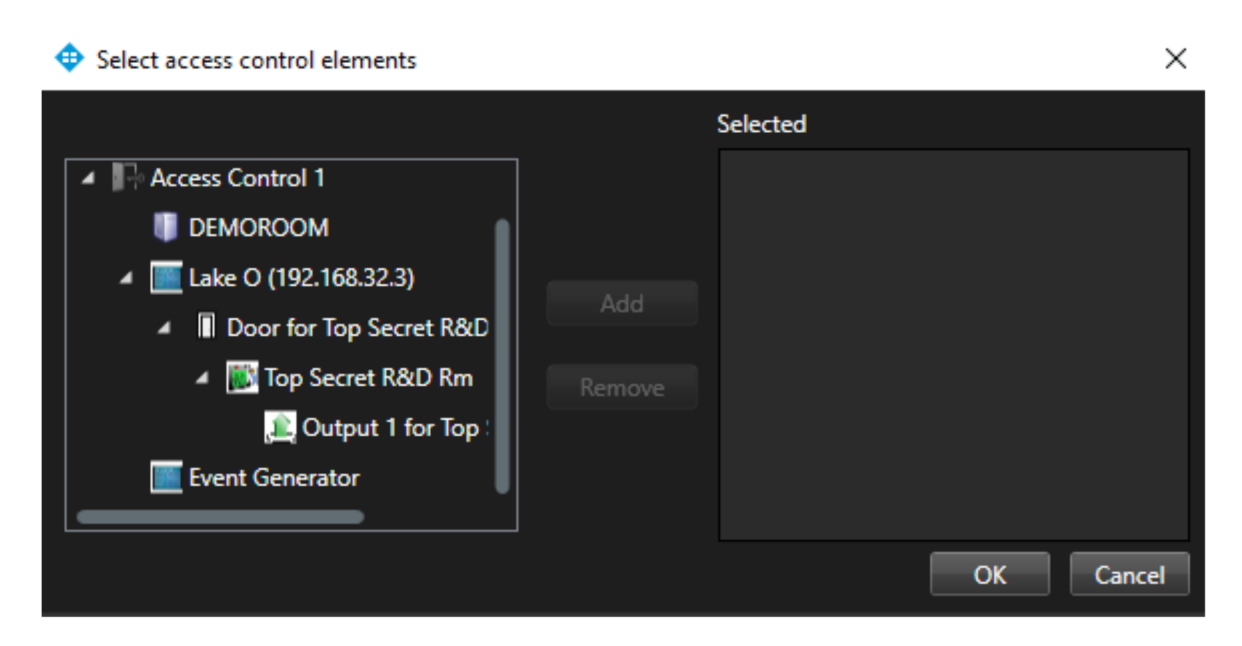

Select a Door in the list to see video from associated cameras, view door status information, and Command buttons available for that door.

| # Milestone XProtect Smart Client                                           | 2/5/2021 7:12:14 PM 🗕 🗗 🗙                                                                                             |
|-----------------------------------------------------------------------------|----------------------------------------------------------------------------------------------------|
| Live Playback Search Alarm Manag@                                           | Access Control System Monitor 🔶 😗 📍 🗸                                                                                 |
|                                                                             | Access control administration                                                                                         |
| Events Doors Cardholders                                                    |                                                                                                    |
|                                                                             |                                                                                                    |
| Door ▼ All states ▼ All doors ▼                                             | ۳ <u>ـ</u>                                                                                                    |
| Name  State Door for Top Secret R8 OnGuard Door Closed, OnGuard Door Locked | Center Shorton (Hamina NY)-49681KV     Famine per second: 14.71     Video coden: 14.72     Video resolution: 720x1200 |
|                                                                             |                                                                                                    |
|                                                                             | Asis Door Station (AE105-8) Frimmer yes scottel 15:00 Video resolution: White resolution:                             |
|                                                                             | Open                                                                                                    |
|                                                                             | Door for Top Secret R&D Rm                                                                                            |
|                                                                             | Type<br>Door                                                                                                    |
|                                                                             | Categories                                                                                                    |

Cardholders:

By default, all cardholders in the system are displayed in the list. Filter for specific cardholders by typing into the search field. Select a cardholder to view their data. Click the View cardholder events button to switch to the Events list automatically filtered to display events only from the chosen cardholder.

| Milestone XProtect Sr   | nart Client   |  |             | 2/5/2021 7:16:53 PM - 07 X      |
|-------------------------|---------------|--|-------------|---------------------------------|
| V Innestone Arrotect si |               |  | _           |                                 |
| Live Playback Search    | Alarm Manag 🕼 |  | Access Cont | rol System Monitor 🔶 🔮 🍸 👻      |
|                         |               |  |             | Access control administration   |
| Events Doors C          | Cardholders   |  |             | Lisa Lake                       |
| Name                    | Туре          |  |             | First Name<br>Lisa<br>Last Name |
| Line Labor              |               |  | 18.1 1988   | Lake                            |
| Lisa Lake               |               |  |             | Last Modified                   |
| Paul Messenger          |               |  |             | 12/11/1996 12:00:00 AM          |
| Bill Knight             | Employee      |  |             | Identification Number           |
| Brian Haves             | employee      |  |             | 123456789                       |
| Oliver Hernandez        |               |  |             | Allowed Visitors                |
| Nate Brady              |               |  |             | BadgeNumbers                    |
| Matt Roach              | Employee      |  |             | 1                               |
| Art McConneha           |               |  |             | View cardbolder events          |
| John Welch              |               |  |             | View calcinoider events         |
| Robert Wright           |               |  |             |                                 |
| Jamie Peterson          | Employee      |  |             |                                 |
| Chris Ferguson          | Employee      |  |             |                                 |
| Amy Hanks               | Employee      |  |             |                                 |
| Elisabeth Wallberg      | Employee      |  |             |                                 |
| Jared Tarter            |               |  |             |                                 |
| Daniel Bartel           |               |  |             |                                 |
| Brandon Perkins         |               |  |             |                                 |
| Kelven Harigyan         |               |  |             |                                 |
| Joe Beede               |               |  |             |                                 |
| Andreas Mairroan        |               |  |             |                                 |

### **Access Monitor**

The Access Monitor view item displays live status from doors and video from associated cameras in a single view pane in the Smart Client. Click Setup in the Smart Client and expand the System Overview panel menu. Select the Access Monitor view item and drag it into any available view pane:

| Milestone XProtect Smart Client | :         |                 |             |                    |               | 2             | /5/2021 7:26:25 PM | _ 0   | ×   |
|---------------------------------|-----------|-----------------|-------------|--------------------|---------------|---------------|--------------------|-------|-----|
| Live Playback Search            | Alarm Man | ag@             |             |                    |               | Access Contro | System Monitor     | ÷ 0   | ۴ ~ |
| XProtect                        | <         | < Select view > |             |                    |               |               |                    | Setup |     |
| III Views                       | <b>^</b>  |                 |             |                    |               |               |                    |       |     |
| Search views and cameras        | Q 🗞       |                 |             |                    |               |               |                    |       |     |
| Interconnects                   |           |                 |             |                    |               |               |                    |       |     |
| 4 🖿 Private                     |           |                 |             |                    |               |               |                    |       |     |
| 4 🖿 МЛ                          |           |                 | <b>A</b> 1  | 1                  |               | ~             |                    |       |     |
| Ell access monitor              |           |                 | Access Mo   | onitor Settings    |               | ^             |                    |       |     |
| Bosch Metadata                  |           |                 | Specify the | e settings for the | Access Monito | r             |                    |       |     |
| Empty Workspace                 |           |                 | Door        | All doors 🔻        |               |               |                    |       |     |
| T HTML5                         |           |                 | Sources     | All sources        |               |               |                    |       |     |
| I MJT Special                   |           |                 |             |                    |               |               |                    |       |     |
| Public View Group               |           |                 | Camera:     |                    |               |               |                    |       |     |
| Im Smart Wall                   |           |                 | Events:     |                    |               |               |                    |       |     |
| lie III 🖍                       | × 🖷 🖺 📍   |                 | Commande    | All commands       |               |               |                    |       |     |
| Shortcut:                       | Set       |                 | Communicat  |                    |               |               |                    |       |     |
|                                 |           |                 | Order:      | Newest on top      |               | -             |                    |       |     |
| System Overview                 | ^         |                 |             |                    |               |               |                    |       |     |
| I larms                         |           |                 |             |                    |               | Cancel        |                    |       |     |
| AXIS Optimizer                  |           |                 |             |                    |               |               |                    |       |     |
| Bosch MIP Plugins               |           |                 |             |                    |               |               |                    |       |     |
| Milestone Demo                  |           |                 |             |                    |               |               |                    |       |     |
| Access Monitor                  |           |                 |             |                    |               |               |                    |       |     |
| -, Camera Navigator             |           |                 |             |                    |               |               |                    |       |     |
|                                 |           |                 |             |                    |               |               |                    |       |     |

In the access monitor settings window open the lists to select the door, sources, cameras, events, commands, and the order in which new events appear in the access monitor. Once the door is selected, many of the other options will change, based upon the available cameras, events, and commands. The access monitor view item can be added to any available view pane and works in a view alongside all available view items.

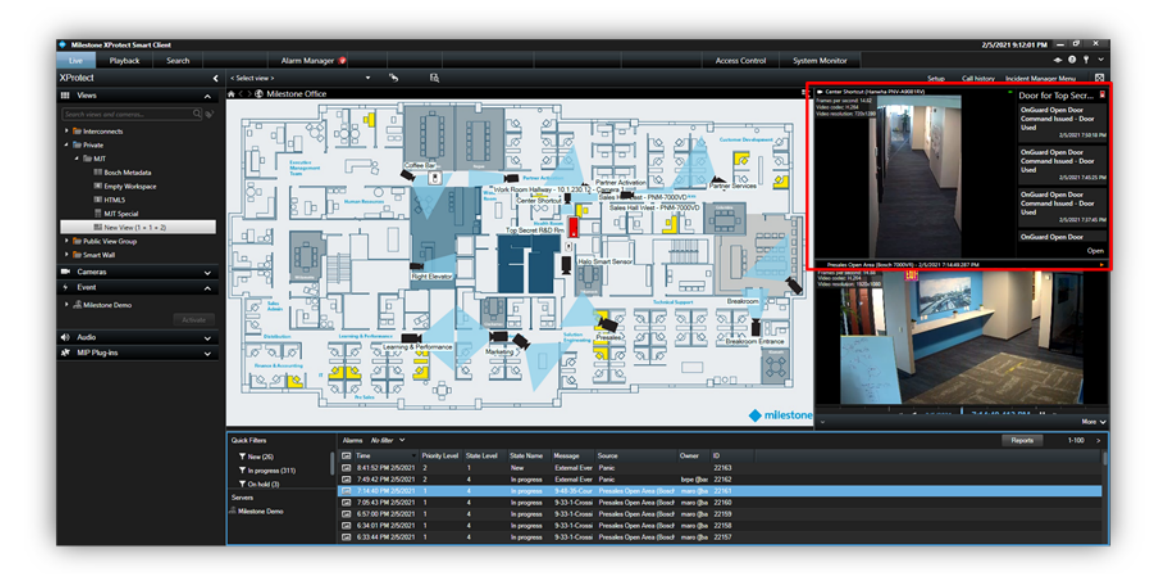

#### Maps

It is possible to place doors, readers, inputs, outputs, panels and OnGuard server(s) on an existing Smart Client Map. The map icons display hardware status as well as execute commands. With the Smart Client in setup mode a Tools window will appear in the view pane. From this window, select the Add access control icon:

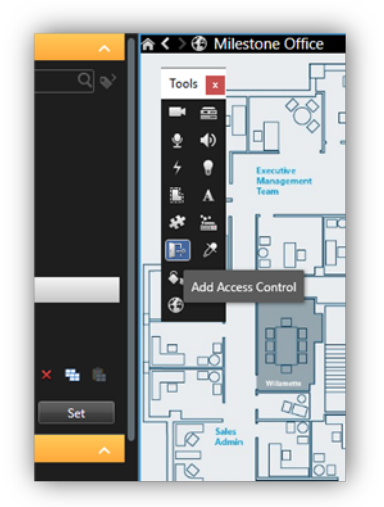

The Element selector window will appear. Type the name of a hardware device into the filter to quickly find a device or expand the servers and panels to find all available hardware icons in the system.

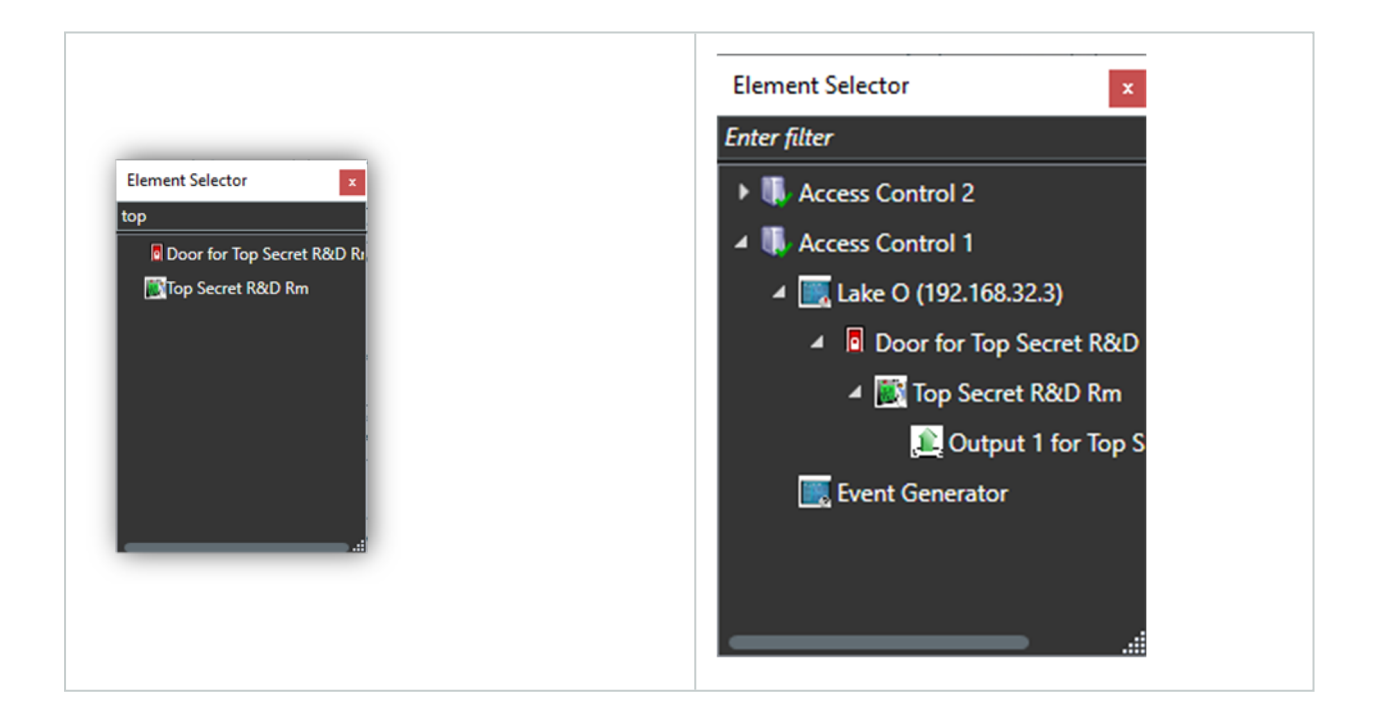

Drag the chosen icon onto the map. During normal operations, it is possible to right-click on any of these icons to execute the commands from the shortcut menu.

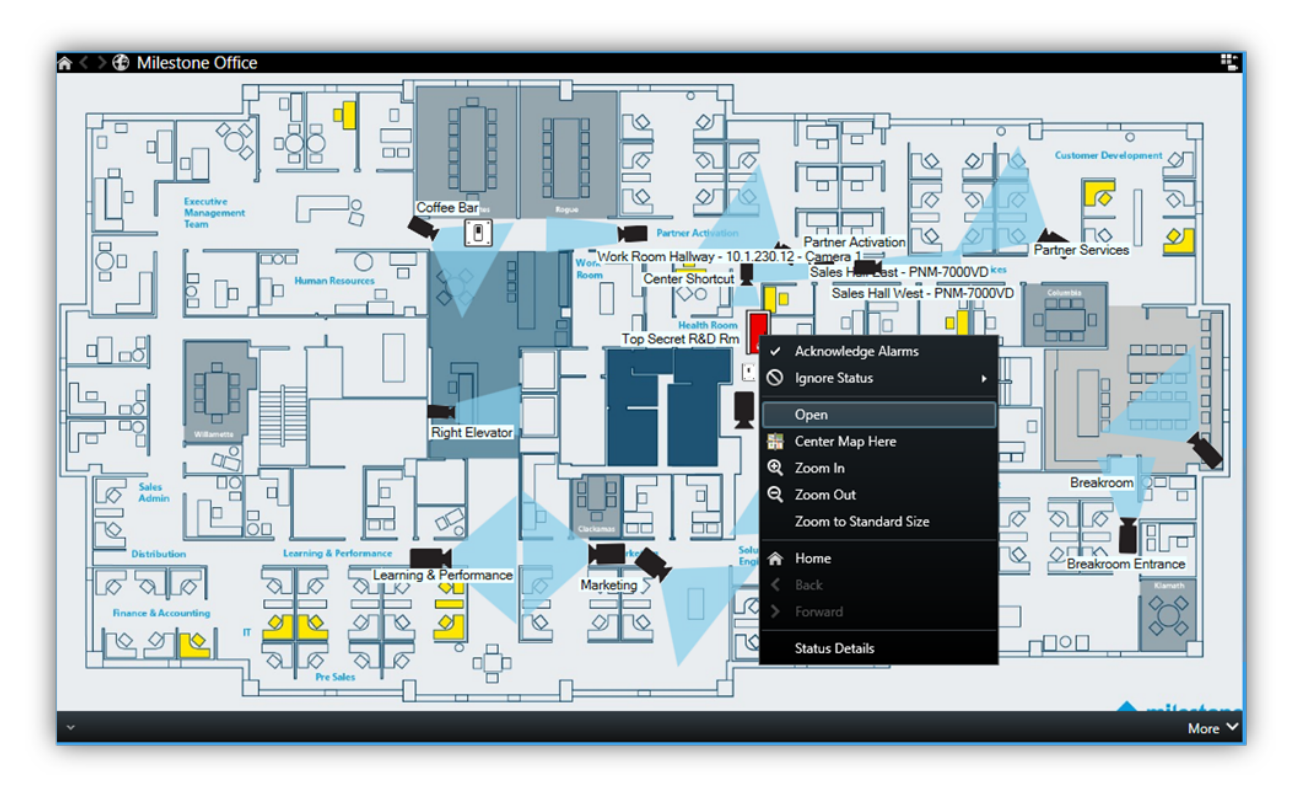

Right click the device icon and select Status Details from the shortcut menu to view more information.

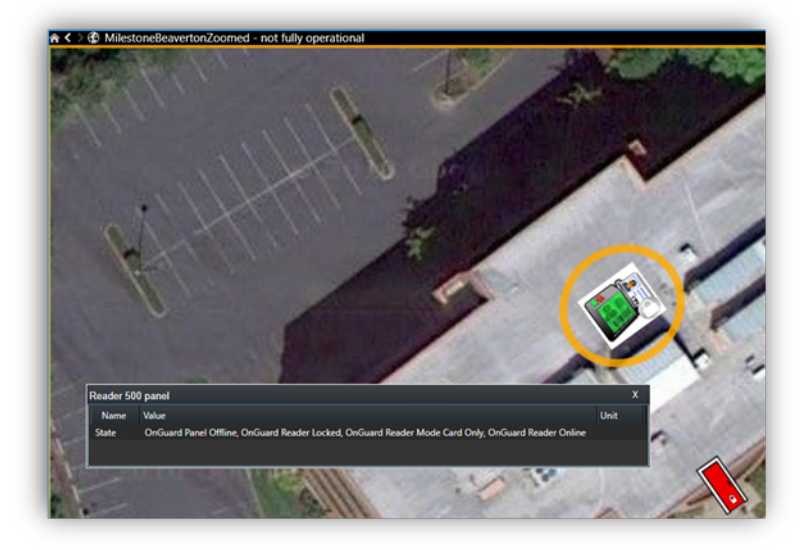

# **Overlay Buttons & Commands**

Overlay buttons are used to add manual buttons to video panes. Anything that can be triggered by a command can be added with an overlay button in the Smart Client. When the Smart Client is in setup mode, there is an Overlay Buttons panel on the left side of the client, select the Access Control icon.

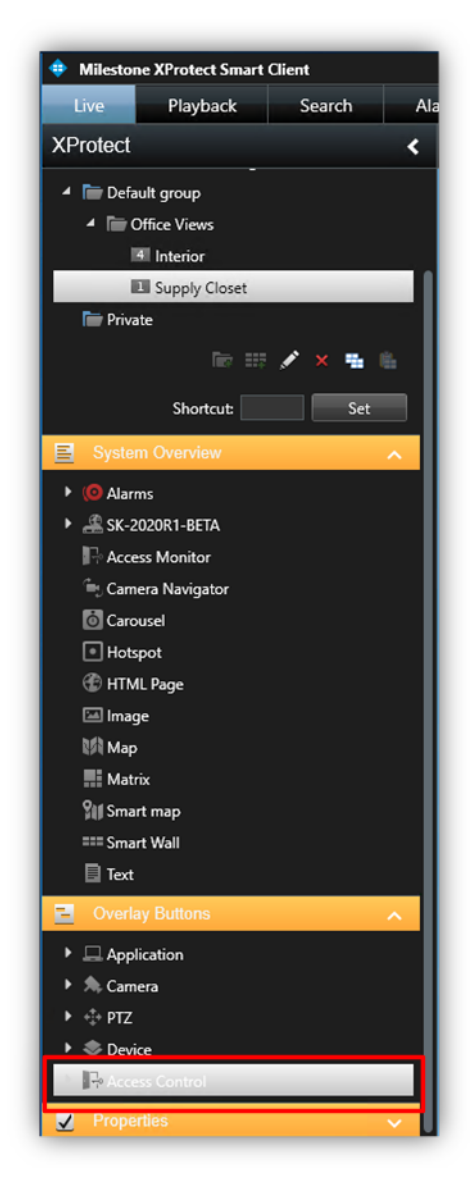

Expand the Access Control icon to find all the doors and readers, panels, and the connected inputs and outputs in the system.
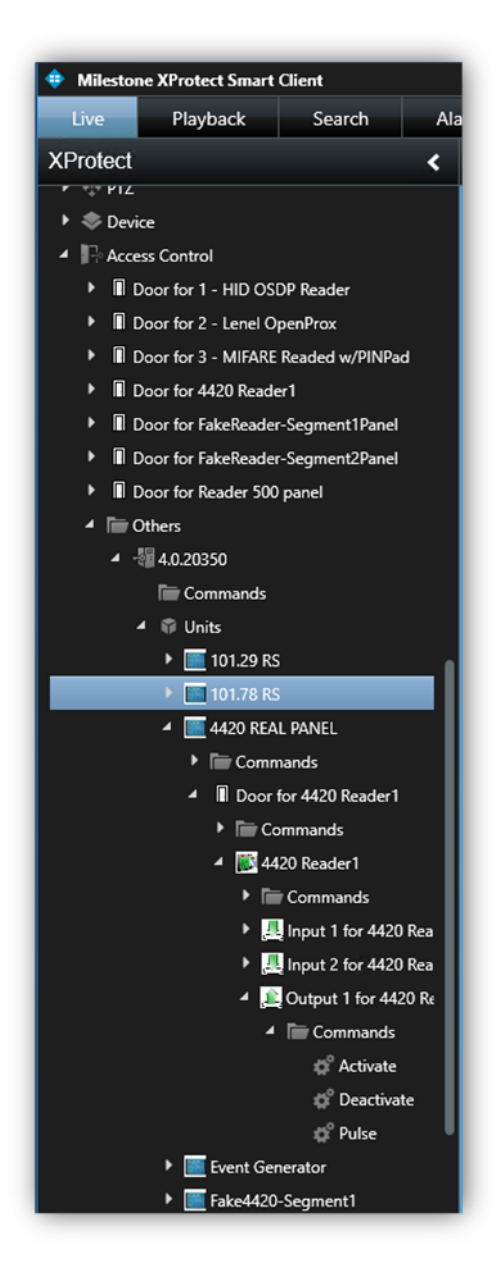

Select a Command from the list and drag it onto the view pane.

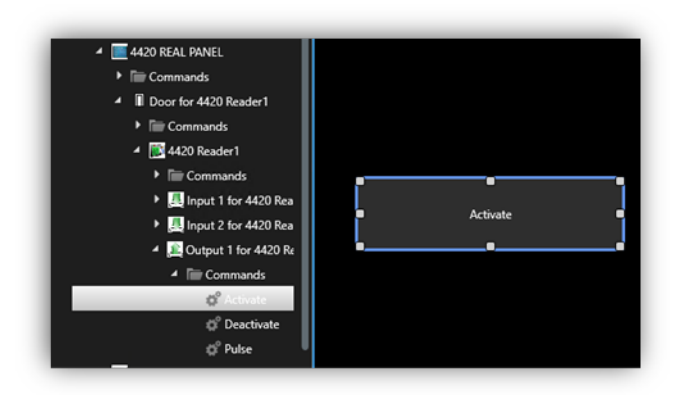

The output commands include activate and deactivate. Once the commands are visible on a camera view pane they can be resized, moved around, and - with a right click - the name of the command can be edited.

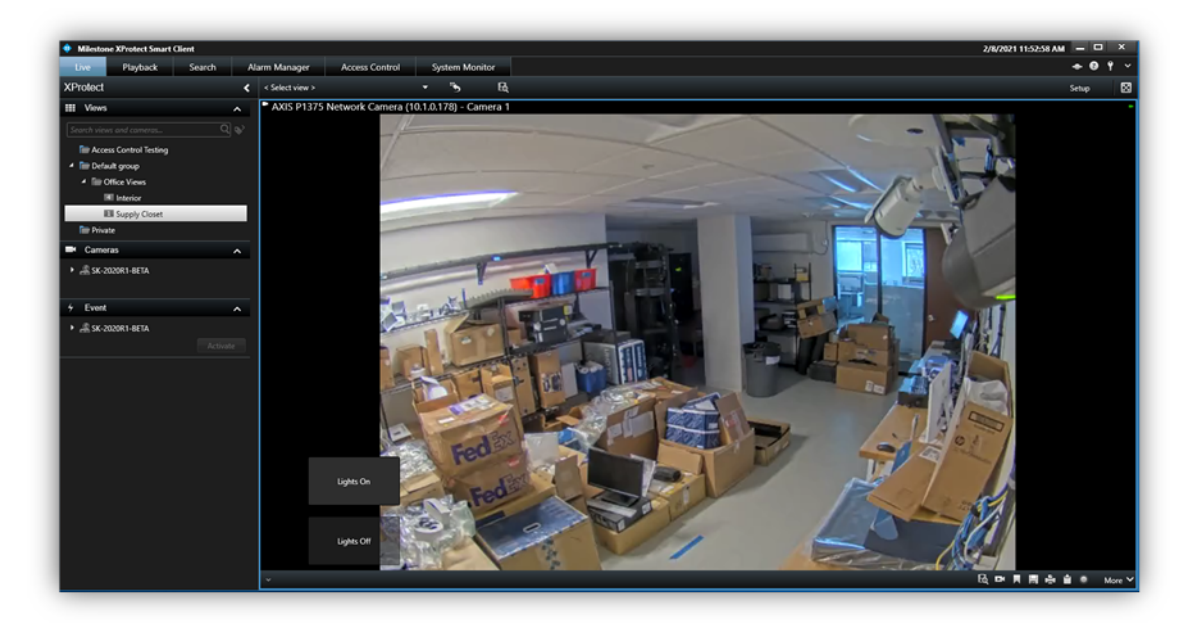

## Alarm Acknowledgement

Alarm status between XProtect and OnGuard is shared. When alarms are closed in XProtect that state is shared with OnGuard. In the OnGuard system the same alarm will be acknowledged/closed. Alarm status is shared in the opposite direction as well – from OnGuard to XProtect.

Possible alarm states in XProtect and OnGuard are not identical. In XProtect alarms can be new, acknowledged, set on hold, or closed. In OnGuard alarms are either active or acknowledged. For the XPA OnGuard integration, acknowledged alarms in OnGuard are the same as closed alarms in XProtect. All other alarm states in XProtect are equivalent to active alarms in OnGuard.

| OnGuard Alarm Status | XProtect Alarm Status                                                               |
|----------------------|-------------------------------------------------------------------------------------|
| • ACTIVE             | <ul> <li>NEW</li> <li>ACKNOWLEDGED &gt; IN<br/>PROGRESS</li> <li>ON HOLD</li> </ul> |
| ACKNOWLEDGED         | CLOSED                                                                              |

Alarm acknowledgment and other alarm status change operations are performed manually in the XProtect Smart Client. In the Alarm Manager, or any alarm list view item, right-click an alarm, and choose a new status from the shortcut menu. Close will close the event in XProtect and in OnGuard.

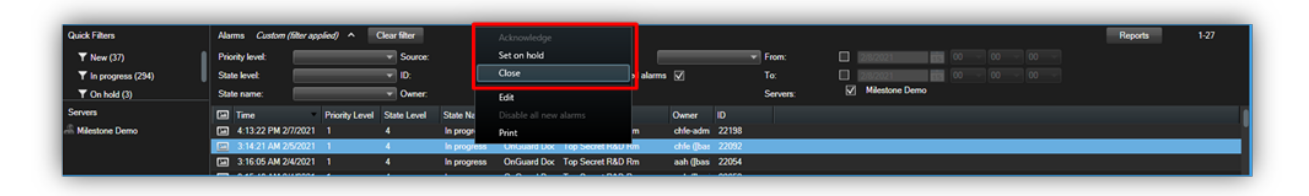

When alarms are acknowledged in OnGuard, the alarm is closed, and the associated alarm is also closed in XProtect. If the alarm is acknowledged within XProtect it will not change status in OnGuard. The status of the alarm in OnGuard will only change when the alarm is closed in XProtect.

Verify state changes of alarms in the OnGuard system in real time by opening the Alarm Monitoring application from the Start menu. If it is not automatically opened, click the View Alarms icon to open the Main Alarm Monitor window. Status of OnGuard alarms is displayed in this window in real time. Right click an alarm in this window to acknowledge the alarm.

|   | -                               | Alarm Monitoring - Xtian Beckett                                                                                |                                                                                              |                                                                                  |                                                                                                |                      |                                                           | - 0                      | - >    |
|---|---------------------------------|----------------------------------------------------------------------------------------------------|----------------------------------------------------------------------------------------------|----------------------------------------------------------------------------------|------------------------------------------------------------------------------------------------|----------------------|-----------------------------------------------------------|--------------------------|--------|
|   | OnGuard 8.0                     | Ele Edit View Trace Configure C                                                                                 | egtrol Options Windo                                                                         | w <u>H</u> elp                                                                   |                                                                                                |                      |                                                           |                          |        |
|   | ACU Hardware Installation Guide | 🍣 🌣 🎼 🔹 🕼 🔀 💷                                                                                                   | • • · · · • • • • • • • • • • • • • • •                                                      | I - O B @                                                                        |                                                                                                |                      |                                                           |                          |        |
|   | Advanced Installation Topics    | Alarm Description<br>O Access Denied to Destination Floor<br>Door Forced Open                                   | Time/Date<br>9:15:03 AM 1/29/2021<br>9:15:03 AM 1/29/2021                                    | Controller<br>LNL-2220 Demo Kit<br>LNL-2220 Demo Kit                             | Device<br>2 - Lenel OpenProx<br>1 - HID OSDP Reader                                            | Input/Output<br>None | Card<br>Arnold Terminator (400)                           | Priority<br>150<br>200   |        |
|   | Alarm Monitoring                | Door Held Open Restored     Granted Access     Granted Access     Access     Access Denied to Destination Floor | 9:15:03 AM 1/29/2021<br>9:15:02 AM 1/29/2021<br>8:43:10 AM 1/29/2021<br>8:43:10 AM 1/29/2021 | LNL-2220 Demo Kit<br>LNL-2220 Demo Kit<br>LNL-2220 Demo Kit<br>LNL-2220 Demo Kit | 3 - MIFARE Readed w/PINPad<br>1 - HID OSDP Reader<br>1 - HID OSDP Reader<br>2 - Lenel OpenProx | None<br>None<br>None | Lisa Lake (5)<br>Lisa Lake (5)<br>Arnold Terminator (400) | 100<br>050<br>050<br>150 |        |
| 8 | Alarm Monitoring User Guide     |                                                                                                    | 8:24:03 AM 1/29/2021<br>8:24:02 AM 1/29/2021<br>8:24:02 AM 1/29/2021                         | LNL-2220 Demo Kit<br>LNL-2220 Demo Kit<br>LNL-2220 Demo Kit                      | 1 - HID OSDP Reader<br>1 - HID OSDP Reader<br>2 - Lenel OpenProx                               | None<br>None         | Lisa Lake (5)<br>Arnold Terminator (400)                  | 200<br>050<br>150        |        |
| ø | Alternative Reader Wiring Guide |                                                                                                    |                                                                                              |                                                                                  |                                                                                                |                      |                                                           |                          |        |
|   | Area Access Manager             |                                                                                                    |                                                                                              |                                                                                  |                                                                                                |                      |                                                           |                          |        |
| Ö | Area Access Manager User Guide  |                                                                                                    |                                                                                              |                                                                                  |                                                                                                |                      |                                                           |                          |        |
| 4 | ዶ 🛛 健 📜 🔍                       | Selected alarm:                                                                                                 |                                                                                              |                                                                                  |                                                                                                | Sa                   | ort criteria: Time/Date (Descendin                        | ig) Pending: 0 Tota      | tali 9 |

Verify closed alarms from the View > Reports window and the Alarm Acknowledgement Reports menu. Choose a time range and export a report of all acknowledged alarms in the OnGuard system.

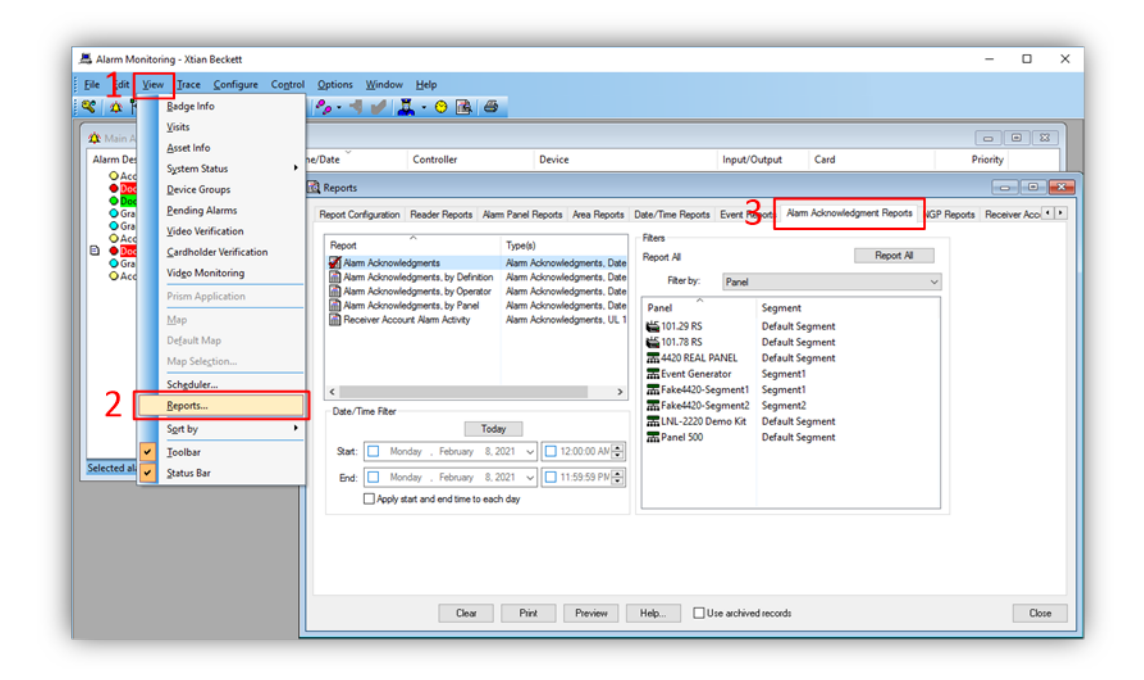

### **Access Control Options**

In the upper right corner of the Smart Client application is a down arrow icon.

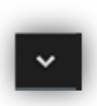

Click on this icon and choose the settings option to enter the Smart Client settings window. Select the Access control menu in the Settings window. Choose to show or block access request notifications in the Smart Client.

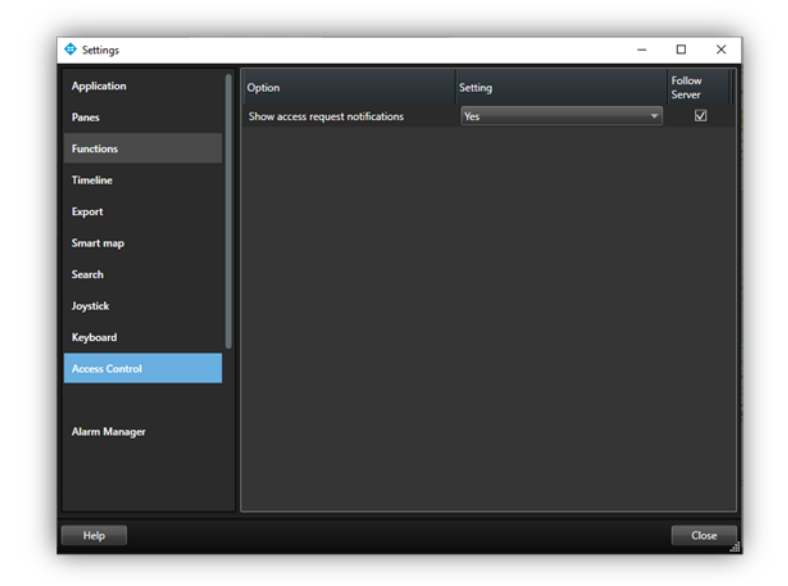

# **Mobile Client**

### **Milestone Mobile**

Milestone Mobile is a smartphone app that connects to your VMS system. The XProtect Access OnGuard Integration adds functionality to Milestone Mobile. Using Milestone Mobile it is possible to receive a push notification from the access control system, view live video related to the notification, and open the door – all remotely from a smartphone.

### Access Control Tab in Milestone Mobile

After logging into the VMS with Milestone Mobile the Views tab is presented by default. From this tab it is possible to select the Access Control tab. The Access Control tab shows the list of doors available.

| ← pu        | sh on nad      |        |         |                |   |          |
|-------------|----------------|--------|---------|----------------|---|----------|
|             | on on ngu      |        |         |                | ۹ | <b>N</b> |
| VIEWS IN    | IVESTIGATIONS  | ALARMS | ACTIONS | ACCESS CONTROL |   |          |
|             |                |        |         |                |   |          |
| Door for To | p Secret R&D F | ۲m     |         |                |   | (        |
|             |                |        |         |                |   |          |
|             |                |        |         |                |   |          |

Filter for specific doors or select a door to view cameras associated to that door or interact with commands available for the selected door. Swipe to switch between cameras when multiple cameras are associated to a door.

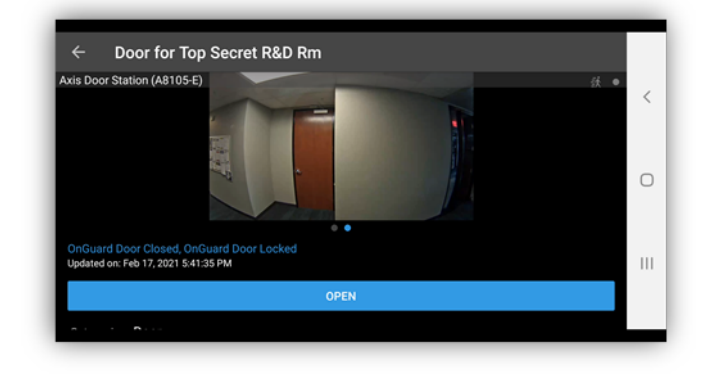

Switch between Doors, Events, and Access Requests. Select an event from the event list to view still images associated to the event and playback video related to the event. Filter the event list.

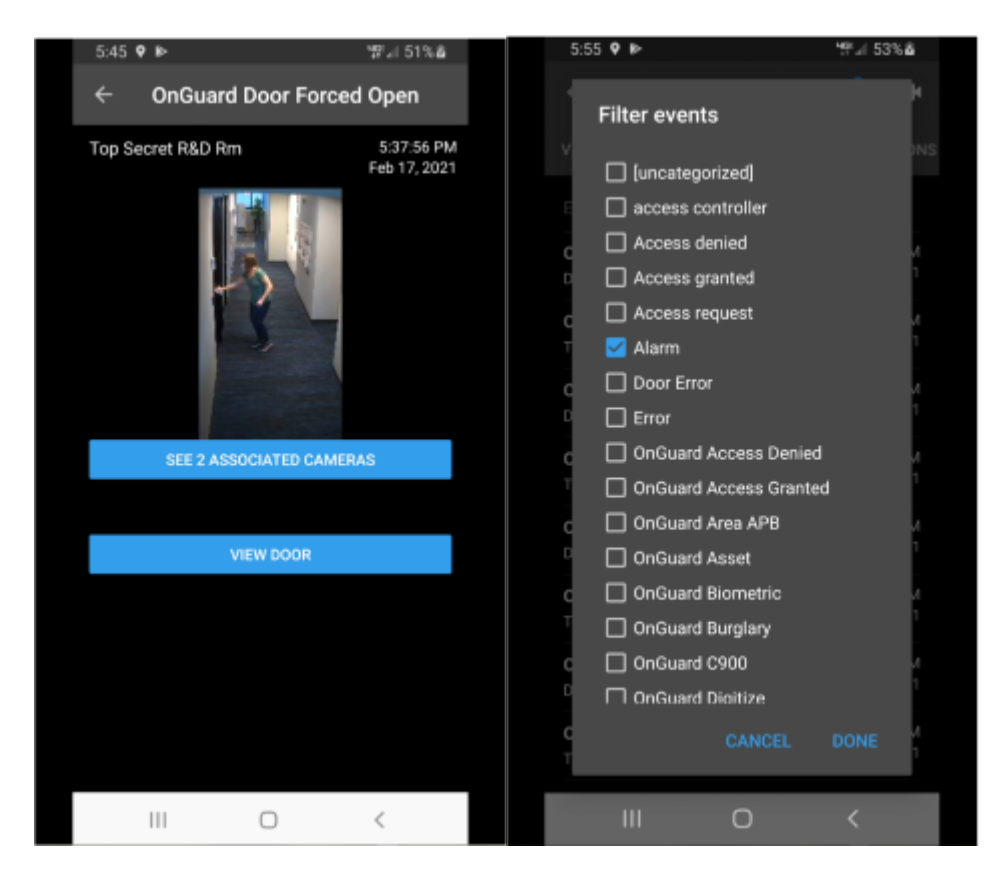

Access requests are only visible if the Smart Client profile assigned to the role of the current user has the ability to view access requests.

# Logging

### **Debug Logs**

Debug logs are enabled on the Milestone Event Server plugin and the OnGuard ACM server application. The default log level is info, which is the least detailed level. The level of detail can be increased.

### **Log File Locations**

#### Milestone

- 1. Go to the Milestone Event Server.
- 2. Open File Explorer. Select the View menu and enable Hidden items.
- 3. Log files in these locations are relevant:
  - 1. C:\ProgramData\VideoOS\ACMServerPlugin
  - 2. C:\ProgramData\Milestone\XProtect Event Server\logs

#### OnGuard

- 1. Go to the OnGuard server.
- 2. Open File Explorer. Select the View menu and enable Hidden items.
- 3. Log files in these locations are relevant:
  - 1. C:\ProgramData\VideoOS\ServiceHost\logs
  - 2. C:\ProgramData\VideoOS\ServiceHost\Services\VideoOSACMServerService\logs
  - 3. C:\ProgramData\VideoOS\ServiceHost\Services\VideoOSACMServerService\Plugins\OnGuardAcm ServerPlugin\logs

### **Changing Logging Level**

The log's level of detail can be changed by setting the logging level. The logging level can be set at any of the following values:

| • Off   |         |
|---------|---------|
| • Fatal | • Info  |
| Error   | Debug   |
| • Warn  | • Trace |

"Off" writes no information to the file and "Trace" writes as much information as possible to file. The default setting is "Info." New log files are created each day. After 10 days the files are automatically deleted. Here is the procedure to change the log levels:

#### Milestone

- 1. Go to the Milestone Event Server.
- 2. Open File Explorer. Select the View menu and enable Hidden items.
- 3. Open the following folder:

C:\ProgramData\VideoOS\ACMServerPlugin

- 4. In each subfolder named with a globally unique identifier (GUID something like "4c53f6e5-e951-1616-83f0-e44fb813e451") do the following:
  - 1. Find the file: "ACMServerPluginNLog.xml", open it with notepad.
  - 2. The second to last line in the file is like this "<logger name="\*" minlevel="Info" writeTo="mainlog" />"
  - 3. Change the "Info" to "Debug" or "Trace," or any other log level and save the file.
  - 4. Depending on the OS you are running you may have to save the file to the desktop and copy it back to that folder because windows permissions will not let you save a file there directly.

#### OnGuard

- 1. Go to the OnGuard server.
- 2. Open File Explorer. Select the View menu and enable Hidden items.
- 3. Open the respective folders:

- C:\ProgramData\VideoOS\ServiceHost
  - 1. Find the file: "ServiceHostNLog-4-0.xml" and open it with notepad.
  - 2. Near the bottom of the file, find the lines that begin with:
    - 1. <logger name="OnGuardAcmServerPlugin.Managers.EventManager"
    - 2. <logger name="OnGuardAcmServerPlugin.Managers.StateManager"
    - 3. <logger

name="OnGuardAcmServerPlugin.BackwardCompatibility.BackwardCompatibilityManage r"

- 4. <logger name="OnGuardAcmServerPlugin.\*"
- 5. <logger name="VideoOS.OnGuard.Client.\*"
- 3. Change the "minlevel" attribute values in those lines from their current values to "Debug" or "Trace," or any other log level.
- 4. Near the bottom, find this line in the file:
  - 1. <logger name="\*" minlevel="Info" writeTo="mainlog" />
- 5. Change the "minlevel" attribute values in that line from the current value to "Debug" or "Trace," or any other log level and save the file.
- 6. Depending on the OS you are running you may have to save the file to the desktop and copy it back to that folder because windows permissions will not let you save a file there directly.
- C:\ProgramData\VideoOS\ServiceHost\Services\VideoOSACMServerService
  - 1. Find the file: "VideoOSACMServerASMScannerNLog.xml" open it with notepad.
  - 2. Near the bottom, find this line in the file: "<logger name="\*" minlevel="Info" writeTo="mainlog" />"
  - 3. Change the "Info" to "Debug" or "Trace," or any other log level in that line and save the file.
  - 4. Depending on the OS you are running you may have to save the file to the desktop and copy it back to that folder because windows permissions will not let you save a file there directly.

# **Known Issues**

### Limitations

- DO NOT run the Milestone.ACMServer.msi on the OnGuard server and choose the "Remove" option to uninstall the software. Doing so will put the system into an inoperable state. The only supported method for uninstalling this software is to use the Programs and Features menu in Windows.
- This ACM integration has only been tested when running the OnGuard and Milestone systems on Windows Server 2012 R2, Windows Server 2016, and Windows Server 2019.
- OnGuard doesn't model doors; they work only with readers. But Milestone ACM requires doors to be
  modelled. Therefore, the OnGuard plugin creates virtual doors based on reader properties (i.e. panel id,
  panel address, reader number, etc). Currently, the virtual door names are based on the first reader that
  has a non-empty display name. So if that reader is named "reader 1", that's what the door will be named.
  This may not be intuitive when viewed in the XProtect Management or Smart Client applications'
  hardware hierarchy.
- When creating a new ACM instance on the Access Control tab in the XProtect Management Client, especially when creating the first instance, it may take 1 or 2 clicks of the Next button in the wizard before configuration is successfully fetched from the OnGuard system.
- The XPA Instance (MIPPlugin) in the Management Client can fail to load after the Event Server starts or is restarted if the ACM Server on the OnGuard Server is not started or not yet ready. Symptoms of this issue include:
  - Existing XPA Instance disappears from Management Client.
  - Creation of new XPA Instance is not allowed.
  - NullReferenceException log entries appear in the Event Server log file.

# **Troubleshooting Guide**

### ACM Server: OnGuard Plugin Post-Install Verification

Verify the OnGuard Plugin (located on the Milestone Event Server server) successfully installed by checking in the logs below. These logs are located on the OnGuard server. The log location is:

C:\ProgramData\VideoOS\ServiceHost\logs

Open the VideoOS.ServiceHost-LocalhostPCName.log file – the LocalhostPCName section of the file name is the PC name of the OnGuard Server. Enable Hidden items in the View menu of File Explorer if the ProgramData folder is not visible. Verify that the following entries are in the Log file:

Info Found 1 ACM Server Plugins:

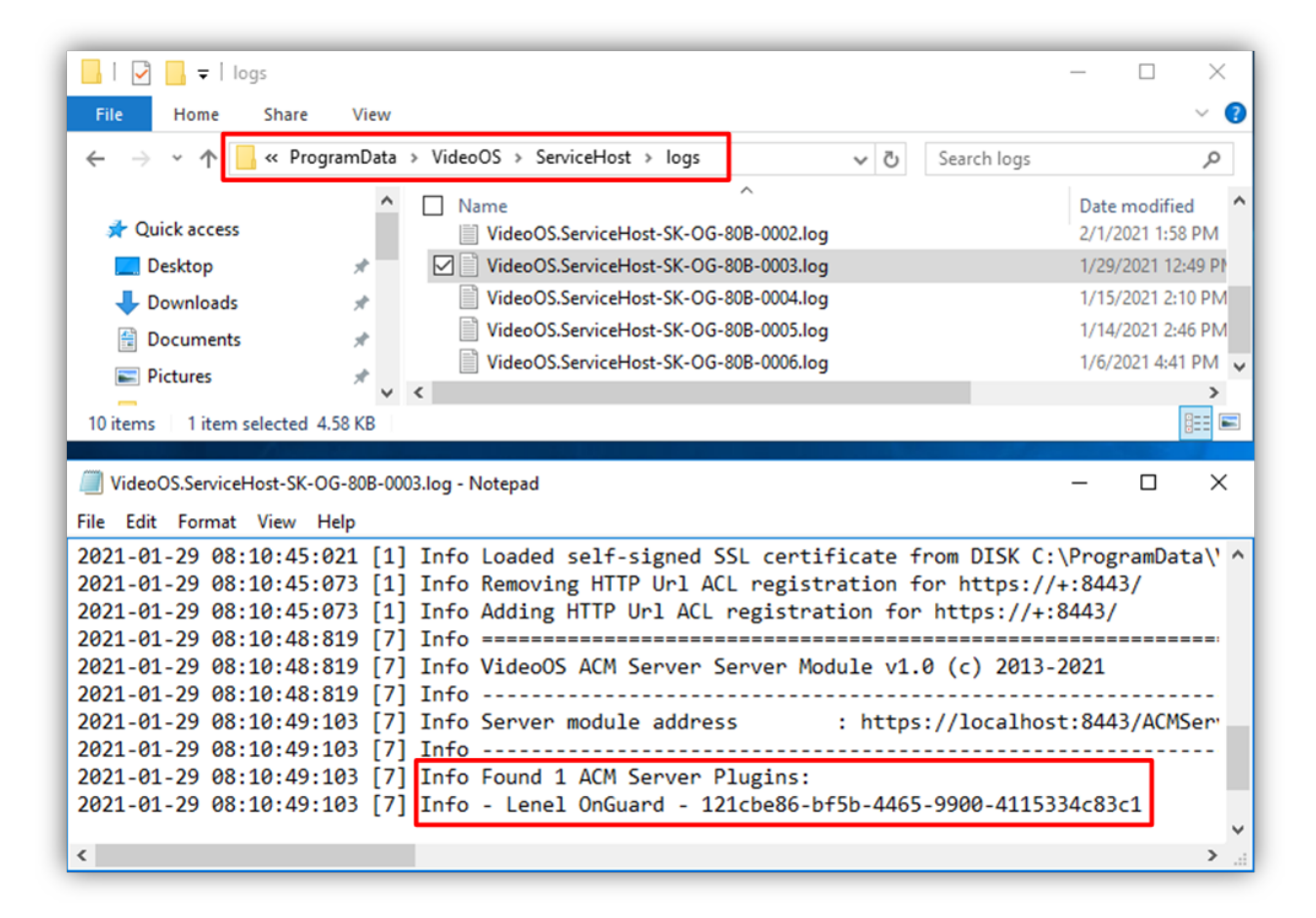

#### Connection Status displays "Not connected" or is empty

An OnGuard version 4.0 access control instance added into XProtect displays a Connection Status in the Access Control Information window as "Not connected" or no information is displayed.

| Access Control: |                                  | Access Control | Access Control: |                                               |  |
|-----------------|----------------------------------|----------------|-----------------|-----------------------------------------------|--|
|                 | Enable Name Connection<br>Status | Connection     |                 | Enable Name Connection Connection Information |  |

This is an indication that a non-critical error has happened with the ACMServer. The process of retrieving the current state of the system failed. Verify that the other functions of the integration are still working by clicking the Doors and Associated Cameras menu or any other active menu for this instance. If functionality is still working in these menus, proceed to verify that Smart Client functionality: access control monitors, map icon status, and access control workplace search are still available.

## Cardholder Search Data Fields are Missing

The OnGuard XPA Integration uses a default list of cardholder data fields when searching for cardholders. A .json file is created automatically when the first search is performed. This file is named "PluginSettings.json" and it is located on the OnGuard server or the host of the ACM Server application. The file location should be:

C:\ProgramData\VideoOS\ServiceHost\Services\VideoOSACMServerService\Plugins\OnGuardACMServer
Plugin\PluginSettings.json

| JSON file data field text | Description                                    |
|---------------------------|------------------------------------------------|
| LASTNAME                  | Cardholders last name                          |
| FIRSTNAME                 | Cardholders first name                         |
| MIDNAME                   | Cardholders middle name                        |
| ADDR1                     | Street address on file for cardholder          |
| CITY                      | City on file for cardholder                    |
| ZIP                       | Zip code or postal code on file for cardholder |
| PHONE                     | Phone number on file for cardholder            |
| OPHONE                    | Additional phone number on file for cardholder |

The default list of cardholder data fields contains the following data types:

The list in this .json file can be modified to add new data fields or to remove existing data fields. If the list, in the .json file is left empty, then the complete range of searchable fields available with OnGuard will be used. To edit the list of data fields the name of the fields must match the "field name" values as displayed in the OnGuard FormsDesigner application:

| General Settings For | ts Field Settings Field Styles           |        |
|----------------------|------------------------------------------|--------|
| Object name:         | DEPARTMENT Required                      | 1      |
| Field name:          | DEPARTMENT                               |        |
| Type:                | Test ~                                   |        |
| Length:              | 15 Decimals: 0                           |        |
| Date format:         | Short date, no time $\qquad \qquad \lor$ |        |
| Default:             |                                          |        |
| Template:            | Key >>                                   |        |
| vCard:               |                                          | $\sim$ |
| GSC:                 |                                          | $\sim$ |
| CAC (non PIV):       |                                          | $\sim$ |
| DMV/Passport:        |                                          | $\sim$ |
| PIV:                 |                                          | $\sim$ |
| PIV-I:               |                                          | $\sim$ |
| FASC-N:              |                                          | $\sim$ |
|                      |                                          |        |
|                      |                                          |        |
|                      |                                          |        |

The default .json file should look like this:

{

```
"Version": "1.0",
```

"CredentialHolderSettings": {

/\*The Onguard Cardholder fields used when searching for Credential Holders in XProtect. Leave empty to use all available searchable string fields in OnGuard.\*/

"CardholderSearchFields": {

"LASTNAME",

"FIRSTNAME",

"MIDNAME",

"ADDR1",

"CITY",

"ZIP",

"PHONE",

"OPHONE"

```
}
}
```

}

An empty .JSON file will look like this:

{

```
"Version": "1.0",
```

```
"CredentialHolderSettings": {
```

/\*The Onguard Cardholder fields used when searching for Credential Holders in XProtect. Leave empty to use all available searchable string fields in OnGuard.\*/

```
"CardholderSearchFields": {}
```

}

}

After editing and saving the .json file, changes will take effect after the next restart of the ACM Server application. Follow this process to use a non-default or full list of searchable fields:

- 1. Complete the first cardholder search.
- 2. .json file is created with default list.
- 3. Edit the .json file to meet the new requirements.
- 4. Restart the ACM Server application.

NOTE: If the .json file is deleted, it will be recreated with the default search fields the next time the ACM Server is restarted and a new search is performed. It is recommended to edit the file instead of deleting it, if the full list of searchable fields is required.

## **OnGuard Loses Communication with Access Control Hardware**

Communication can be lost for the following reasons:

- 1. Firewall blocking traffic
- 2. The OnGuard LS Communication Server service is not running or needs to be restarted.
- 3. The OnGuard LS Web Service service is not running or needs to be restarted.

## Not Receiving Cardholder or Badge Changes

If cardholder or badge changes are not reflected in either the Milestone Management or Smart Clients, ensure that software events are enabled in OnGuard.

## **ACM Integration Flooding OnGuard User Transaction Report**

Milestone's XProtect system regularly requests status of OnGuard hardware. To get the current state of a hardware device, the integration must update the hardware status on the parent panel, then query for the device state. A transaction for each hardware status update/query is entered into OnGuard for the single sign-on (SSO) user.

Customers making use of OnGuard's built-in "User Transaction" report from OnGuard's Sys Admin + Reports will see these many transactions from the OnGuard ACM integration under the SSO user in the report. It is not possible to filter the User Transaction report to omit the SSO user.

Possible workarounds include:

- Install a compatible version of Crystal Reports and customize the report. However, OnGuard Technical Support, OAAP, etc., will not support custom reports.
- Contact the OnGuard Custom Solutions group and have them create/customize the reports.

# OnGuard ACM Instance not Displayed in the XProtect Management Client

If XProtect is unable to communicate with the OnGuard ACM instance, the instance will not appear in the Access Control section of the Management Client. This process should restore visibility:

On the Milestone Server:

- 1. Close the Management Client and Smart Client
- 2. Stop the Milestone Event Server

On the OnGuard Server:

- 1. Stop the Milestone ACM Service
- 2. Ensure required OnGuard services are running.
  - 1. LS Event Context Provider
  - 2. LS Message Broker
  - 3. LS OpenAccess
  - 4. LS Web Event Bridge
  - 5. LS Web Service.
- 3. Start the Milestone ACM Service

On the Milestone Server:

- 1. Start the Milestone Event Server and wait for it to begin running.
- 2. Start the Management Client

If the instance still is not in the Management Client, investigate the logs and contact Milestone Technical Support.

### LS OpenAccess Service Automatically Stops Seconds After Starting

There is a known issue with OnGuard caused by an Active Directory account logging into the OpenAccess service shortly after it starts, which can cause OpenAccess to crash. The Milestone ACM Server will attempt to log into OpenAccess when both services are running. This can trigger the crash. The recommended workaround is to switch the Single Sign-On user to a local Windows account and adjust the services to use this same local Windows account.

For questions and information concerning a fix for this issue, please contact Lenel support for information regarding this bug at oaap@lenel.com. Reference Lenel Bug DE40122.

#### I/Os connected to OSDP readers are no longer detected

This is a known issue with OnGuard 7.4 Update 1 (7.4.457.69) where I/Os connected to OSDP readers are no detected in the Milestone ACM Server integration.

For questions and information concerning a fix for this issue, please contact Lenel support for information regarding this bug at oaap@lenel.com. Reference Lenel Bug DE40122.

#### LS OpenAccess events fail in OnGuard Enterprise systems

This is a known issue with OnGuard 7.4 Update 1 (7.4.457.69) running in an Enterprise configuration. Devices do not send events through OpenAccess to the Milestone ACM Server integration.

For questions and information concerning a fix for this issue, please contact Lenel support for information regarding this bug at oaap@lenel.com. Reference Lenel Bug DE40122.

### All other support issues

For issues not covered in this guide, please contact Milestone Support at <a href="mailto:support@milestone.us">support@milestone.us</a>, or by phone at 503-350-1100.

# **Version Notes**

### **Current Document**

| Version | Notes                                                               |
|---------|---------------------------------------------------------------------|
| 4.0     | Current documentation refers to integration versions 4.0 and newer. |

For more information on earlier versions, check version specific documents. For version specific change details, check release notes available with each version's documentation.

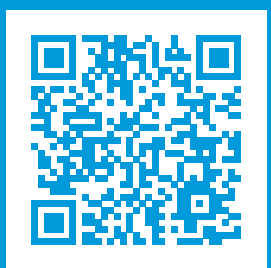

## helpfeedback@milestone.dk

#### About Milestone

Milestone Systems is a leading provider of open platform video management software; technology that helps the world see how to ensure safety, protect assets and increase business efficiency. Milestone Systems enables an open platform community that drives collaboration and innovation in the development and use of network video technology, with reliable and scalable solutions that are proven in more than 150,000 sites worldwide. Founded in 1998, Milestone Systems is a stand-alone company in the Canon Group. For more information, visit https://www.milestonesys.com/.

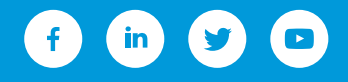